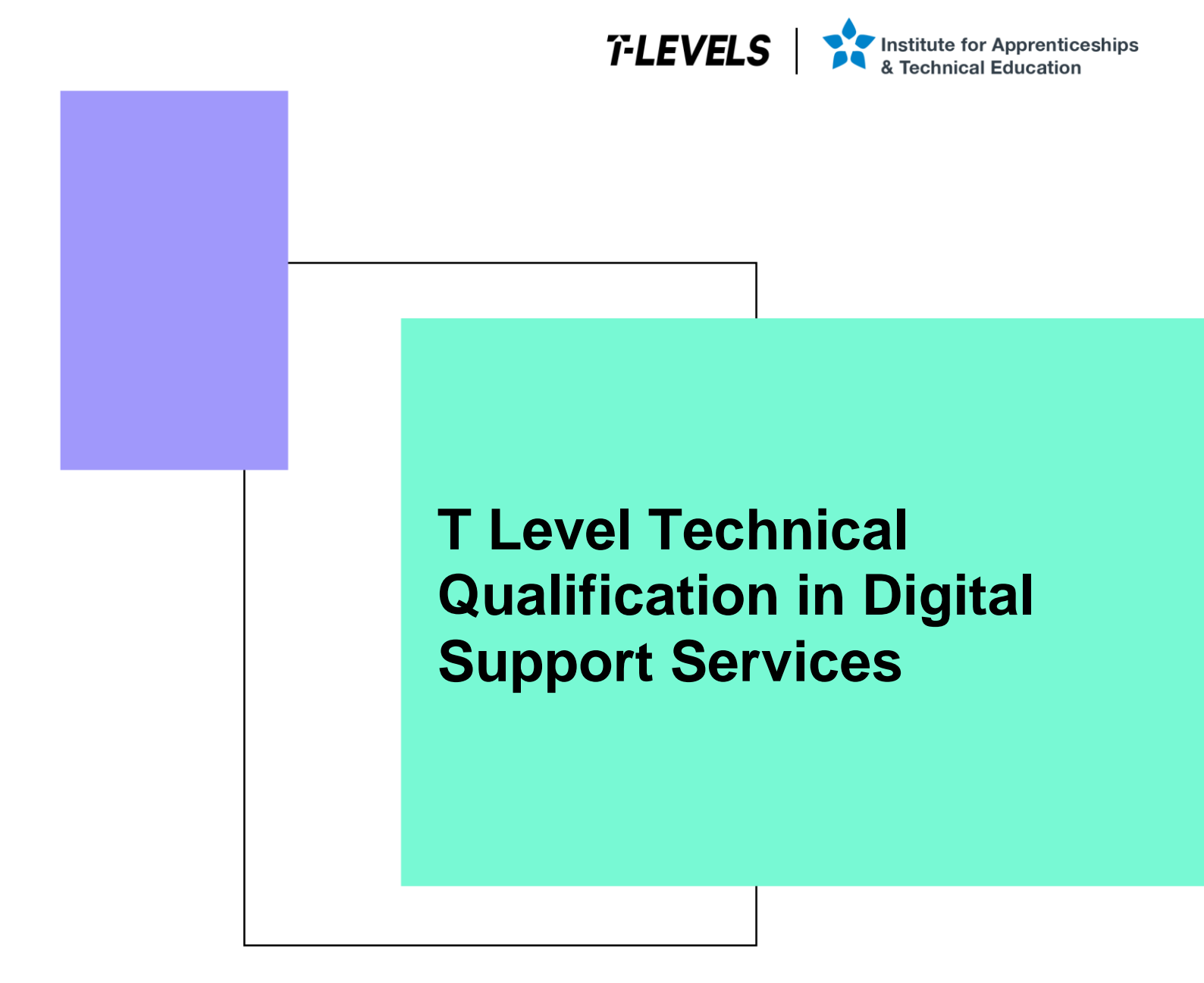

Occupational specialism assessment (OSA)

# **Digital Support**

Assignment 1 - Pass

Guide standard exemplification materials

v1.1: Specimen assessment materials September 2021 603/6901/2

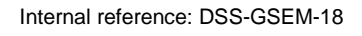

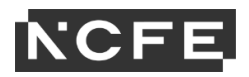

## T Level Technical Qualification in Digital Support Services Occupational specialism assessment

# Guide standard exemplification materials

**Digital Support** 

Assignment 1

# Contents

| Introduction                                  | 3   |
|-----------------------------------------------|-----|
| Assignment 1:                                 | 4   |
| Task 1: prepare for installation              | 4   |
| Student evidence                              | 6   |
| Task 2: install and configure a small network | 12  |
| Student evidence                              | 14  |
| Examiner commentary                           | 102 |
| Grade descriptors                             | 103 |
| Document information                          | 105 |
| Change History Record                         | 105 |

# Introduction

The material within this document relates to the Digital Support occupational specialism sample assessment. These exemplification materials are designed to give providers and students an indication of what would be expected for the lowest level of attainment required to achieve a pass or distinction grade.

The examiner commentary is provided to detail the judgements examiners will undertake when examining the student work. This is not intended to replace the information within the qualification specification and providers must refer to this for the content.

In assignment 1, the student must first plan a network installation, then install and configure a small network, before producing installation notes to inform the client of the work they have carried out.

After each live assessment series, authentic student evidence will be published with examiner commentary across the range of achievement.

# Assignment 1:

## Scenario

You are a digital support specialist who has been contracted to work for a new small food manufacturing company (the client) based in the North of England.

The client requires your digital expertise in planning to support a future network. There are currently no business control techniques in place as the company is only just starting out, and they are unaware of any measures on how to operate their data systems effectively, appropriately, and securely.

The client also requires your immediate support with preparing and installing a smaller network of computers and a mobile device for the employees within the company.

# Task 1: prepare for installation

**Time limit** 

8 hours

Task 1(a) must be completed prior to starting task 1(b).

Task 1(a) is allocated 3 hours 30 minutes.

Task 1(b) is allocated 4 hours 30 minutes.

You can use the time how you want but each task must be completed within the time limit.

(20 marks)

## **Student instructions**

Based on the scenario, you are required to complete the relevant preparation that will enable you to set-up 100 computers, a switch, server and 5 colour printers including identifying the relevant software for the client in the future. The network would be required to be set-up within a 2 week window, to ensure all employees are up and running as quickly as possible.

You are required to:

1(a) Create a report to explain the security considerations required for the installation, configuration, and support of end-user services to ensure confidentiality, integrity and availability including:

- suitable recommendations on implementing business control techniques within the workplace (physical/administrative)
- explanations on how the client should operate the new data systems effectively, appropriately, and securely, considering GDPR/ DPA 2018 and its principles

(8 marks)

1(b) Plan and complete the relevant network planning documentation:

- health and safety risk assessment for the work to be undertaken
- network planning, including:
  - o timescales
  - o network design, including IP addressing scheme
  - o inventory
  - o security risk assessment for the work to be undertaken, according to ISO 27001 principles

(12 marks)

You will have access to the following equipment:

• a computer with office software pre-installed

## **Evidence required for submission to NCFE**

The following evidence should be submitted:

- summary of all business controls documentation required (word processing document)
- summary of how to secure data systems effectively (word processing document)
- health and safety risk assessment (worksheet in appendix 1)
- network planning documentation including timescales and network design (word processing document)
- inventory log (worksheet in appendix 1)
- security risk assessment (worksheet in appendix 1)

# **Student evidence**

Task 1(a)

Security recommendations for the implementation of business controls in the workplace

## Introduction

As a business we have a responsibility to put in place controls to protect our networks and data from loss (accidental or deliberate), theft or damage. To be effective in this we need to ensure that adequate controls are put in place and best practice is that we should use a range of controls of different categories.

Categories of controls include:

- physical any control which involves a physical action taking place or object in use (for example, locked doors, ID badges, air gapping).
- administrative any control that involves a procedure or process that may control behaviour to improve security (for example, operating procedures, password policies or mandatory training)

We can also categorise controls based on how they operate:

- preventative such as installing a keycard reader on the server room door to restrict access to the room.
- detective such as CCTV cameras to identify who tries to gain access to the server room
- corrective such as using logs to identify who has had access to areas
- deterrent such as signs indicating that security measures are in place, such as the keycard or CCTV
- directive such as the creation of policies around access and security
- compensating such as having various backup policies in place to protect data rather than offsite duplicate servers
- recovery such as fallover servers off site in case of emergency onsite, whilst expensive this allows for quick restoration

It is possible for controls to fit across multiple categories (for example, a CCTV camera would be an example of a physical control that is both detective and deterrent).

A good security posture will include a mix of both physical and administrative controls and will also include preventative, detective, corrective, deterrent, directive, compensating and recovery controls.

## Recommendations

For our network it is recommended that we implement the following controls:

- locked server room
- CCTV cameras
- checking logs
- no entry signage in secure areas
- server rooms should be air conditioned
- password policy with password training
- server backups

## Operating the data systems

As well putting these security controls in place it is important that data is handled correctly and securely. This is particularly the case with customer data and information as failure to do so could include a breach of the Data Protection Act (DPA) 2018 which incorporates the General Data Protection Regulation (GDPR) into British law.

The DPA 2018 includes the following principles:

- lawfulness, fairness, and transparency:
  - o all data collected must be done in a legal manner
- purpose limitation:
  - we can only use data how we have told the customer we will
- data minimisation:
  - o we can only collect data we need
- accuracy:
  - $\circ$  ~ where we hold data on a customer, we need to make sure it is up to date
- storage limitation:
  - o we can only keep data for as long as we need it
- integrity and confidentiality (security):
  - o all data needs to be kept secure
- accountability:
  - o we need to keep records of the data we are keeping

#### Summary

To ensure that we meet our obligations under the DPA 2018 and to ensure that we protect our networks and data (including company confidential data) adequately we need to implement a range of controls (administrative and physical) across our network. The recommendation above will give a range of preventative, detective, corrective, deterrent, directive, compensating and recovery controls that will maximise the protection our network has from a wide range of potential attacks.

Task 1(b)

**Network design** 

#### **Client specification**

Network should include:

- 1 server
- 100 client PCs
- 5 colour printers
- switch

To meet this requirement, I am recommending that we install:

- server:
  - o 1 server running Windows Server 2016
  - o for security the server should also include antivirus software
- client PCs:
  - o all client PCs should be installed with Windows 10 and joined to the server
  - all client PCs should be installed with the following software:
    - Office 365 (Word, Excel, PowerPoint and Outlook)
    - Adobe Acrobat
    - antivirus software
- switches:
  - we will need a managed switch to connect all devices to the network
- IP addressing:
  - o it is recommended that the network is configured using the following IP addressing scheme:
    - network IP addressing:
      - network: 192.168.0.0/24
  - o IP addresses:
    - 192.168.0.1 server
    - 192.168.0.10 to 14 printers
  - Windows computers:
    - 192.168.0.100 to 199

Full details of network configuration can be seen by consulting the network configuration diagram at the foot of this document.

## Network installation plan

The network installation should be completed with the following steps:

- stage 1: physical infrastructure set-up:
  - o physical installation of switches and router firewall
  - o physical installation of cabling
- stage 2: server installation:
  - o installation of server 2016 software
  - o configuration of server settings
  - o installation of Active Directory
  - installation of security software
- stage 3: set-up and configuration of client PCs:
  - o installation of Windows 10 on reference client PC
  - o installation of key software (office, Adobe Acrobat)
  - o preparing system ready for imaging
  - o imaging of PC
  - o adding image to installation server
  - physical installation of client PCs (physical set up)
  - o PCs connected to installation server
  - remote installation of client PCs

## Project completed.

|                                                   |                                                               | Day 1 | Day 2 | Day 3 | Day 4 | Day 5 | Day 6 | Day 7 | Day 8 | Day 9 | Day 10 | Day 11 | Day 12 | Day 13 | Day 14 |
|---------------------------------------------------|---------------------------------------------------------------|-------|-------|-------|-------|-------|-------|-------|-------|-------|--------|--------|--------|--------|--------|
|                                                   | Physical installation of Switches and                         |       |       |       |       |       |       |       |       |       |        |        |        |        |        |
| Stage 1: Physical<br>Infrastructure Setup         | Router Firewall                                               |       |       |       |       |       |       |       |       |       |        |        |        |        |        |
|                                                   | Physical installation of Cabling                              |       |       |       |       |       |       |       |       |       |        |        |        |        |        |
|                                                   | Installation of Server 2016 Software                          |       |       |       |       |       |       |       |       |       |        |        |        |        |        |
| Stage 2: Server Installation                      | Configuration of Server Settings                              |       |       |       |       |       |       |       |       |       |        |        |        |        |        |
|                                                   | Installation of Active Directory                              |       |       |       |       |       |       |       |       |       |        |        |        |        |        |
|                                                   | Installation of Security Software                             |       |       |       |       |       |       |       |       |       |        |        |        |        |        |
|                                                   | Installation of Windows 10 on<br>reference Client PC          |       |       |       |       |       |       |       |       |       |        |        |        |        |        |
|                                                   | Installation of key software (Office,<br>Adobe Acrobat)       |       |       |       |       |       |       |       |       |       |        |        |        |        |        |
|                                                   | Sysprep of system ready for imaging                           |       |       |       |       |       |       |       |       |       |        |        |        |        |        |
| Stage 3: Setup and<br>Configuration of Client PCs | Imaging of reference PC                                       |       |       |       |       |       |       |       |       |       |        |        |        |        |        |
|                                                   | Answer file created including<br>configuration of Domain Join |       |       |       |       |       |       |       |       |       |        |        |        |        |        |
|                                                   | Adding Sysprepped image to<br>Installation server             |       |       |       |       |       |       |       |       |       |        |        |        |        |        |
|                                                   | Physical installation of client PCs<br>(physical setup)       |       |       |       |       |       |       |       |       |       |        |        |        |        |        |
|                                                   | PCs connected to Installation server via PXE boot             |       |       |       |       |       |       |       |       |       |        |        |        |        |        |
|                                                   | Remote installation of client PCs.                            |       |       |       |       |       |       |       |       |       |        |        |        |        |        |
|                                                   | Project Completed.                                            |       |       |       |       |       |       |       |       |       |        |        |        |        |        |

# Network diagram

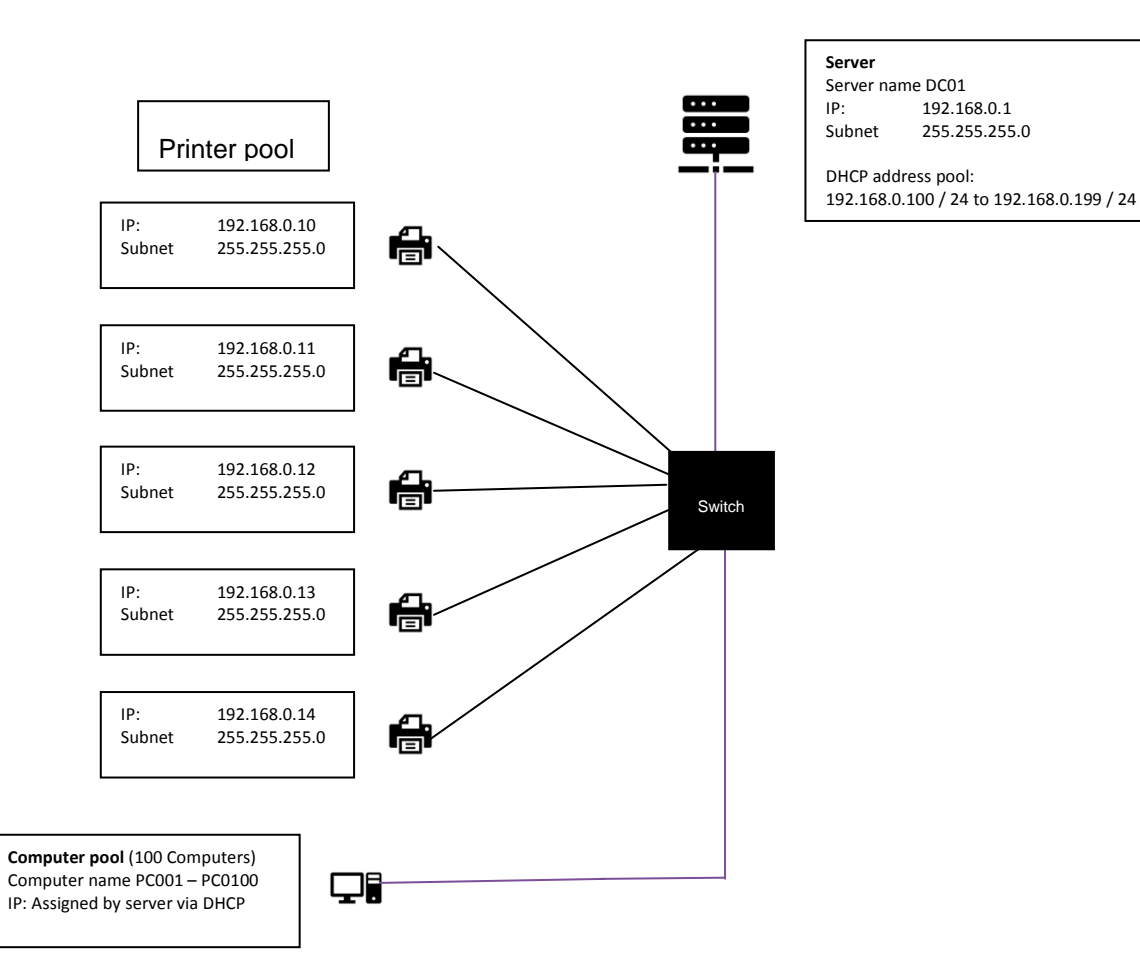

# Task 2: install and configure a small network

Time limit

11 hours

You can use this time how you want but all parts of task 2 must be completed within the time limit.

(56 marks)

## **Student instructions**

The client has asked you to install a new small network, against a set of requirements. These devices can be either virtual, physical or emulator.

All employees will use the computers centrally within head office, and any off-site employees will use a mobile device (laptop, tablet or phone) to be able to work remotely via the approved remote working solution.

The computers need to be set up allowing the employees to email, write letters to suppliers, update financial spreadsheets and create weekly presentations.

The computers will also need to access the internet and have instant messaging/video conferencing software such as Skype, GoToMeeting or Teams on Microsoft office 365 installed. Employees will require access to project management software in order to help them plan upcoming projects.

The client wants to ensure there is suitable software installed to mitigate any vulnerabilities to the system, including suitable back up security controls in place.

The client has also asked you to create installation notes for the software installations that took place, in order to support their staff responsible for IT. Your final task is therefore to create a useable document that briefs these individuals on the set-up of your system.

You will have access to the following equipment:

- 3 computers with full administrator rights, or virtual/emulator machine and software
- internet
- operating system
- word processing, presentation and spreadsheet software
- email software
- instant messaging software
- project management software
- mobile device or emulator
- IP address allocations for task 2 in line with provider's own network IP addressing schema
- digital camera

2(a) You must install, configure and support a small-scale network which includes 3 workstations and one mobile device via WiFi and evidence (you should reference the IP addressing schema allocated to you by your provider):

- implementing physical network and network security measures to prevent the unauthorised access, misuse, modification or denial of a computer, information system or data (CIA and IAAA)
- install Windows Server and create Active Directory
- software licence management (software install log within appendix 1)

Note: you will need to provide annotated screenshots for the processes you follow and the implementations you make along with any key explanations for all decisions. As you carry out the various tasks, you will log all network security measures that have been implemented along with any software installations that are planned and how software licenses will be managed in the provided installation and configuration log (security risk assessment and software install log worksheets in appendix 1).

(18 marks)

## **Evidence required for submission to NCFE**

The following evidence should be submitted:

• annotated screenshots (if using virtual machines) or photographs (if using physical machines/devices) showing the setup and successful implementation of the network and server/Active Directory install

2(b) Provide evidence of the following for the client:

- installing and setting up an operating system and antivirus software
- join computer to Active Directory domain
- installing and configuring application software suitable for the client
- implementing back up security controls
- install/update device drivers

Whilst waiting for the installation to take place, set-up and configure a WiFi mobile device for network connectivity:

- · configure a mobile device to include device lock security measures, mobile locator application and back up
- · carry out all necessary mobile device updates including anti-virus

Note: You will need to provide annotated screenshots/photographs for the processes you follow and any implementations you make. This will include completing the software installation log (worksheet in appendix 1) and explaining your justifications for your decisions. You will also need to show evidence of any drivers which require installing, alongside taking screenshots of device manager. When updating any software/OS updates, you must evidence that there are no further updates required on the system. The installation may take some time to complete and therefore you should continue with task 2(c).

(22 marks)

## Evidence required for submission to NCFE

The following evidence should be submitted:

 screenshots (if using virtual machines) or photographs (if using physical machines/devices) showing the setup and successful implementation of software, device driver status and mobile device 2(c) Review the installation and configuration notes and log (started in task 1) that report the following information to the client, making sure it is up-to-date and correct:

- record of all operating system/software application installations and utilities, upgrades, uninstalls and any major configuration changes
- identify and explain any vulnerabilities detected in the current system set-up/network
- recommend actions to mitigate any vulnerabilities found

Note: You will have been filling in the installation and configuration log as you have been completing the task. You will need to review what you have done, ensure that all information contained is correct and also identify the vulnerabilities and mitigations required.

Apply your communication skills appropriately, using standard English. Use accurate spelling, punctuation and grammar. Consider your target audience.

(16 marks)

## **Evidence required for submission to NCFE**

The following evidence should be submitted:

- annotated screenshots and/or photographs for the set-up and successful implementation of the network and server/active directory install
- screenshots and/or photographs for the set-up and successful implementation of software, device driver status and mobile device
- completed installation and configuration log (appendix 1)

# Student evidence

Task 2(a)

Evidence for this task will include a series of either screenshots or photographs documenting the installation process to show what I done. I have provided a descriptor for each key screenshot I would anticipate along with the appropriate commentary. It is likely that these screenshots will have been taken of an installation of server software such as Windows Server 2016.

## **Installing Windows Server 2016**

#### Screenshot:

| Image: Windows Setup          Image: Windows Server* 2016         Language to install: English (United States)         Image: Image: Imag                                           | ★ Windows Setup          Windows Setup         Windows Server* 2016         Language to install:         English (United States)         Time and currency format:         English (United Kingdom)         Keyboard or input method:         United Kingdom         Enter your language and other preferences and click "Next" to continue.         Vext |                                                                                                    |              |
|----------------------------------------------------------------------------------------------------|----------------------------------------------------------------------------------------------------|----------------------------------------------------------------------------------------------------|--------------|
| ♥ 2016 Microsoft Corporation. All rights reserved.                                                                                                    | Windows Server 2016   Language to install: English (United States) Time and currency format: English (United Kingdom) Keyboard or input method: United Kingdom Chrter your language and other preferences and click "Next" to continue. Net 100 Microsoft Corporation. All rights reserved.                                                               | Windows Setup                                                                                         |              |
| Language to install: English (United States)       Image: Comparing the state in the state is a state in the state is a state in the state in the state is a state in the state in the state is a state in the state in the state is a state in the state in the state is a state in the state in the state is a state in the state in the state is a state in the state in the state is a state in the state in the state is a state in the state in the state i | Language to install: English (United States) <ul> <li>Time and currency format: English (United Kingdom)</li> <li>Keyboard or input method: United Kingdom</li> <li>Enter your language and other preferences and click "Next" to continue.</li> </ul> © 2016 Microsoft Corporation. All rights reserved.                                                 | Windows Server <sup>•</sup> 2016                                                                      |              |
| Language to install: English (United States)       Image: Constall: English (United States)         Time and currency format: English (United Kingdom)       Image: Constall Constaller         Keyboard or input method: United Kingdom       Image: Constaller         Enter your language and other preferences and click "Next" to continue.         © 2016 Microsoft Corporation. All rights reserved.                                                                                                    | Language to install: English (United States) <ul> <li>Time and currency format: English (United Kingdom)</li> <li>Keyboard or input method: United Kingdom</li> <li>Enter your language and other preferences and click "Next" to continue.</li> <li>© 2016 Microsoft Corporation. All rights reserved.</li> </ul>                                        |                                                                                                    |              |
| Lime and currency format: Itinglish (United Kingdom)<br>Keyboard or input method: United Kingdom<br>Enter your language and other preferences and click "Next" to continue.<br>© 2016 Microsoft Corporation. All rights reserved.                                                                                                    | Time and currency format: English (United Kingdom)                                                                                                    | Language to install: English (United States)                                                          |              |
| Enter your language and other preferences and click "Next" to continue.  © 2016 Microsoft Corporation. All rights reserved.                                                                                                    | Enter your language and other preferences and click "Next" to continue.<br>© 2016 Microsoft Corporation. All rights reserved.                                                                                                    | Lime and currency format: <u>English (United Kingdom)</u><br>Keyboard or input method: United Kingdom | <u> </u>     |
| © 2016 Microsoft Corporation. All rights reserved.                                                                                                    | © 2016 Microsoft Corporation. All rights reserved.                                                                                                    | Enter your language and other preferences and click "Next" to continue.                               |              |
|                                                                                                    |                                                                                                    | © 2016 Microsoft Corporation. All rights reserved.                                                    | <u>N</u> ext |

• I select the correct language to install (UK) after booting Windows.

| 1                      | 🕞 💰 Windows Setup                                                                                                    |                                                   |                                                      |  |
|------------------------|----------------------------------------------------------------------------------------------------|---------------------------------------------------|------------------------------------------------------|--|
|                        | Select the operating system you want to install                                                                                                    |                                                   |                                                      |  |
|                        | Operating system                                                                                                    | Architecture                                      | Date modified                                        |  |
|                        | Windows Server 2016 Standard Evaluation                                                                                                    | x64                                               | 7/16/2016                                            |  |
|                        | Windows Server 2016 Standard Evaluation (Deskton Experien                                                                                                    | x64                                               | 7/16/2016                                            |  |
|                        | Windows Server 2016 Datacenter Evaluation<br>Windows Server 2016 Datacenter Evaluation (Desktop Experie                                                                                                    | хб4<br>хб4                                        | 7/16/2016<br>7/16/2016                               |  |
|                        | Description:<br>This option is useful when a GUI is required—for example, to pro<br>application that cannot be run on a Server Core installation. All s<br>supported. For more details see "Windows Server Installation Op | ovide backward (<br>server roles and f<br>tions." | compatibility for an<br>ieatures are<br><u>N</u> ext |  |
| suffecting information | Installing Windows                                                                                                    |                                                   |                                                      |  |

I choose the correct version of Windows. I also select the desktop experience. Otherwise, it will be command line only

| G                          | Mindows Setup                                                                                                    | <b>X</b> |
|----------------------------|----------------------------------------------------------------------------------------------------|----------|
|                            | Applicable notices and license terms                                                                                                    |          |
|                            | IMPORTANT NOTICE (followed by LICENSE TERMS)<br>Diagnostic and Usage Information. Microsoft automatically collects this<br>information over the internet, and uses it to help improve your installation,<br>upgrade, and user experience, and the quality and security of Microsoft<br>products and services. Consistent with these purposes, the information may<br>be associated with your organization. Windows Server 2016 has four (4)<br>information collection settings (Security, Basic, Enhanced, and Full), and uses<br>the "Enhanced" setting by default. This level includes information required<br>to: (i) run our antimalware and diagnostic and usage information<br>technologies; (ii) understand device quality, and application usage and<br>compatibility; and (iii) identify quality issues in the use and performance of<br>the operating system and applications. | t        |
|                            |                                                                                                    |          |
| 1 Collecting information 2 | Installing Windows                                                                                                    |          |

• I agree to the licence as this is mandatory

|                       | Which type of installation do you want?                                                                                                    |
|-----------------------|----------------------------------------------------------------------------------------------------|
|                       | <u>Upgrade: Install Windows and keep files, settings, and applications</u><br>The files, settings, and applications are moved to Windows with this option. This option is only<br>available when a supported version of Windows is already running on the computer.                                          |
|                       | <b><u>C</u>ustom: Install Windows only (advanced)</b><br>The files, settings, and applications aren't moved to Windows with this option. If you want to<br>make changes to partitions and drives, start the computer using the installation disc. We<br>recommend backing up your files before you continue. |
|                       | Help me decide                                                                                                    |
|                       |                                                                                                    |
|                       |                                                                                                    |
| ollecting information | 2 Installing Windows                                                                                                    |

• I select custom so that I can choose the location to install to (below)

| 0                      | 🔏 Windows Setup                    |                            |      |
|------------------------|------------------------------------|----------------------------|------|
|                        |                                    |                            |      |
|                        | Where do you want to install Windo | ws?                        |      |
|                        |                                    |                            |      |
|                        | Name                               | Total size Free space Type |      |
|                        | Drive 0 Unallocated Space          | 40.0 GB 40.0 GB            |      |
|                        |                                    |                            |      |
|                        |                                    |                            |      |
|                        |                                    |                            |      |
|                        |                                    |                            |      |
|                        |                                    |                            |      |
|                        |                                    | Eormat 🕌 New               |      |
|                        | Lead driver                        |                            |      |
|                        | Engenning Strend                   |                            |      |
|                        |                                    |                            |      |
|                        |                                    |                            |      |
|                        |                                    |                            | Next |
|                        |                                    |                            |      |
|                        |                                    |                            |      |
|                        |                                    |                            |      |
|                        |                                    |                            |      |
|                        |                                    |                            |      |
| Collecting information | Installing Windows                 |                            |      |
| 1 2                    |                                    |                            |      |

• I select the install location. In this case, it's the only disk

|                                     | 🔏 Windows Setup                                                                                                    |  |
|-------------------------------------|----------------------------------------------------------------------------------------------------|--|
|                                     | Installing Windows<br>Status<br>Copying Windows files<br>Getting files ready for installation (0%)<br>Installing features<br>Installing updates<br>Finishing up |  |
|                                     |                                                                                                    |  |
| $1^{\text{Collecting information}}$ | 2 Installing Windows                                                                                                    |  |

• Windows is now installing

| Custom <u>ize</u>      | e settings                       |                               |                  |                |
|------------------------|----------------------------------|-------------------------------|------------------|----------------|
| Type a password for th | e built-in administrator account | that you can use to sign in t | o this computer. |                |
| <u>J</u> ser name      | Administrator                    |                               |                  |                |
| assword                | •••••                            |                               |                  |                |
| Reenter password       | •••••                            | <u>م</u>                      |                  |                |
|                        |                                  |                               |                  |                |
|                        |                                  |                               |                  |                |
|                        |                                  |                               |                  |                |
|                        |                                  |                               |                  |                |
|                        |                                  |                               |                  |                |
|                        |                                  |                               |                  |                |
| Ċ7                     |                                  |                               |                  | <u>F</u> inish |
|                        |                                  |                               |                  |                |

- I create an admin password for security
- These screenshots show me installing the server. Windows is now installed; I am prompted to set a password for the main local administrator account for the server

## Screenshot:

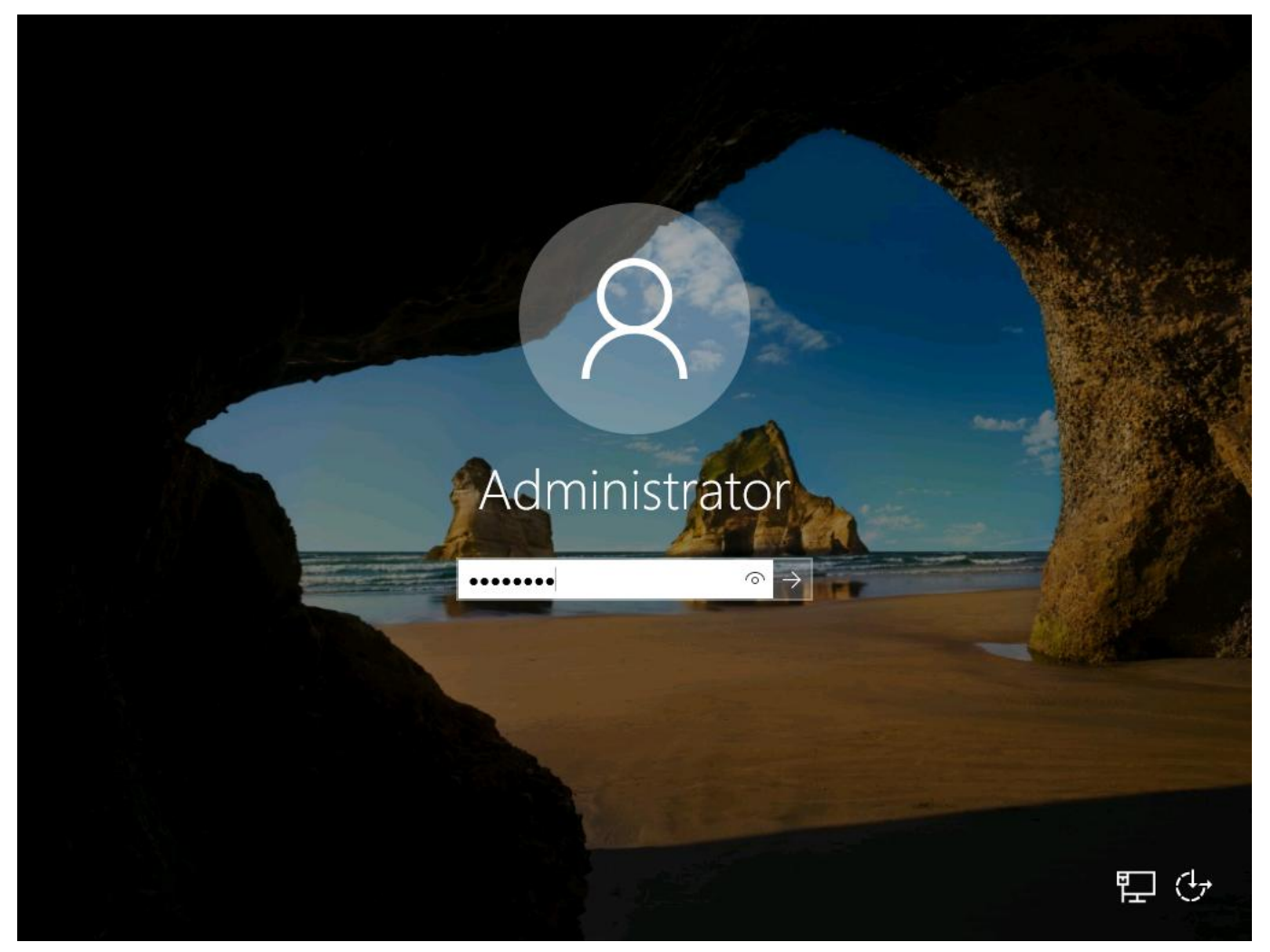

• I log in as administrator using the login and password previously set-up

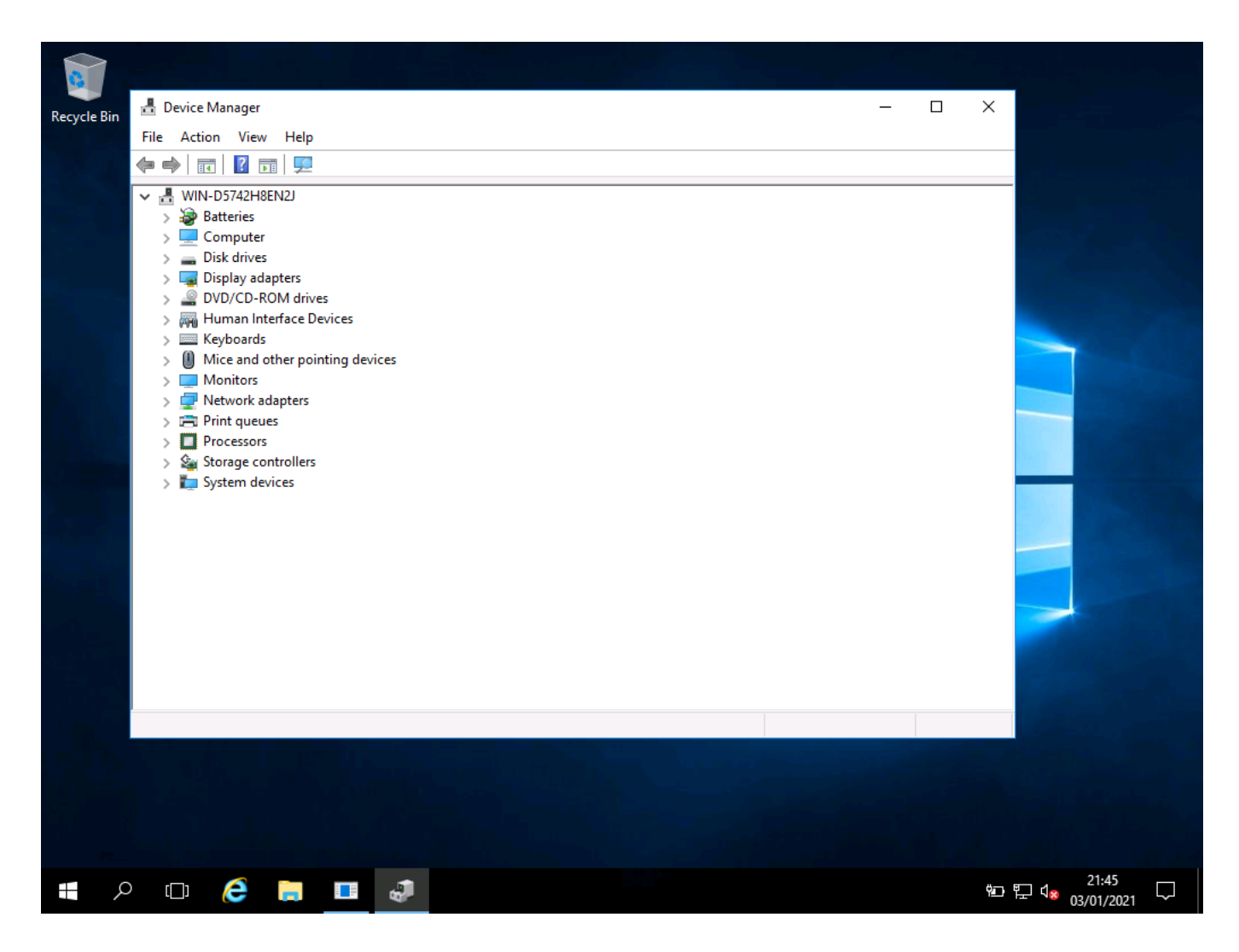

• I have checked device manager. All drivers for this server have been detected and installed

## Setting up network settings

#### Screenshots:

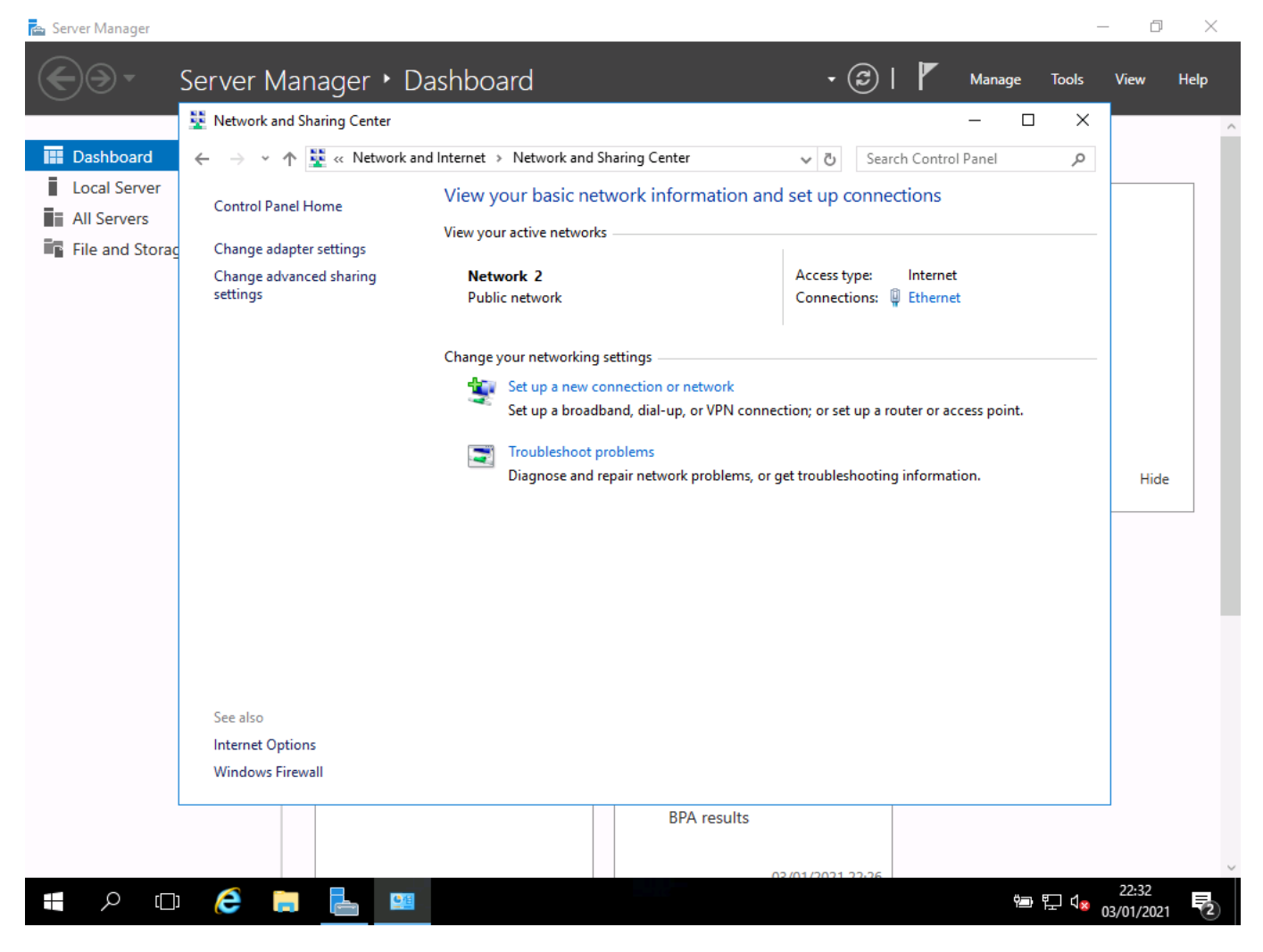

• I open the network settings

| 📥 Server Manager  |                                     |                                           |                  |                              | – 0 ×           |
|-------------------|-------------------------------------|-------------------------------------------|------------------|------------------------------|-----------------|
| . • ⊛€            | Server Manager 🔸 [                  | Dashboard                                 |                  | 🕑   🚩 Manage                 | Tools View Help |
|                   | Network and Sharing Center          |                                           |                  | —                            | × ^             |
| 🔛 Dashboard       | ← → × ↑ 🔽 « Network                 | and Internet > Network and Sharing Center | v ⊆              | Search Control Panel         | Q               |
| Local Server      | Control Danal Homa                  | View your basic network informa           | ation and set up | -connections                 |                 |
| All Servers       | Control Pallel Home                 | Ethernet Status                           | ×                |                              |                 |
| 📲 File and Storag | Change adapter settings             | General                                   |                  |                              |                 |
|                   | Change advanced sharing<br>settings | Connection                                |                  | ype: Internet                |                 |
|                   |                                     | IPv4 Connectivity:                        | Internet         | ions. w chemer               |                 |
|                   |                                     | IPv6 Connectivity: No                     | network access   |                              |                 |
|                   |                                     | Media State:                              | Enabled          |                              |                 |
|                   |                                     | Speed:                                    | 10.0 Gbps        | up a router or access point. |                 |
|                   |                                     | Details                                   |                  |                              |                 |
|                   |                                     |                                           |                  | hooting information          | 124-            |
|                   |                                     |                                           |                  | nooting mornation.           | Hide            |
|                   |                                     | Activity Sent Sent                        | Received         |                              |                 |
|                   |                                     | Bytes: 1,117,401                          | 12,026,368       |                              |                 |
|                   |                                     | Properties Diagno                         | se               |                              |                 |
|                   |                                     |                                           | Close            | 1                            |                 |
|                   | See also                            |                                           |                  | 1                            |                 |
|                   | Windows Firewall                    |                                           |                  |                              |                 |
|                   |                                     |                                           |                  |                              |                 |
|                   |                                     | BPA re                                    | esults           |                              |                 |
|                   |                                     |                                           |                  |                              |                 |
|                   |                                     |                                           | 02/01/202        | 1 22,26                      | 22:33           |
|                   |                                     |                                           |                  |                              | 03/01/2021 🕐    |

• I can see the selected network properties, and there is no connection

| 📥 Server Manager |                                     | -                                                                                                    | - 0 X       |
|------------------|-------------------------------------|----------------------------------------------------------------------------------------------------|-------------|
| €∢               | Server Manager • [                  | Dashboard 🔹 🕄 🖡 Manage Tools                                                                                                    | View Help   |
|                  | Network and Sharing Center          | - 🗆 X                                                                                                    | ^           |
| 🔛 Dashboard      | 🔶 🔶 👻 🛧 💺 « Network                 | and Internet > Network and Sharing Center v 👌 Search Control Panel 🔎                                                                                            |             |
| Local Server     | Cartal Develutions                  | View your basic network information and set up connections                                                                                                    |             |
| All Servers      |                                     | Charact Statur                                                                                                    |             |
| File and Storag  | Change adapter settings             |                                                                                                    |             |
|                  | Change advanced sharing<br>settings | Networking : Internet                                                                                                    |             |
|                  |                                     | Co                                                                                                    |             |
|                  |                                     |                                                                                                    |             |
|                  |                                     | General Alternate Configuration                                                                                                    |             |
|                  |                                     | The You can get IP settings assigned automatically if your network supports this capability. Otherwise, you need to ask your network administrator ccess point. |             |
|                  |                                     | for the appropriate IP settings.                                                                                                    |             |
|                  |                                     | Obtain an IP address automatically     tion.                                                                                                    | Hide        |
|                  |                                     | Use the following IP address:                                                                                                    |             |
|                  |                                     | IP address:                                                                                                    |             |
|                  |                                     | Subnet mask:                                                                                                    |             |
|                  |                                     | Default gateway:                                                                                                    |             |
|                  |                                     | Obtain DNS server address automatically                                                                                                    |             |
|                  |                                     | Use the following DNS server addresses:                                                                                                    |             |
|                  |                                     | Preferred DNS server:                                                                                                    |             |
|                  | See also                            | Alternate DNS server:                                                                                                    |             |
|                  | Internet Options                    | Validate settings upon exit                                                                                                    |             |
|                  | windows Firewall                    | Advanced                                                                                                    |             |
|                  |                                     | OK Cancel                                                                                                    | -           |
|                  |                                     |                                                                                                    |             |
|                  |                                     | 02/01/2021 22/26                                                                                                    | 22:34       |
|                  |                                     | l l l l l l l l l l l l l l l l l l l                                                                                                    | 3/01/2021 2 |

• I have located the properties for the network adapter

| Server Manager  Server Manager  C Server Manager  C Server Manager                                                                                                    | ashboard • (                                                                                                    | ②                                                                                            | - 🗇 X               |
|----------------------------------------------------------------------------------------------------|----------------------------------------------------------------------------------------------------|----------------------------------------------------------------------------------------------|---------------------|
| $\blacksquare Dashboard \leftarrow \rightarrow \checkmark \uparrow \blacksquare \ll Network a$                                                                                                    | ad Internet $\rightarrow$ Network and Sharing Center $\checkmark$ $\circlearrowright$                                                                                                    | Search Control Panel                                                                         |                     |
| <ul> <li>Local Server</li> <li>All Servers</li> <li>File and Storac</li> <li>Change adapter settings<br/>Change advanced sharing<br/>settings</li> <li>See also<br/>Internet Options<br/>Windows Firewall</li> </ul> | View your basic network information and set up of<br>Ethernet Properties            Ethernet Properties             Ethernet Properties             Microsoft Hyper-V Network Adapter             Microsoft Hyper-V Network Adapter             Diffigure             This connect using:             Microsoft Hyper-V Network Adapter             Client for Microsoft Networks             QoS Packet Scheduler             QoS Packet Scheduler             Microsoft Network Adapter Multiplexor Protocol             Microsoft LLDP Protocol Driver             Microsoft Chersion 6 (TCP/IPv6)             Install             Poperties             Install             Pescription             Transmission Control Protocol/Internet Protocol. The default         wide area network protocol that provides communication         across diverse interconnected networks.             OK | connections : Internet :: Internet : Internet : a router or access point. oting information. | Hide                |
| 🔳 A 🗆 🥭 🗖 🖶 📟                                                                                                    | BPA results                                                                                                    | 926<br>역= 및 다 <sub>8</sub>                                                                   | 22:34<br>03/01/2021 |

• These screenshots show me opening the properties for my network card and setting the IP address

## Screenshots

| 📥 Server Mana  | ger                                                 |                                                                                    |                                                                                                    | _                                                | o ×                       |
|----------------|-----------------------------------------------------|------------------------------------------------------------------------------------|----------------------------------------------------------------------------------------------------|--------------------------------------------------|---------------------------|
| $ \mathbf{E} $ | Server Ma                                           | anager • Dashboard                                                                 | • @                                                                                                    | Manage <u>T</u> ools                             | <u>V</u> iew <u>H</u> elp |
|                | System Properties                                   | ×                                                                                  |                                                                                                    | - 🗆 X                                            | ^                         |
| 🔛 Dashbc       | Computer Name Hardwar                               | e Advanced Remote                                                                  | System v Ö Search                                                                                                    | Control Panel 🔎                                  |                           |
| Local Serv     | Windows uses<br>on the network                      | the following information to identify your computer                                | ion about your computer                                                                                                    | 0                                                |                           |
| File and       | Computer description:                               |                                                                                    |                                                                                                    |                                                  |                           |
|                | Full computer name:                                 | For example: "IIS Production Server" or<br>"Accounting Server".<br>WIN-D5742H8EN2J | Standard Evaluation                                                                                                    | s Server <sup>®</sup> 2016                       |                           |
|                | Workgroup:                                          | WORKGROUP                                                                          |                                                                                                    |                                                  |                           |
|                | To rename this computer<br>workgroup, click Change. | or change its domain or Change<br>OK Cancel Apply<br>Windows activation            | Intel(R) Core(TM) i5-8265U CPU @ 1.60GH<br>V): 2.00 GB (0.98 GB usable)<br>64-bit Operating System, x64-based proces<br>No Pen or Touch Input is available for this<br>and workgroup settings<br>WIN-D5742H8EN2J<br>WIN-D5742H8EN2J<br>WORKGROUP | z 1.80 GHz<br>ssor<br>Display<br>Change settings | Hide                      |
|                |                                                     | Windows is activated                                                               | d Read the Microsoft Software License Terms                                                                                                    |                                                  |                           |
|                | See also<br>Security and                            | Product ID: 00378-0<br>Maintenance                                                 | 0000-00000-AA739                                                                                                    | Change product key                               |                           |
|                |                                                     |                                                                                    | BPA results                                                                                                    |                                                  | ~                         |
| م 📕            | (D) 🬔 🔚                                             | 📥 📟 🦉                                                                              |                                                                                                    | '画 🍢 여 <sub>호</sub> <sub>03</sub>                | 22:39<br>8/01/2021        |

• I can now rename the PC so that it is can easily be known

| Server Manag         | ager                                                                                                    | a X           |
|----------------------|----------------------------------------------------------------------------------------------------|---------------|
|                      | System Properties X – – X                                                                                                    | ^<br>^        |
| 🔛 Dashbo             | Computer Name/Domain Changes X System V O Search Control Panel P                                                                                                    |               |
| Local Se<br>All Serv | You can change the name and the membership of this computer. Changes might affect access to network resources.                                                                                                    |               |
|                      | Computer name:<br>WIN-D5742H8EN2J<br>Full computer name:<br>WIN-D5742H8EN2J<br>Windows Server* 2016                                                                                                    |               |
|                      | More       ange         Member of       Domain:         O Domain:       2.00 GB (0.98 GB usable)         64-bit Operating System, x64-based processor         No Pen or Touch Input is available for this Display | Hide          |
|                      | WORKGROUP WIN-D5742H8EN2J WIN-D5742H8EN2J WIN-D5742H8EN2J                                                                                                    |               |
|                      | OK Cancel Apply WORKGROUP                                                                                                    | - 1           |
|                      | Windows is activated Read the Microsoft Software License Terms                                                                                                    |               |
|                      | Product ID: 00378-00000-00000-AA739     Change product key       See also     Security and Maintenance                                                                                                    |               |
|                      | BPA results                                                                                                    | ~             |
| م 🖿                  |                                                                                                    | :40<br>1/2021 |

• I give it a new name

| Server Manag         | Server Manager • Dashboard                                                                                                 | • ②   <b>▼</b> Manage Iools <u>V</u> iew                                                                                                    | ⊡ ×<br><u>H</u> elp |
|----------------------|----------------------------------------------------------------------------------------------------|----------------------------------------------------------------------------------------------------|---------------------|
|                      | System Properties ×                                                                                                    | X                                                                                                    | ^                   |
| Dashbc               | Computer Name/Domain Changes X                                                                                             | System V O Search Control Panel P                                                                                                    |                     |
| Local Se<br>All Serv | You can change the name and the membership of this computer<br>computer. Changes might affect access to network resources. | ion about your computer                                                                                                    |                     |
|                      | Computer name:<br>DC01 <br>Full computer name:                                                                             | itandard Evaluation<br>poration. All rights Windows Server* 2016                                                                                                    |                     |
|                      | DC01  Member of  Domain:  Workgroup:  WORKGROUP  OK Cancel                                                                 | Intel(R) Core(TM) i5-8265U CPU @ 1.60GHz 1.80 GHz VI): 2.00 GB (0.98 GB usable) 64-bit Operating System, x64-based processor No Pen or Touch Input is available for this Display and workgroup settings WIN-D5742H8EN2J WIN-D5742H8EN2J WIN-D5742H8EN2J | iide                |
|                      | OK Cancel Apply<br>Windows activation                                                                                      | WORKGROUP                                                                                                    |                     |
|                      | Windows is activated                                                                                                    | Read the Microsoft Software License Terms                                                                                                    |                     |
|                      | Product ID: 00378-000<br>See also<br>Security and Maintenance                                                              | 00-00000-AA739 SChange product key                                                                                                    |                     |
|                      |                                                                                                    | BPA results                                                                                                    | ~                   |
| م                    | 🗆 🤌 🔚 🔚 💷 🥺                                                                                                    | 空2:4:<br>會 및 4 <mark>8</mark> 03/01/2                                                                                                    | 1 2021 2            |

## Adding name

• The above 3 images show me opening the computer name settings and changing the computer name DC01

## Allocating server roles

#### Screenshot

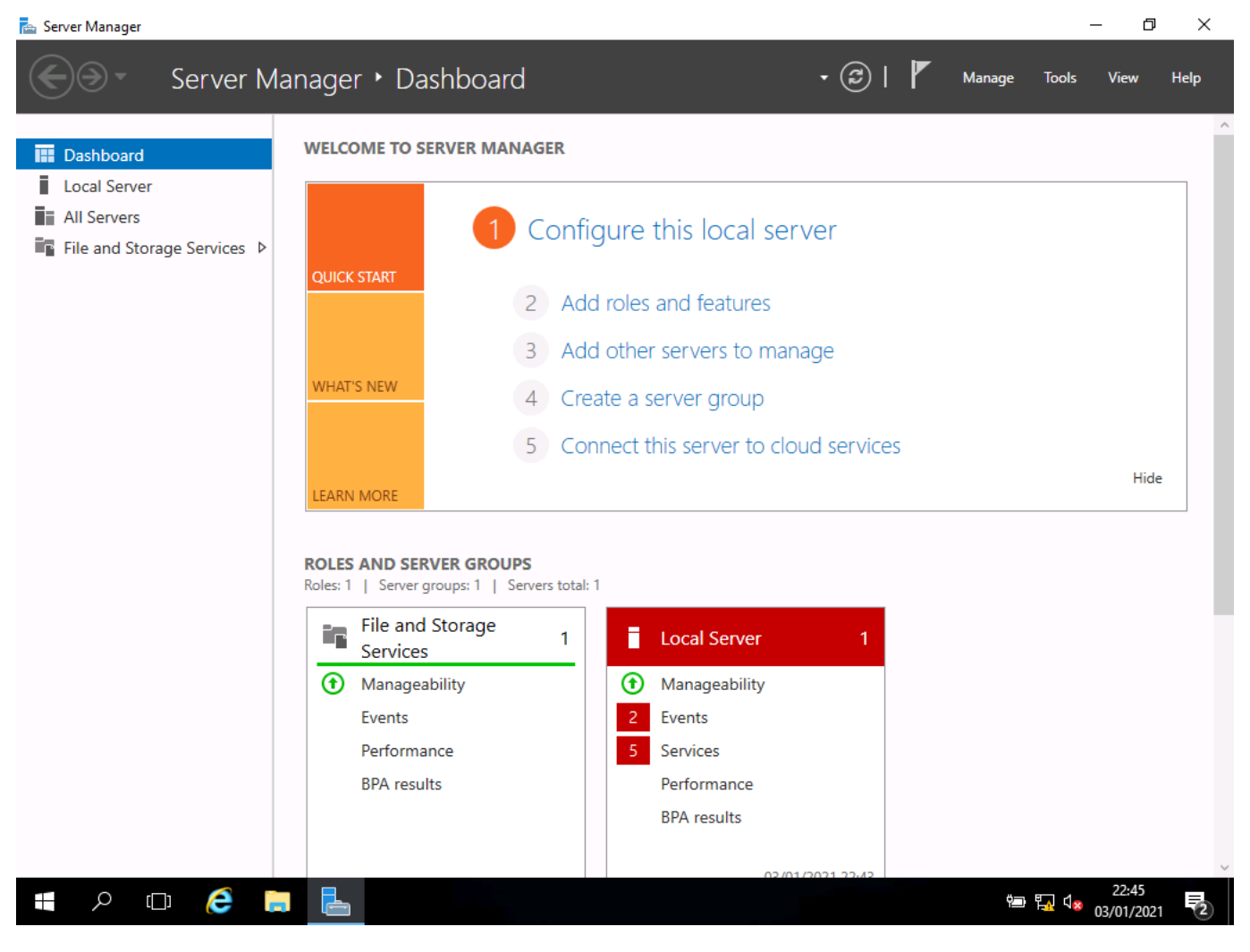

• I now open Server Manager

| Server Manager                                                                                         | ver Manager • Dashboard                                                                                                    | • ②   🚩                                                                                                    | — 🗇 🗙<br>Manage Tools View Help                       |
|----------------------------------------------------------------------------------------------------|----------------------------------------------------------------------------------------------------|----------------------------------------------------------------------------------------------------|-------------------------------------------------------|
| <ul> <li>Dashboard</li> <li>Local Server</li> <li>All Servers</li> <li>File and Storage Ser</li> </ul> | Add Roles and Features Wizard  Select installation type Before You Begin Installation Type Server Selection  Refere Selection  Select the installation type Configure a circle configure a circle configur                                                                                                    | e. You can install roles and features on a running physi<br>virtual hard disk (VHD).<br><b>re-based installation</b>                          | DESTINATION SERVER     DC01  ical computer or virtual |
|                                                                                                    | Server Roles<br>Features<br>Confirmation<br>Results<br>Confirmation<br>Confirmation<br>Confirmation<br>Results<br>Confirmation<br>Confirmation<br>Co | ver by adding roles, role services, and reatures. vices installation vices for Virtual Desktop Infrastructure (VDI) to create top deployment. | a virtual machine-based ide                           |
|                                                                                                    |                                                                                                    | < Previous Next > 1                                                                                                    | nstall Cancel                                         |
|                                                                                                    | e 🗖 占                                                                                                    |                                                                                                    | 22:46<br>🖻 🖫 🕼 22:46                                  |

- I choose role-based installation to add the new roles as this is the easiest to use
- I can now set the roles for the server

### Screenshot:

| 📥 Server Manager           |                                                                                                    | — Ö                                                                                                    | $\times$ |
|----------------------------|----------------------------------------------------------------------------------------------------|----------------------------------------------------------------------------------------------------|----------|
| Ser Ser                    | ver Manager • Das                                                                                                | shboard 🔹 🕄 🖡 Manage Tools View                                                                                                    | Help     |
| Dashboard     Local Server | WELCOME TO SEE                                                                                                   |                                                                                                    |          |
| File and Storage Ser       | Select destination                                                                                               | D Server Destination server Dco1                                                                                                    |          |
|                            | Before You Begin<br>Installation Type<br>Server Selection<br>Server Roles<br>Features<br>Confirmation<br>Results | Select a server or a virtual hard disk on which to install roles and features.   Select a server from the server pool  Select a virtual hard disk  Server Pool  Filter:  IP Address Operating System                                                                                                    |          |
|                            |                                                                                                    | DC01       192.168.0.1       Microsoft Windows Server 2016 Standard Evaluation         1 Computer(s) found       1         This page shows servers that are running Windows Server 2012 or a newer release of Windows Server, and that have been added by using the Add Servers command in Server Manager. Offline servers and newly-added servers from which data collection is still incomplete are not shown.         < Previous |          |
| <b>日</b> スロ (              | é 🗎 占                                                                                                    | 02/01/2021 22:42<br>空 見 4。 22:47<br>の3/01/2021                                                                                                    | 2        |

• I choose this server as it is the only one in the list

### Screenshot:

| 📥 Server Manager                                                  |                                                                                                    |                                                                                                    |                                                                                                    |                                                                                                    | – 0 ×                          |
|-------------------------------------------------------------------|----------------------------------------------------------------------------------------------------|----------------------------------------------------------------------------------------------------|----------------------------------------------------------------------------------------------------|----------------------------------------------------------------------------------------------------|--------------------------------|
| Se Se                                                             | erver Manager 🕨 Dasl                                                                                                    | hboard • (                                                                                                    | छ । 🏲                                                                                                    | Manage Tools                                                                                                    | View Help                      |
| Dashboard     Local Server     All Servers     File and Storage S | Add Roles and Features Wizard                                                                                                    | S                                                                                                    |                                                                                                    | DESTINATION SER                                                                                                    | X<br>VER<br>CO1                |
|                                                                   | Before You Begin<br>Installation Type<br>Server Selection<br>Server Roles<br>Features<br>AD DS<br>DHCP Server<br>DNS Server<br>Confirmation<br>Results | Select one or more roles to install on the selected server.  Roles  Active Directory Certificate Services Active Directory Domain Services Active Directory Federation Services Active Directory Rights Management Services Active Directory Rights Management Services Active Directory Rights Management Services Device Health Attestation  PHCP Server  Source Fax Server  Fax Server  Fat Server  File and Storage Services (1 of 12 installed) Host Guardian Service Hyper-V MultiPoint Services Network Policy and Access Services Print and Document Services Remote Access Remote Desktop Services Volume Activation Services Volume Activation Services Web Server (IIS) Windows Deployment Services Volume V V | Description<br>Domain Na<br>provides na<br>networks. D<br>manage wh<br>same server<br>Domain Ser<br>Active Direc<br>role, you ca<br>DNS Server<br>Domain Ser | me System (DNS) Sen<br>me resolution for TCP<br>DNS Server is easier to<br>ten it is installed on th<br>r as Active Directory<br>vices. If you select the<br>tory Domain Services<br>in install and configure<br>and Active Directory<br>vices to work togethe | /er<br>//IP<br>e ide<br>e<br>e |
|                                                                   |                                                                                                    | < Previous New                                                                                                    | xt >                                                                                                    | Install Cance                                                                                                    | el 🗸                           |
| <b>日</b> へ 日                                                      | ê 📄 占                                                                                                    |                                                                                                    |                                                                                                    | 🖮 🍢 🕻 🗴                                                                                                    | 22:49<br>03/01/2021            |

 I add the required features that I need to add, for example: Active Directory Domain Services, DHCP Server, DNS Server

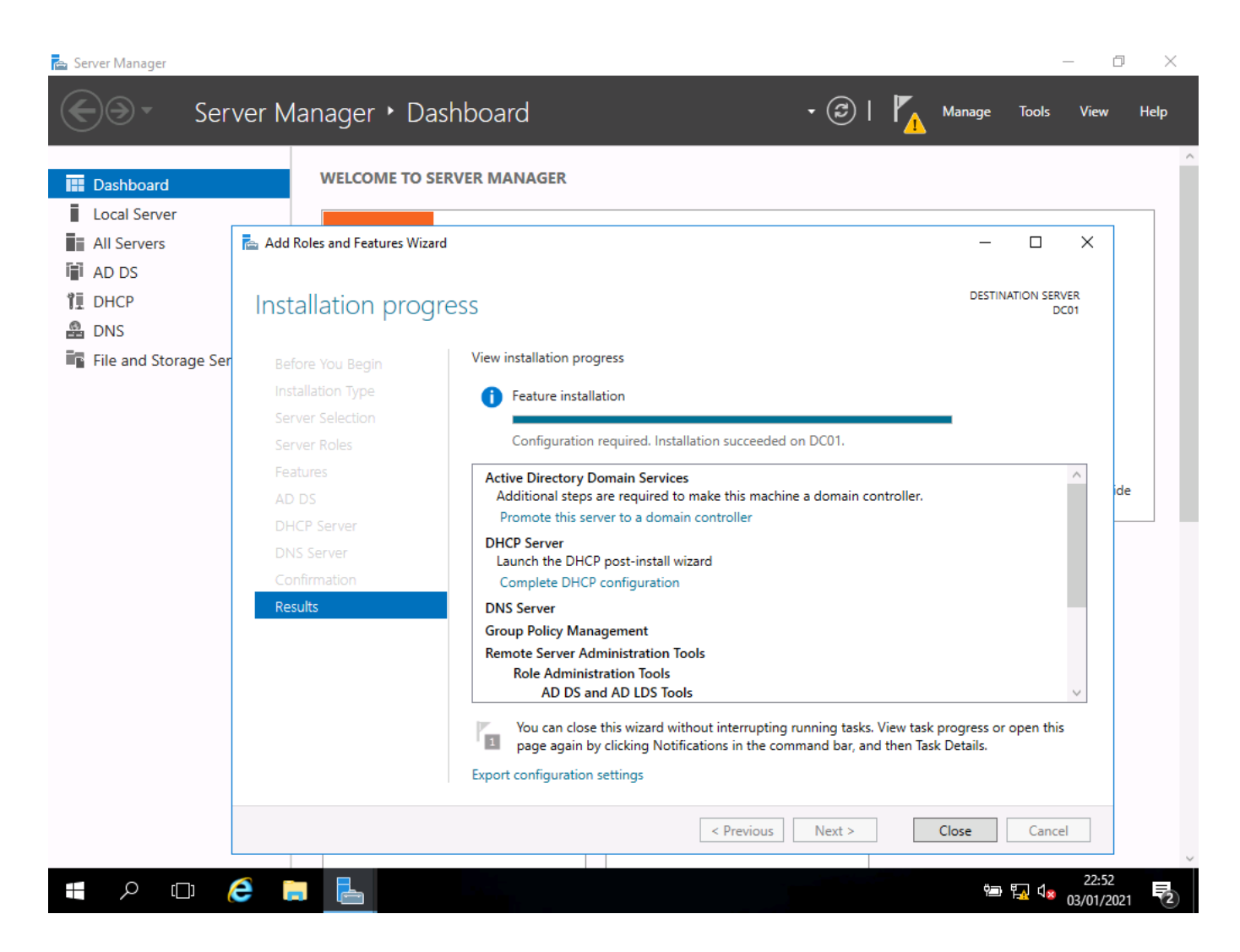

- These screenshots show the server roles of Active Directory, DNS, and DHCP
- Once the server has added the new roles and rebooted I can set-up the DHCP

## Setting up DHCP

📥 Server Manager

\_

| Server Ma                   | nager • DHCP             |                                               | • 🗊 I               | Manage Tools View Help                  |
|-----------------------------|--------------------------|-----------------------------------------------|---------------------|-----------------------------------------|
|                             |                          |                                               | Active              | Directory Administrative Center         |
| Dashboard                   | All servers   1 total    |                                               | Active              | Directory Domains and Trusts            |
|                             |                          |                                               | Active              | Directory Module for Windows PowerShell |
| Local Server                | Filter                   | ▼ (ii) ▼ (ii) Q                               | Active              | Directory Sites and Services            |
| All Servers                 |                          |                                               |                     | Edit                                    |
| i <b>i</b> i AD DS          | Server Name IPv4 Address | Manageability Last                            | U Comp              | onent Senvicer                          |
| TI DHCP                     | DC01 192.168.0.1         | Online - Performance counters not started 03/ | 1 Comp              | uter Management                         |
| 🚔 DNS                       |                          |                                               | Defra               | ament and Ontimize Drives               |
| File and Storage Services ▷ |                          |                                               | DHCP                |                                         |
| -                           |                          |                                               | Disk C              | Cleanup                                 |
|                             |                          |                                               | DNS                 |                                         |
|                             |                          |                                               | Event               | Viewer                                  |
|                             |                          |                                               | Group               | Policy Management                       |
|                             |                          |                                               | iSCSI               | Initiator                               |
|                             |                          |                                               | Local               | Security Policy                         |
|                             | EVENTS                   |                                               | Micro               | soft Azure Services                     |
|                             | All events   3 total     |                                               | ODBC                | Data Sources (32-bit)                   |
|                             | Filter                   |                                               | ODBC                | Data Sources (64-bit)                   |
|                             |                          |                                               | Perfor              | rmance Monitor                          |
|                             | Server Name ID Seve      | rity Source Log                               | Print I             | Management                              |
|                             |                          |                                               | Resou               | irce Monitor                            |
|                             | DC01 10020 Warn          | ing Microsoft-Windows-DHCP-Server System      | <sup>3</sup> Servic | es                                      |
|                             | DC01 1036 Error          | Microsoft-Windows-DHCP-Server System          | 3 Syster            | m Configuration                         |
|                             | DC01 1035 Error          | Microsoft-Windows-DHCP-Server System          | 3 Syster            | m Information                           |
|                             |                          |                                               | Task S              | cheduler                                |
|                             |                          |                                               | Winde               | ows Firewall with Advanced Security     |
|                             |                          |                                               | Windo               | ows Memory Diagnostic                   |
|                             |                          |                                               | Windo               | ows PowerShell                          |
| 💶 O 🖂 🦰                     |                          |                                               |                     |                                         |
|                             |                          |                                               |                     | 03/01/2021 🔁                            |

• From tools, I choose DHCP
| 📥 Server Manager     | — (                                                                                                    | ) X  |
|----------------------|----------------------------------------------------------------------------------------------------|------|
| Ser Ser              | rver Manager 🕨 Dashboard 🔹 🕫 🖌 Manage Tools View                                                                                                    | Help |
| 🔛 Dashboard          | WELCOME TO SERVER MANAGER                                                                                                    | ^    |
| Local Server         |                                                                                                    |      |
| All Servers          | 🚡 DHCP Post-Install configuration wizard — 🗆 🗙                                                                                                    |      |
| 🖬 AD DS              |                                                                                                    |      |
| TI DHCP              | Description                                                                                                    |      |
| 🛱 DNS                |                                                                                                    |      |
| File and Storage Ser | The following steps will be performed to complete the configuration of the DHCP Server on the target computer:<br>Summary Create the following security groups for delegation of DHCP Server Administration DHCP Administrators - DHCP Users Hi | de   |
|                      | < Previous Next > Commit Cancel                                                                                                    |      |
|                      |                                                                                                    | 121  |

• I click continue to go to the next step

| Server Ma | anager           | Manager + DHCP   |        | • @ | Manage       | -<br>Tools Vi | ew H    | × |
|-----------|------------------|------------------|--------|-----|--------------|---------------|---------|---|
|           |                  |                  |        |     |              |               |         |   |
| _         | File Action View | v Help           |        |     |              |               |         | ^ |
| Dashl     | 🗢 🄿   📰   🗟      | ? 📻 🚊            |        |     |              |               | s 🔻     |   |
|           | 🕎 DHCP           | Contents of DHCP | Status |     | Actions      |               | $\odot$ |   |
|           | > 📄 dc01         | 🚆 dc01           |        |     | DHCP         | -             |         |   |
|           |                  |                  |        |     | More Actions | •             |         |   |
| 🔒 DNS     |                  |                  |        |     |              |               | ated)   |   |
| File a    |                  |                  |        |     |              |               |         |   |
|           |                  |                  |        |     |              |               |         |   |
|           |                  |                  |        |     |              |               |         |   |
|           |                  |                  |        |     |              |               |         |   |
|           |                  |                  |        |     |              |               |         |   |
|           |                  |                  |        |     |              |               |         |   |
|           |                  |                  |        |     |              |               | s 🔻     |   |
|           |                  |                  |        |     |              |               | $\odot$ |   |
|           |                  |                  |        |     |              |               |         |   |
|           |                  |                  |        |     |              |               |         |   |
|           |                  |                  |        |     |              |               |         |   |
|           |                  |                  |        |     |              |               |         |   |
|           |                  |                  |        |     |              |               |         |   |
|           |                  |                  |        |     |              |               |         |   |
|           |                  |                  |        |     |              |               |         |   |
|           |                  |                  |        |     |              |               |         | ~ |
| <b>.</b>  | 0 []] 🤶          | 👝 🚇 _            |        |     | Ϋ́Ξ)         | 2<br>الم      | 2:56    |   |
|           |                  |                  |        |     |              | 03/0          | 172021  | U |

• I have now added DHCP

| DHe File                 | CP<br>Action View Help                                                 |                                                                                                    | — C                  | з × | s 🔻   |
|--------------------------|------------------------------------------------------------------------|----------------------------------------------------------------------------------------------------|----------------------|-----|-------|
| Local 🕎 DI<br>All Se 🗸 🗉 | New Scope                                                              |                                                                                                    | Actions              |     | ۲     |
| AD D<br>DHCF<br>DNS      | New Multicast Scope<br>Configure Failover<br>Replicate Failover Scopes | addresses assigned to computers requesting a dynamic IP address.<br>nfigure a scope before dynamic IP addresses can be assigned. | IPv4<br>More Actions | •   | ated) |
| File a 💙                 | Define User Classes<br>Define Vendor Classes                           | the Action menu, click New Scope.                                                                                                |                      |     |       |
|                          | Reconcile All Scopes                                                   |                                                                                                    |                      |     |       |
|                          | Set Predefined Options                                                 |                                                                                                    |                      |     |       |
|                          | Refresh                                                                |                                                                                                    |                      |     |       |
|                          | Help                                                                   |                                                                                                    |                      |     |       |
| ٤                        | >                                                                      |                                                                                                    |                      |     | s •   |
| Show sta                 | atistics for this server                                               |                                                                                                    |                      |     |       |
|                          |                                                                        |                                                                                                    |                      |     |       |

• I now add a new scope to give out the addresses

# Selecting new scope

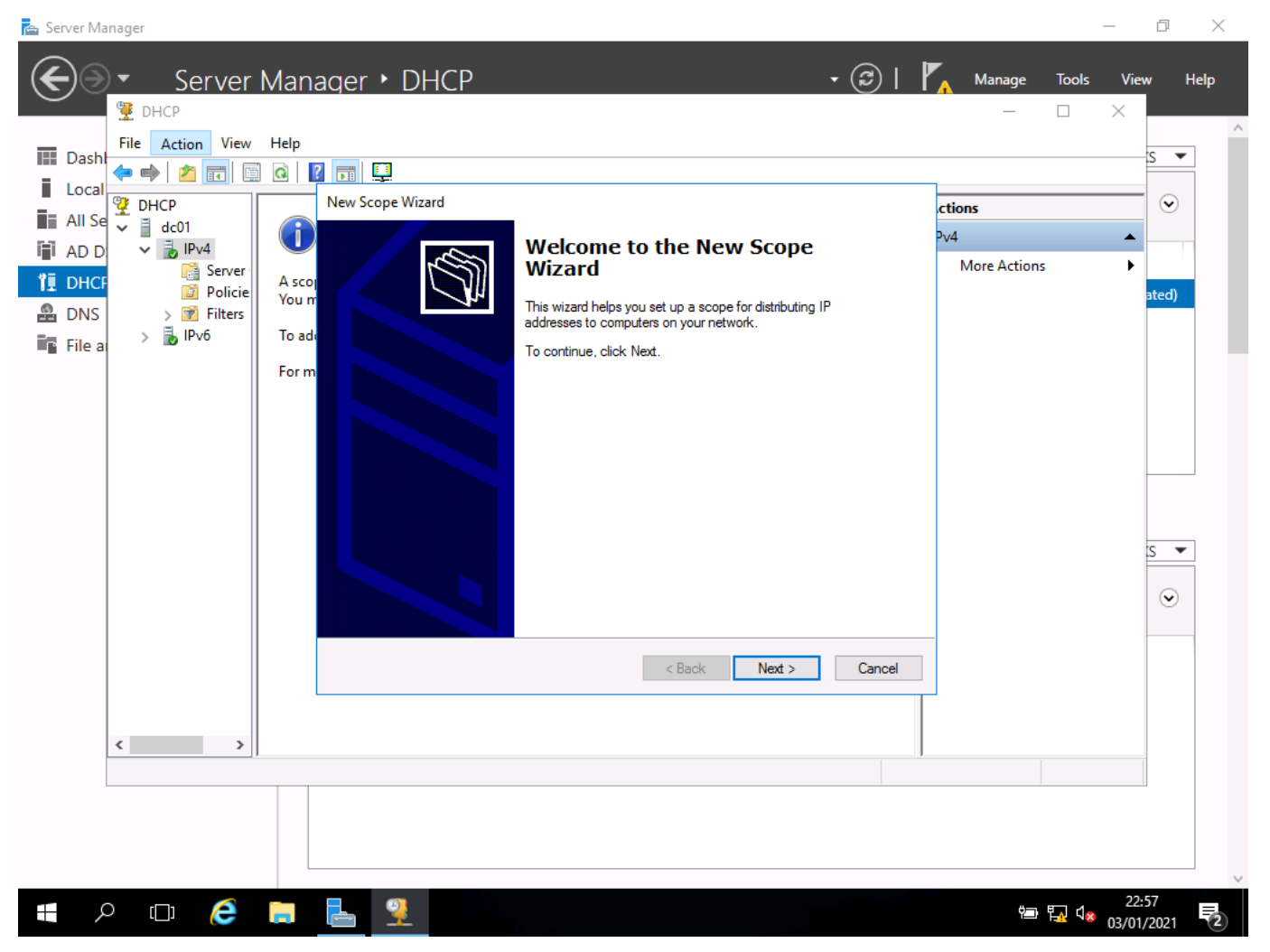

• I run the New Scope Wizard

| Server Manager                                                                                                    | Manager • DHCP - 🕄   🇗                                                                                                    | Manage To                   | -<br>nols Vie<br>X     | ∅ ×                                                                |
|----------------------------------------------------------------------------------------------------|----------------------------------------------------------------------------------------------------|-----------------------------|------------------------|--------------------------------------------------------------------|
| Image: Constraint of the second second s | Help         Image: Comparison of the second second secon | tions<br>v4<br>More Actions | ×                      | s<br>s<br>s<br>s<br>s<br>s<br>s<br>s<br>s<br>s<br>s<br>s<br>s<br>s |
| <ul> <li>,</li> <li>,</li></ul>                                                                                                    | < Back Next > Cancel                                                                                                    | بالم                        | থ <mark>≋</mark> 03/01 | 58<br>/2021                                                        |

• I leave the default settings as these are OK to use

| Server Manager                                                                                                    | lanager • DHCP • ②   🍢 Manage Iools<br>— D                                                                                                    | _ □<br>View<br>× | ×<br>Help |
|----------------------------------------------------------------------------------------------------|----------------------------------------------------------------------------------------------------|------------------|-----------|
| Local<br>Local<br>Local<br>Local<br>DHCP<br>dc01<br>AD D<br>Columnation<br>DHCP<br>dc01<br>Server<br>Policie<br>DHCF<br>Server<br>Policie<br>DHCP<br>Server<br>Policie | I I I I I I I I I I I I I I I I I                                                                                                    | ▲<br>►<br>ated)  |           |
| File a > 🖟 IPv6                                                                                                    | To add connected to the same physical network. For mobile networks that consist mainly of portable computers or dial-up clients, shorter lease durations can be useful.<br>For m Likewise, for a stable network that consists mainly of desktop computers at fixed locations, longer lease durations are more appropriate.<br>Set the duration for scope leases when distributed by this server.<br>Limited to:<br>Days: Hours: Minutes:<br>Bar Original Original Orig | s •              |           |
|                                                                                                    | < Back Next > Cancel                                                                                                    | 23:00            | ~         |

• I add a lease time of 8 days, which is the normal length of time set

| Server Manager                                                                                                    | Manager • DHCP • 🕑   🏹                                                                                                    | <u>M</u> anage <u>T</u> ools<br>— 🗌 | ; <u>V</u> iew<br>×                    | □ ×                | ^ |
|----------------------------------------------------------------------------------------------------|----------------------------------------------------------------------------------------------------|-------------------------------------|----------------------------------------|--------------------|---|
| III Dash<br>I Local<br>I Local<br>I All Se<br>I AD D<br>I DHCF<br>I DHCF<br>I DHCF<br>I DHCF<br>I DHCF<br>I DHCF<br>I DHCF<br>I Decent<br>I Decent<br>I D | Rev Scope Wizard      IP Address Range      You define the scope address range by identifying a set of consecutive IP addresses.                                                                                                    | tions<br>v4<br>More Actions         |                                        | S V                |   |
| ne DNS → 🧭 Filters > File a:                                                                                                    | Configuration settings for DHCP Server<br>To add<br>For m<br>Configuration settings for DHCP Server<br>Enter the range of addresses that the scope distributes.<br>Start IP address: 192.168.0.100<br>End IP address: 192.168.0.209<br>Configuration settings that propagate to DHCP Client<br>Length: 24<br>Subnet mask: 255.255.255.0 |                                     |                                        | <u>s</u>           |   |
| < , , , , , , , , , , , , , , , , , , ,                                                                                                    | Back Next > Cancel                                                                                                    | ¢∍ ¶ي (                             | 22:5<br><b>2</b> 2:5<br><b>3</b> /01/2 | 9<br>2021 <b>2</b> | ~ |

- I add a DHCP range for the addresses to give out.
- I add a range of addresses to use

| 🔁 Server Manager                                                                                                    |                                | – o ×                          |
|----------------------------------------------------------------------------------------------------|--------------------------------|--------------------------------|
| Server Manager • DHCP • 🕝   🖡                                                                                                    | ▲ <u>M</u> anage <u>T</u> ools | <u>V</u> iew <u>H</u> elp<br>× |
| File       Action       View       Help         Image: Dash       Image: Dash       Image: Dash       Image: Dash         Image: Dash       Image: Dash       Image: Dash       Image: Dash         Image: Da                                                                                                    | ctions                         | <u> </u>                       |
| Image: All Se       Image: Configure DHCP Options         Image: AD D       Image: Configure DHCP Options         Image: Configure DHCP       Image: Configure DHCP Options         Image: Configure DHCP       Image: Configure DHCP Options         Image: Config                                                                                                    | Vv4<br>More Actions            | ►<br>ated)                     |
| Image: Billers       > Image: Billers       When clients obtain an address, they are given DHCP options such as the IP addresses of routers (default gateways), DNS servers, and WINS settings for that scope.         File a       > Image: Billers       For m         The settings you select here are for this scope and override settings configured in the configured in the settings for the settings configured in the settings for the settings of the settings for the settings for the |                                |                                |
| Sever Options folder for this server. Do you want to configure the DHCP options for this scope now?                                                                                                    |                                |                                |
|                                                                                                    |                                | s 💌                            |
|                                                                                                    |                                | •                              |
| < Back Next > Cancel                                                                                                    |                                |                                |
|                                                                                                    |                                |                                |
|                                                                                                    |                                |                                |
|                                                                                                    | ት 🏧 🗘                          | 23:00<br>03/01/2021            |

I add options

| Server Manager                                                                                                    | anager • DHCP • ②   🗗                                                                                                    | <mark>∧ M</mark> anage Io      | ools <u>V</u> iev | Ø<br>W <u>H</u> elp<br>S▼             | P<br>^ |
|----------------------------------------------------------------------------------------------------|----------------------------------------------------------------------------------------------------|--------------------------------|-------------------|---------------------------------------|--------|
| Local<br>↓ Local<br>↓ Local<br>↓ DHCP<br>↓ dc01<br>↓ DHCP<br>↓ BPv4<br>↓ BPv4<br>↓ DHCP<br>↓ BPv4<br>↓ DHCP<br>↓ BPv4<br>↓ DHCP<br>↓ BPv6<br>↓ Pv6 | New Scope Wizard New Scope Wizard Router (Default Gateway) You can specify the routers, or default gateways, to be distributed by this scope. A sco You n To add an IP address for a router used by clients, enter the address below.   IP address:   For m   Add | ortions<br>Pv4<br>More Actions | •                 | ⊙<br>ated)                            |        |
|                                                                                                    | 192.168.0.254     Bernove       Up     Down                                                                                                    |                                |                   | e e e e e e e e e e e e e e e e e e e |        |
| < >>                                                                                                    | < Back Next > Cancel                                                                                                    |                                |                   |                                       | Ŷ      |

• I set the Gateway address. This is the router for connecting to the internet

| Server Manager                                                                                                    | r Manager • DHCP • ② I                                                                                                    | Manage <u>T</u> ool: | – ⊡ ×<br>s <u>V</u> iew <u>H</u> elp |
|----------------------------------------------------------------------------------------------------|----------------------------------------------------------------------------------------------------|----------------------|--------------------------------------|
| Image: Second second second | v Help                                                                                                    | _ □                  | ×                                    |
| Image: A D D       Image: A D D         Image: A D D       Image: A D D                                                                                                    | Activate Scope<br>Clients can obtain address leases only if a scope is activated.         A score<br>You m         Do you want to activate this scope now?         To ad         • Yes, I want to activate this scope now?         For m       C         Ng, I will activate this scope later | Pv4<br>More Actions  | ated)                                |
| < 2                                                                                                    | < <u>Back</u> <u>Next</u> > Cancel                                                                                                    |                      | S •                                  |
| <b>〓 へ ロ 🤅</b>                                                                                                    |                                                                                                    | <b>بے</b> ہے د       | 23:02<br><b>8</b> 03/01/2021         |

Once the scope is made, I need to activate it so that it will give out address

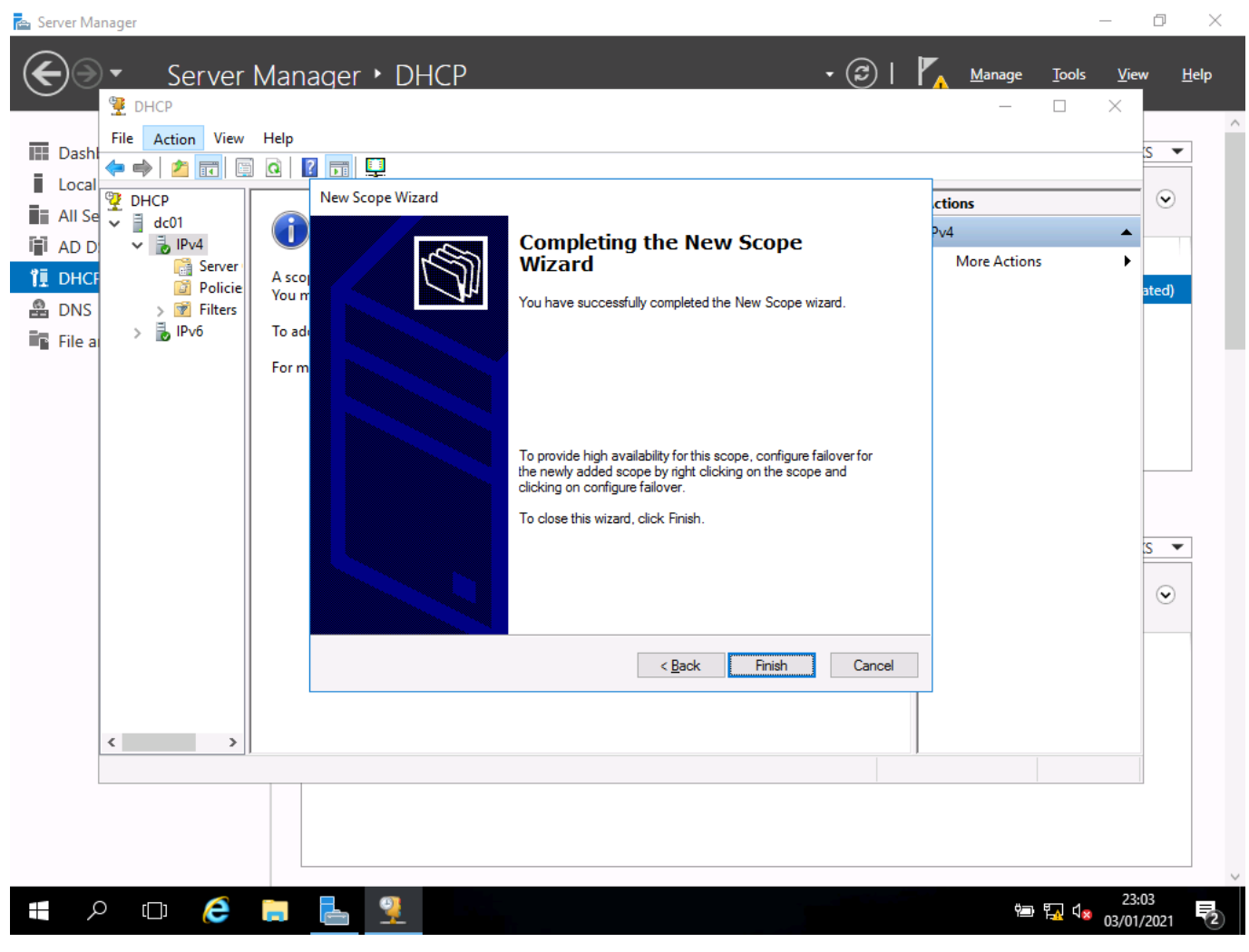

I click finish to complete installation

| Server Manager                                                                                                    | Ianager • DHCP • ②   🍢 Manage Iools View<br>- □ ×                                                                                                    | ) ×<br>Help |
|----------------------------------------------------------------------------------------------------|----------------------------------------------------------------------------------------------------|-------------|
| Image: Dash       Image: Constraint of the second second se | Image: Second system       Second system         Image: Second system       Domain Name and DNS Servers         The Domain Name System (DNS) maps and translates domain names used by clients on your network.       Image: Second system         You can specify the parent domain you want the client computers on your network to use for       More Actions | <b>d</b> )  |
| File a > 🔊 IPvo                                                                                                    | To add       DNS name resolution.         For m       Parent domain:         To configure scope clients to use DNS servers on your network, enter the IP addresses for those servers.         Server name:       IP address:         Rgsolve       192.168.0.1         Rgsolve       Dgwn                                                                       | •           |
|                                                                                                    |                                                                                                    |             |

• I have set-up DHCP and activated it

# Setting up Active Directory

#### Screenshot:

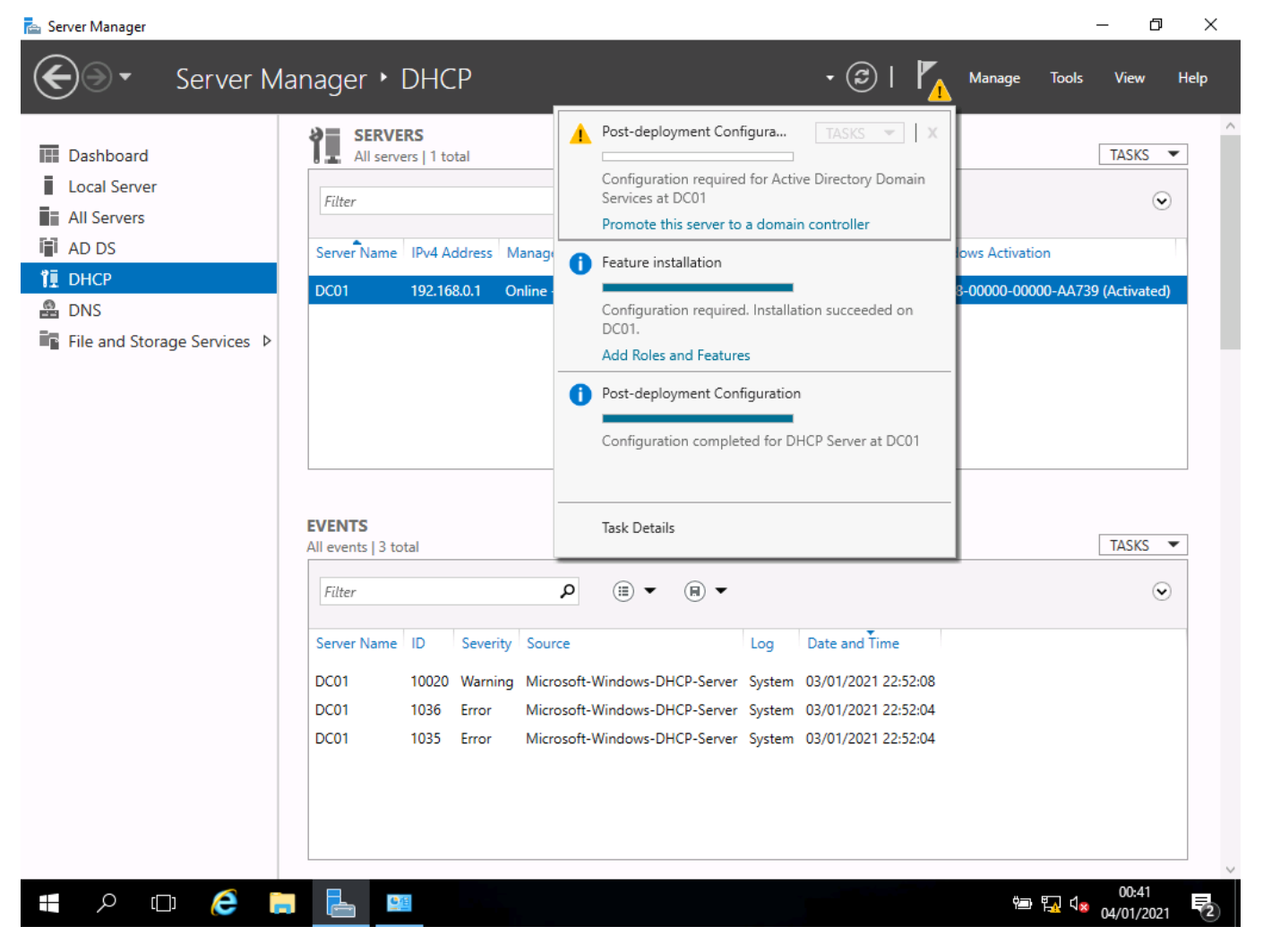

• I clicked on the yellow warning in server manager and selected promote this server to a domain controller

| 🚡 Server Manager                                                                                                    | inager • DHCP                                                                                                    | • ③   🍢                                                                                                    | — 🗇 X<br>Manage Tools View Help     |
|----------------------------------------------------------------------------------------------------|----------------------------------------------------------------------------------------------------|----------------------------------------------------------------------------------------------------|-------------------------------------|
| <ul> <li>Dashboard</li> <li>Local Server</li> <li>All Servers</li> <li>AD DS</li> <li>DHCP</li> <li>DNS</li> <li>File and Storage Services </li> </ul> | SERVERS<br>All servers   1 total<br>Filter<br>Server Name IPv4 Address Manag<br>DC01 192.168.0.1 Online                                                                                                    | <ul> <li>Post-deployment Configura TASKS &gt; X</li> <li>Configuration required for Active Directory Domain Services at DC01</li> <li>Promote this server to a domain controller</li> <li>Feature installation</li> <li>Configuration required. Installation succeeded on DC01.</li> <li>Add Roles and Features</li> <li>Post-deployment Configuration</li> <li>Configuration completed for DHCP Server at DC01</li> </ul> |                                     |
|                                                                                                    | All events   3 total                                                                                                    |                                                                                                    |                                     |
|                                                                                                    | Futer           Server Name         ID         Severity         Sou           DC01         10020         Warning         Micr           DC01         1036         Error         Micr           DC01         1035         Error         Micr | rce Log Date and Time<br>rosoft-Windows-DHCP-Server System 03/01/2021 22:52:08<br>rosoft-Windows-DHCP-Server System 03/01/2021 22:52:04<br>rosoft-Windows-DHCP-Server System 03/01/2021 22:52:04                                                                                                    |                                     |
| # P 🗆 렪 蒚                                                                                                    |                                                                                                    |                                                                                                    | ©00:41<br>□ 1 4 00:411 00:411 00:41 |

Here we can see the progress of the new features we are installing on the server

# Screenshots:

### Set domain options

| 📥 Server Mana   | ager                                                  |                                                   |                |               | – 0 ×                         |
|-----------------|-------------------------------------------------------|---------------------------------------------------|----------------|---------------|-------------------------------|
| $ \mathbf{E} $  | <ul> <li>Server Manage</li> </ul>                     | r • DHCP                                          | • ©            | Manage        | e Tools View Help             |
|                 | 📥 Active Directory Domain Service                     | s Configuration Wizard                            | -              | - 🗆 ×         | ^                             |
| 🔛 Dashbo        |                                                       |                                                   |                |               | TASKS 💌                       |
| Local S         | Deployment Conf                                       | iguration                                         |                | TARGET SERVER |                               |
| All Serv        |                                                       | 9                                                 |                | Dear          | ۲                             |
| AD DS<br>I DHCP | Deployment Configuration<br>Domain Controller Options | Select the deployment operation                   |                |               | tion                          |
| 🔒 DNS           | Additional Options                                    | Add a domain controller to an existing domain     |                |               | 000-AA739 (Activated)         |
| 📑 File and      |                                                       | <ul> <li>Add a new forest</li> </ul>              |                |               |                               |
|                 |                                                       | Specify the domain information for this operation |                |               |                               |
|                 | Prerequisites Check                                   | Demoins *                                         |                | Colort        |                               |
|                 |                                                       | Domain:                                           |                | Select        |                               |
|                 |                                                       | Supply the credentials to perform this operation  |                |               |                               |
|                 |                                                       | <no credentials="" provided=""></no>              |                | Change        |                               |
|                 |                                                       |                                                   |                |               |                               |
|                 |                                                       |                                                   |                |               | IASKS 👻                       |
|                 |                                                       |                                                   |                |               | $\odot$                       |
|                 |                                                       |                                                   |                |               |                               |
|                 |                                                       |                                                   |                |               |                               |
|                 |                                                       | More about deployment configurations              |                |               |                               |
|                 |                                                       |                                                   |                |               |                               |
|                 |                                                       | < Previous N                                      | lext > Install | Cancel        |                               |
|                 |                                                       |                                                   |                |               |                               |
| م 🖿             | o é 🖡 占                                               |                                                   |                | ų             | ■ 🖫 🔩 00:42<br>• 🖓 04/01/2021 |

• I add a Deployment Configuration to this PC

| Deployment Confi                                                                                                    | guration                                                                                                    | TARGET SERVER<br>DC01 |                                        |
|----------------------------------------------------------------------------------------------------|----------------------------------------------------------------------------------------------------|-----------------------|----------------------------------------|
| DS Deployment Configuration<br>P Domain Controller Options<br>Additional Options<br>Paths<br>Review Options<br>Prerequisites Check<br>Installation<br>Results | Select the deployment operation <ul> <li>Add a <u>d</u>omain controller to an existing domain</li> <li>Add a new domain to an <u>existing</u> forest</li> <li>Add a new forest</li> </ul> Specify the domain information for this operation <u>Root domain name:</u> MyDomain.local |                       | tion<br>000-AA739 (Activated)<br>TASKS |
|                                                                                                    | More about deployment configurations                                                                                                    |                       |                                        |

• I keep the default settings. This will make a new forest that you need when this is the first server

| 📥 Server Mana                                                                                                    | ager                                                                                                    |                                                                                                    |                                                               |                       | — D                                             | $\times$ |
|----------------------------------------------------------------------------------------------------|----------------------------------------------------------------------------------------------------|----------------------------------------------------------------------------------------------------|---------------------------------------------------------------|-----------------------|-------------------------------------------------|----------|
|                                                                                                    | <ul> <li>Server Manage</li> </ul>                                                                                                    | r • DHCP                                                                                                    | • 3                                                           | )   🍢 Manage          | <u>T</u> ools <u>V</u> iew <u>H</u>             | elp      |
|                                                                                                    | 📥 Active Directory Domain Service                                                                                                    | es Configuration Wizard                                                                                                    |                                                               | – 🗆 ×                 |                                                 | ^        |
| <ul> <li>Dashbc</li> <li>Local S</li> <li>All Serv</li> <li>AD DS</li> <li>DHCP</li> <li>DNS</li> <li>File and</li> </ul> | Domain Controlle<br>Deployment Configuration<br>Domain Controller Options<br>DNS Options<br>Additional Options<br>Paths<br>Review Options<br>Prerequisites Check<br>Installation | r Options<br>Select functional level of the new forest<br>Forest functional level:<br>Domain functional level:<br>Specify domain controller capabilities<br>I Domain Name System (DNS) server<br>Global Catalog (GC)<br>Read only domain controller (RODC | and root domain<br>Windows Server 2016<br>Windows Server 2016 | TARGET SERVER<br>DC01 | TASKS  TASKS Toology tion 000-AA739 (Activated) |          |
|                                                                                                    | Results                                                                                                    | Type the Directory Services Restore Mo                                                                                                    | de (DSRM) password                                            |                       |                                                 |          |
|                                                                                                    |                                                                                                    | Password:                                                                                                    | •••••                                                         |                       | TASKS 💌                                         |          |
|                                                                                                    |                                                                                                    | Confirm password:<br>More about domain controller options                                                                                                    | •••••                                                         |                       | · · · · · · · · · · · · · · · · · · ·           |          |
|                                                                                                    |                                                                                                    |                                                                                                    | evious Next > Instal                                          | Cancel                |                                                 |          |
|                                                                                                    |                                                                                                    |                                                                                                    |                                                               | - Concer              | 00-44                                           | ~        |
| م<br>ا                                                                                                    |                                                                                                    | <u>9</u> 但                                                                                                    |                                                               | Ŷ                     | ■ 🗛 🕼 04/01/2021                                | 2        |

• I create a new domain

| Server Mana                                                   | <sup>ager</sup> Server Manage                                        | r • DHCP • G                                                                                                | )   <b>F</b> . Manage | Tools             | - 🗇                 | × |
|---------------------------------------------------------------|----------------------------------------------------------------------|----------------------------------------------------------------------------------------------------|-----------------------|-------------------|---------------------|---|
|                                                               | Active Directory Domain Service                                      | s Configuration Wizard                                                                                      | ×                     |                   | <u>T</u>            | ^ |
| <ul> <li>Dashbc</li> <li>Local S</li> <li>All Serv</li> </ul> | Additional Option                                                    | S                                                                                                    | TARGET SERVER<br>DC01 |                   |                     |   |
| AD DS                                                         | Deployment Configuration<br>Domain Controller Options<br>DNS Options | Verify the NetBIOS name assigned to the domain and change it if necessary The NetBIOS domain name: MYDOMAIN |                       | tion<br>000-AA739 | ) (Activated)       |   |
| File and                                                      | Additional Options<br>Paths<br>Review Options                        |                                                                                                    |                       |                   |                     |   |
|                                                               | Prerequisites Check<br>Installation                                  |                                                                                                    |                       |                   |                     |   |
|                                                               | Results                                                              |                                                                                                    |                       |                   | TASKS               | • |
|                                                               |                                                                      |                                                                                                    |                       |                   | ۲                   | ) |
|                                                               |                                                                      | More about additional options                                                                               |                       |                   |                     |   |
|                                                               |                                                                      | < <u>P</u> revious <u>N</u> ext > <u>I</u> nsta                                                             | ll Cancel             |                   |                     |   |
|                                                               |                                                                      |                                                                                                    |                       |                   |                     |   |
| م 🖿                                                           | o 🤅 🗖 占                                                              |                                                                                                    | ¢≞                    | • ≞ <u>√</u> √×   | 00:44<br>04/01/2021 | 2 |

• I set the options for compatibility with other servers

| 🚡 Server Manager                                                                                                    |                                                                                                  |                                                                                       |                       | _                    | đ                     | ×            |
|----------------------------------------------------------------------------------------------------|--------------------------------------------------------------------------------------------------|---------------------------------------------------------------------------------------|-----------------------|----------------------|-----------------------|--------------|
| Server Manager 🕨                                                                                                    | DHCP                                                                                             | • ②                                                                                   | Manage                | <u>T</u> ools        | <u>V</u> iew <u>I</u> | <u>H</u> elp |
| 📥 Active Directory Domain Services Cor                                                                                                    | onfiguration Wizard                                                                              |                                                                                       | - 🗆 X                 |                      |                       | ^            |
| <ul> <li>Dashbc</li> <li>Local S</li> <li>All Serv</li> <li>AD DS</li> <li>Deployment Configuration<br/>Domain Controller Options</li> <li>DNS</li> <li>DNS Options</li> <li>Additional Options</li> <li>Review Options</li> <li>Prerequisites Check<br/>Installation<br/>Results</li> </ul> | pecify the location of the AD DS databa<br>Database folder:<br>og files folder:<br>YSVOL folder: | ase, log files, and SYSVOL<br>C:\Windows\NTDS<br>C:\Windows\NTDS<br>C:\Windows\SYSVOL | TARGET SERVER<br>DC01 | Lion<br>000-AA739 (A | ASKS                  |              |
| м                                                                                                    | Nore about Active Directory paths                                                                |                                                                                       |                       |                      | ASKS                  |              |
|                                                                                                    | < Pr                                                                                             | evious Next > Install                                                                 | Cancel                | ) 변지 (J.S.           | 00:45                 |              |

• I add DHCP to my domain

| Server Manag                                           | Server Manage                                                                                                    | · · DHCP · (                                                                                                    | ©   🏲                            | <u>M</u> anage   | Tools            | — □<br><u>V</u> iew                                                                                                    | ×<br><u>H</u> elp |
|--------------------------------------------------------|----------------------------------------------------------------------------------------------------|----------------------------------------------------------------------------------------------------|----------------------------------|------------------|------------------|----------------------------------------------------------------------------------------------------|-------------------|
| Dashbo Local S All Serv AD DS DC DNS File and File and | Active Directory Domain Service<br>Review Options<br>Deployment Configuration<br>Domain Controller Options<br>DNS Options<br>Additional Options<br>Paths<br>Review Options<br>Prerequisites Check<br>Installation<br>Results | Review your selections:         Configure this server as the first Active Directory domain controller in a new         The new domain name is "MyDomain.local". This is also the name of the new         The NetBIOS name of the domain: MYDOMAIN         Forest Functional Level: Windows Server 2016         Domain Functional Level: Windows Server 2016         Additional Options:         Global catalog: Yes         DNS Server: Yes         Create DNS Delegation: No         These settings can be exported to a Windows PowerShell script to automatiadditional installations         More about installation options          Previous         Next >       In | TARGI<br>w forest.<br>ew forest. | T SERVER<br>DC01 | ion<br>000-AA73: | TASKS       Image: state state st |                   |
| م                                                      | o é 🗖 占                                                                                                    |                                                                                                    |                                  | <u> </u>         | e ہے د           | 00:45<br>04/01/2021                                                                                                    |                   |

• I set the location of the log files

| Installation                                                                                                    | TARGET SERVER<br>DC01                                                   | TASKS     |
|----------------------------------------------------------------------------------------------------|-------------------------------------------------------------------------|-----------|
| Deployment Configuration<br>Domain Controller Options<br>DNS Options<br>Additional Options<br>Paths<br>Review Options<br>Prerequisites Check<br>Installation<br>Results | ion<br>000-AA73<br>"that prevents weaker<br>ons.<br>cle 942564 (http:// | (Activate |
|                                                                                                    |                                                                         |           |

Here we see a warning about the compatibility level and the need to change it if you have older servers in your network.

| Dashbc     Local S     Local S     All Serv     AD DS     DHCP     DNS     File and | <ul> <li>Active Directory Domain Service</li> <li>Prerequisites Check</li> <li>All prerequisite checks pass</li> <li>Deployment Configuration</li> <li>Domain Controller Options</li> <li>DNS Options</li> <li>Additional Options</li> <li>Paths</li> <li>Review Options</li> <li>Prerequisites Check</li> <li>Installation</li> <li>Results</li> </ul> | s Configuration Wizard<br>ck<br>ed successfully. Click 'Install' to begin installation.<br>Prerequisites need to be validated before Active Directory Domain Servic<br>computer<br>Rerun prerequisites check<br>New results<br>New results<br>New cryptography algorithms compatible with Windows NT 4.0°<br>cryptography algorithms when establishing security channel session<br>For more information about this setting, see Knowledge Base artic<br>go.microsoft.com/fwlink/?Linkld=104751).<br>A delegation for this DNS server cannot be created because the au<br>zone cannot be found or it does not run Windows DNS server. If y<br>with an existing DNS infrastructure, you should manually create<br>DNS server in the parent zone to ensure reliable name resolution f<br>domain "MyDomain.local". Otherwise, no action is required.<br>More about prerequisites | TARGET SERVE<br>DCC<br>Show more ×<br>ces is installed on this<br>curity setting named<br>that prevents weaker<br>ons.<br>:le 942564 (http://<br>uthoritative parent<br>rou are integrating<br>delegation to this<br>from outside the<br>promotion operation. | ×<br>er<br>01 | ion<br>000-AA739     | TASKS              |   |
|-------------------------------------------------------------------------------------|----------------------------------------------------------------------------------------------------|----------------------------------------------------------------------------------------------------|----------------------------------------------------------------------------------------------------|---------------|----------------------|--------------------|---|
| _<br>م #                                                                            |                                                                                                    | < Previous Next >                                                                                                    | Install Cancel                                                                                                    | ţ             | • 🖏 d <mark>x</mark> | 00:46<br>04/01/202 | 1 |

• I follow the Active Directory domain service (ADDS) configuration wizard calling my network MyDomain.Local

### Screenshot:

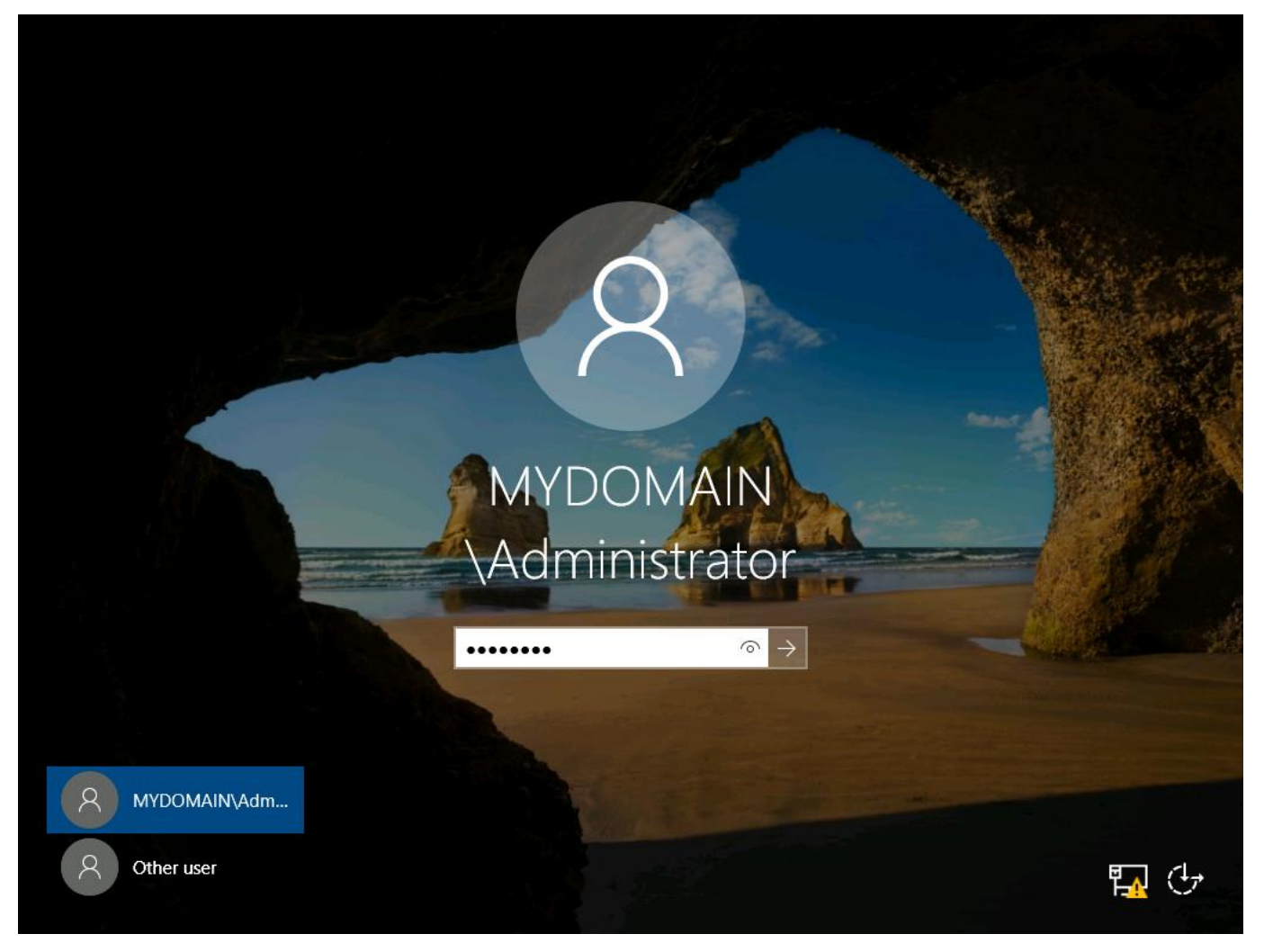

• I now login to the domain as an administrator

### Screenshots:

### Active Directory is now installed

| 🚘 Server Manager          |                           |                                              | – 0 ×                                          |
|---------------------------|---------------------------|----------------------------------------------|------------------------------------------------|
| Server Ma                 | anager 🕨 Local Ser        | ver                                          | 🛛 🎜   🚩 Manage Tools View Help                 |
| Ŭ                         |                           |                                              | Active Directory Administrative Center         |
| -                         | PROPERTIES                |                                              | Active Directory Domains and Trusts            |
| Dashboard                 | For DC01                  |                                              | Active Directory Module for Windows PowerShell |
| Local Server              | Computer name             | DC01                                         | Active Directory Sites and Services            |
| All Servers               | Domain                    | MyDomain.local                               | Active Directory Users and Computers           |
| AD DS                     |                           |                                              | ADSI Edit                                      |
| Î∎ DHCP                   |                           |                                              | Component Services                             |
|                           | MG-deve Convell           | Demain Or                                    | Computer Management                            |
|                           | Remote management         | Domain: On<br>Enabled                        | Defragment and Optimize Drives                 |
| File and Storage Services | Remote Desktop            | Disabled                                     | DHCP                                           |
|                           | NIC Teaming               | Disabled                                     | Disk Cleanup                                   |
|                           | Ethernet                  | 192.168.0.1, IPv6 enabled                    | DNS                                            |
|                           |                           |                                              | Event Viewer                                   |
|                           |                           |                                              | Group Policy Management                        |
|                           | Onersting partern version | Microsoft Windows Server 2016 Standard Evalu | iSCSI Initiator                                |
|                           | Hardware information      | Microsoft Corporation Virtual Machine        | Local Security Policy                          |
|                           | That dware information    | merosore corporation virtual machine         | Microsoft Azure Services                       |
|                           |                           |                                              | ODBC Data Sources (32-bit)                     |
|                           | <                         |                                              | ODBC Data Sources (64-bit)                     |
|                           |                           |                                              | Performance Monitor                            |
|                           | EVENTS                    |                                              | Print Management                               |
|                           | All events   68 total     |                                              | Resource Monitor                               |
|                           |                           |                                              | Services                                       |
|                           | Filter                    |                                              | System Configuration                           |
|                           |                           |                                              | System Information                             |
|                           | Server Name ID Severity   | Source                                       | Task Scheduler                                 |
|                           | DC01 1014 Warning         | Microsoft-Windows-DNS Client Events          | Windows Firewall with Advanced Security        |
|                           | DC01 1014 Warning         | Microsoft-Windows-DNS Client Events          | Windows Memory Diagnostic                      |
|                           | DC01 1129 Error           | Microsoft-Windows-GroupPolicy                | Windows PowerShell                             |
| 日 2 回 2 日                 |                           |                                              | © 1:11<br>⊕ 1, √∞ 01:11                        |

• I can now add a new user

| Server Manager                                                                   | Server Manager • Local Server 🧼 🥏 I 🖡                                                                                                    | Manage                            | — 🗇 🗙<br>Tools View Help                                                                                                    |
|----------------------------------------------------------------------------------|----------------------------------------------------------------------------------------------------|-----------------------------------|----------------------------------------------------------------------------------------------------|
| Dashboa     Local Ser     All Serve     All Serve     DNS     DNS     File and S | New Object - User       Image: Create in: MyDomain.local/Users         Image: Create in: MyDomain.local/Users       on         First name: Dan       Initials: Image: Image: |                                   | TASKS   Never Download u Never Real-Time Pr Settings nfiguration On (UTC+00:00) 00378-00000 Intel(R) Core 1.41 GB 39.45 GB  TASKS   TASKS                                 |
| م<br>ع                                                                           | Server Name       ID       Severity       Source         DC01       1014       Warning       Microsoft-Windows-DNS Client Events         DC01       1014       Warning       Microsoft-Windows-DNS Client Events         DC01       1014       Warning       Microsoft-Windows-DNS Client Events         DC01       1129       Error       Microsoft-Windows-GroupPolicy                                                                                                    | Log<br>System<br>System<br>System | Date and Time       04/01/2021 00:59:35       04/01/2021 00:54:40       04/01/2021 00:54:21       ● 1:13       ● 1:13       ● 1:13       ● 1:13       ● 1:13       ● 1:13 |

• I can now add new user details

| 📥 Server Manage                  | r                                                                                                    |                | – 0 ×                                                   |
|----------------------------------|----------------------------------------------------------------------------------------------------|----------------|---------------------------------------------------------|
| €∍∙                              | Server Manager + Local Server - 😨 I                                                                                                    | <u>M</u> anage | <u>T</u> ools <u>V</u> iew <u>H</u> elp                 |
|                                  | Active Directory Llever and Computers                                                                                                    |                | ^                                                       |
| 🔛 Dashboa                        | New Object - User X                                                                                                    |                | TASKS 💌                                                 |
| Local Ser<br>All Server<br>AD DS | Create in: MyDomain Jocal/Users  Create in: MyDomain Jocal/Users  Nhen you click Finish, the following object will be created:  When you click Finish, the following object will be created: | ^              | -<br>Download u<br>Never                                |
| 🛱 DNS                            | Full name: Dan Troke s of this group                                                                                                    |                | Real-Time Pr                                            |
| File and S                       | User logon name: dtroke@MyDomain.local<br>User logon name: dtroke@MyDomain.local<br>s in this group c<br>s who have ad<br>s who have vie<br>ninistrators Gro<br>nts who are per              |                | Settings<br>nfiguration On<br>(UTC+00:00)<br>00378-0000 |
|                                  | ed administrato                                                                                                    |                | Intel(R) Core                                           |
|                                  | stations and ser                                                                                                    |                | 1.34 GB                                                 |
|                                  | < Back Finish Cancel ain guests<br>ain users                                                                                                    |                | 39.45 GB                                                |
|                                  | Enterprise A Security Group Designated administrato                                                                                                    |                |                                                         |
|                                  | Enterprise R Security Group Members of this group                                                                                                    |                |                                                         |
|                                  | Regroup Polic Security Group Members in this group c                                                                                                    |                | TASKS 💌                                                 |
|                                  | 🖁 Guest User Built-in account for gue                                                                                                    |                |                                                         |
| L                                | Key Admins Security Group Members of this group                                                                                                    | ¥              |                                                         |
|                                  | Server Name ID Severity Source                                                                                                    | Log            | Date and Time                                           |
|                                  | DC01 1014 Warning Microsoft-Windows-DNS Client Events                                                                                                    | System         | 04/01/2021 00:59:35                                     |
|                                  | DC01 1014 Warning Microsoft-Windows-DNS Client Events                                                                                                    | System         | 04/01/2021 00:54:40                                     |
|                                  | DC01 1129 Error Microsoft-Windows-GroupPolicy                                                                                                    | System         | 04/01/2021 00:54:21                                     |
| م<br>ا                           |                                                                                                    | Ÿ-             | 01:14<br>▣ 😱 ଏ <mark>∞</mark> 04/01/2021 🔁              |

• I click finish to add/create the object

| Server Manager                                                                                                    | – 0 X                                                                                                    |
|----------------------------------------------------------------------------------------------------|----------------------------------------------------------------------------------------------------|
| Server Manager • Local Server • 🕄   🖡 Manage                                                                                                    | <u>T</u> ools <u>V</u> iew <u>H</u> elp                                                                                                    |
| <ul> <li>Active Directory Users and Computers</li> <li>File Action View Help</li> <li>Local Set</li> <li>Active Directory Users and Computers</li> <li>All Servet</li> <li>Active Directory Users and Computers</li> <li>Severt Queries</li> <li>MyDomain.local</li> <li>Builtin</li> <li>Computers</li> <li>ForeignSecurityPrincipal</li> <li>Denied ROD Security Group</li> <li>Members of this group c</li> <li>Denied ROD Security Group</li> <li>Members of this group c</li> <li>Denied ROD Security Group</li> <li>Members who have ad</li> <li>DHCP Admini. Security Group</li> <li>DHCP Admini. Security Group</li> <li>DHCP Admini. Security Group</li> <li>DhS Clients who are per</li> <li>Domain Com</li> <li>Domain Com</li> <li>Security Group</li> <li>All workstations and ser</li> <li>Domain Com</li> <li>Security Group</li> <li>All domain users</li> <li>Enterprise R</li> <li>Security Group</li> <li>Members of this group</li> <li>Bomain Com</li> <li>Security Group</li> <li>Members of this group</li> <li>Members who have ad</li> <li>DhCP Users</li> <li>Security Group</li> <li>DhS Clients who are per</li> <li>Domain Com</li> <li>Security Group</li> <li>All domain controllers in</li> <li>Domain Com</li> <li>Security Group</li> <li>All domain controllers in</li> <li>Domain Genue</li> <li>Security Group</li> <li>Members of this group</li> <li>Security Group</li> <li>Members of this group</li> <li>Security Group</li> <li>Members of this group</li> <li>Security Group</li> <li>Members of this group</li> <li>Security Group</li> <li>Members of this group</li> <li>Security Group</li> <li>Members of this group</li> <li>Security Group</li> <li>Members of this group</li> <li>Security Group</li> <li>Security Group</li> <li>Members of this group</li> <li>Security Group</li> <li>Members of this group</li> <li>Security Group</li> <li>Members of this group</li></ul> | TASKS  Never Download u Never Real-Time Pr Settings nfiguration On (UTC+00:00) 00378-00000 Intel(R) Core 1.34 GB 39.45 GB > TASKS  TASKS  Date and Time |
| DC01         1014         Warning         Microsoft-Windows-DNS Client Events         System           DC01         1014         Warning         Microsoft-Windows-DNS Client Events         System                                                                                                    | 04/01/2021 00:59:35                                                                                                    |
| DC01 1129 Error Microsoft-Windows-GroupPolicy System                                                                                                    | 04/01/2021 00:54:21                                                                                                    |
| = A 🗆 🧟 🚍 🥌 🛩                                                                                                    | 01:15<br>04/01/2021                                                                                                    |

• The new user is now added to the Active Directory of Users and Computers

| Server Manager Server Manager ► Local Server • ②    Manager ► Local Server                                                                                                    | ge <u>T</u> ools | — 🗇 X<br><u>V</u> iew <u>H</u> elp                                                                                                    |
|----------------------------------------------------------------------------------------------------|------------------|----------------------------------------------------------------------------------------------------|
| Active Directory Users and Computers  Active Directory Users and Computers  Active Directory Users and Computers  All Server  All Server  All Server  From this location:  This group c  Advanced  Advanced  Directory Group  Directory Group  Advanced  Directory Group  Advanced  Directory Group  Directory Group  Directory Group  Advanced  Directory Group  Directory Group  Advanced  Directory Group  Advanced  Directory Group  Directory Group  Advanced  Directory Group  Advanced  Directory Group  Directory Group  Advanced  Directory Group  Directory Group  Advanced  Directory Group  Directory Group  Directory Group  Advanced  Directory Group  Directory Group  D | C nfiguration    | TASKS  Never Download u Never Real-Time Pi Settings On On (UTC+00:00) 00378-00000 Intel(R) Core 1.34 GB 39.45 GB TASKS TASKS TASKS TASKS C 100:59:35 |
| = <                                                                                                    | 'e 🌇 🗤           | 01:17<br>• 04/01/2021                                                                                                    |

- I can add new user to the group that best suits their job
- The screenshots above show me accessing Active Directory and creating a user account called **dtroke** and making it a domain admin

# Installing security software

#### Screenshots:

| < ⊘ @ | nttps://www.avira.com/en/start-download/product/2262/-112e2 🔎 | Avira Free Securi ×                          | - <b>回 ×</b><br>公☆戀 <sup>(9)</sup>          |
|-------|---------------------------------------------------------------|----------------------------------------------|---------------------------------------------|
|       | First step suc                                                | cessfully completed                          | 1!                                          |
|       | You should now have th<br>need is to                          | ne downloaded file. Now open and install it! | , all you                                   |
|       | Download                                                      | Run program                                  | Install                                     |
|       | Your do                                                       |                                              |                                             |
|       | _ <u>Back</u>                                                 |                                              |                                             |
|       | The avira_en_spt11phpws-spotlight-release.exe download has    | s completed. Run Open folder V               | /iew downloads                              |
| م 🖿   | o 🤌 📮                                                         |                                              | 01:55<br>雪 悜 4 <mark>≥</mark> 04/01/2021 €2 |

• I browse for the website and choose to use Avira. Here I download the programme

| 🗲 🛞 🖪 https://www.avira.com/en/start-download/product/2262/-112e2 🔎 🖛 🖨 🖒 🗖 Download Avira Free Securi 🗙                                                                                                    | - □ ×<br>슈☆戀ಅ       |
|----------------------------------------------------------------------------------------------------|---------------------|
| Avira                                                                                                    | – × ^               |
| Welcome to Avira                                                                                                    |                     |
| By proceeding, you are accepting the <u>End User License Agreement (EULA)</u> , and the <u>Terms and Conditions</u> . Avira is fulfilling it duties to provide information in accordance with Articles 13 and 14 of the General Data Protection Regulation (GDPR) with the contents of the Privacy Policy and access thereto. You can find our Privacy Policy here: <u>https://www.avira.com/en/general-priv</u> | s<br>he<br>acy      |
| By proceeding you are also installing Opera, Avira's recommended fast and secure browser and you confirm that you have rea<br>and accepted Opera's <u>End User License Agreement</u> . You can find Opera's Privacy Policy here: <u>https://www.opera.com/privacy</u>                                                                                                    | id<br>¢             |
| Agree and Install                                                                                                    |                     |
|                                                                                                    | 01:56<br>04/01/2021 |

• After the download is complete, I agree to the terms and install it

| 🚔 Server Manager                      | _                               | D           | $\times$ |
|---------------------------------------|---------------------------------|-------------|----------|
|                                       |                                 |             |          |
| 🗢 🧟 Avira Free Security               |                                 |             | 2        |
|                                       |                                 |             | ^        |
|                                       |                                 |             |          |
|                                       |                                 |             |          |
|                                       |                                 |             |          |
|                                       |                                 |             |          |
|                                       |                                 |             |          |
|                                       |                                 |             |          |
|                                       |                                 |             |          |
| Great! You are all set                |                                 |             |          |
| Let's run your first smart scan       |                                 |             |          |
|                                       |                                 |             |          |
| orivacy and performance issues        |                                 |             |          |
|                                       |                                 |             |          |
|                                       |                                 |             |          |
|                                       |                                 |             |          |
| Smart scan                            |                                 |             |          |
| Remind me later                       |                                 |             |          |
|                                       |                                 |             |          |
|                                       |                                 |             |          |
|                                       |                                 |             |          |
|                                       |                                 |             | ~        |
| · · · · · · · · · · · · · · · · · · · | 02:0<br>⊲ <mark>⊠</mark> 04/01/ | 05<br>/2021 | 2        |

• Once installed, I can run a Smart scan

| Regide Bin                                                                                                    |               |                   |                |   |
|----------------------------------------------------------------------------------------------------|---------------|-------------------|----------------|---|
|                                                                                                    |               |                   |                |   |
|                                                                                                    |               |                   |                |   |
| update         View update history                                                                                                    |               |                   | _ 0 >          | × |
| (€) ♥ ↑ ₩ « All Control Panel Items ➤ Windows Update ➤ View update history                                                                                                    | v ¢           | Search Control Pa | nel 🔎          | 2 |
| Review your update history<br>Check the Status column to ensure all important updates were successful. To remove an update, see <u>Insta</u><br>Troubleshoot problems with installing updates | lled Updates. |                   |                |   |
| Name                                                                                                    | Status        | Importance        | Date installed | ~ |
| Security Update for Windows Server 2012 R2 (KB3003743)                                                                                                    | Succeeded     | Important         | 11/13/2014     |   |
| Security Update for Windows Server 2012 R2 (KB2992611)                                                                                                    | Succeeded     | Important         | 11/13/2014     | - |
| Security Update for Windows Server 2012 R2 (KB3005607)                                                                                                    | Succeeded     | Important         | 11/13/2014     |   |
| Cumulative Security Update for Internet Explorer 11 for Windows Server 2012 R2 (KB3003057)                                                                                                    | Succeeded     | Important         | 11/13/2014     |   |
| Security Undete for Windows Server 2012 R2 (KB3008188)                                                                                                    | Succeeded     | Important         | 11/13/2014     |   |
| Undate for Windows Server 2012 R2 (KB3008627)                                                                                                    | Succeeded     | Recommended       | 11/13/2014     |   |
| Security Update for Windows Server 2012 R2 (KB3005607)                                                                                                    | Failed        | Important         | 11/12/2014     |   |
| Cumulative Security Update for Internet Explorer 11 for Windows Server 2012 R2 (KB3003057)                                                                                                    | Failed        | Important         | 11/12/2014     |   |
| Update for Windows Server 2012 R2 (KB3008188)                                                                                                    | Failed        | Important         | 11/12/2014     |   |
| Security Update for Windows Server 2012 R2 (KB2920189)                                                                                                    | Failed        | Important         | 11/12/2014     |   |
| Security Update for Windows Server 2012 R2 (KB3002885)                                                                                                    | Succeeded     | Important         | 11/12/2014     |   |
| Security Update for Windows Server 2012 R2 (KB3006226)                                                                                                    | Succeeded     | Important         | 11/12/2014     |   |
| Security Update for Microsoft .NET Framework 4.5.1 and 4.5.2 on Windows 8.1 and Windows Server 2012 R2                                                                                        | Succeeded     | Important         | 11/12/2014     |   |
| Security Update for Windows Server 2012 R2 (KB3003743)                                                                                                    | Failed        | Important         | 11/12/2014     |   |
| Security Update for Windows Server 2012 R2 (KB2992611)                                                                                                    | Failed        | Important         | 11/12/2014     | ~ |
|                                                                                                    |               |                   |                |   |

- I now check for Windows updates
- Antivirus is installed and Windows is up to date

# Task 2(b)

### Installation of client PC

### Screenshots:

| Windows Setup Windows Setup Windows *                                                                                                    | Windows Setup          Windows Setup         Windows Setup    Windows '          United Kingdom    Time and currency format: English (United Kingdom)          Time and currency format: English (United Kingdom)         Keyboard or input method: United Kingdom         Enter your language and other preferences and click "Next" to continue.    Next |                                                                           |                                                    |                         |
|----------------------------------------------------------------------------------------------------|----------------------------------------------------------------------------------------------------|---------------------------------------------------------------------------|----------------------------------------------------|-------------------------|
| Language to install: English (United Kingdom)   Time and currency format: English (United Kingdom)   Keyboard or input method: United Kingdom   Inter your language and other preferences and click "Next" to continue.                                                                                                | Language to install: English (United Kingdom)<br>Time and currency format: English (United Kingdom)<br>Time and currency format: English (United Kingdom)<br>Keyboard or input method: United Kingdom<br>Cher your language and other preferences and click "Next" to continue.                                                                            | Windows Setup                                                             |                                                    |                         |
| Language to install:       English (United Kingdom)         Time and currency format:       English (United Kingdom)         Keyboard or input method:       United Kingdom         Enter your language and other preferences and click "Next" to continue.         © 2020 Microsoft Corporation. All rights reserved. | Language to install:       English (United Kingdom)         Time and currency format:       English (United Kingdom)         Keyboard or input method:       United Kingdom         Enter your language and other preferences and click "Next" to continue.         © 2020 Microsoft Corporation: All rights reserved.                                     |                                                                           | Windows                                            |                         |
| Time and currency format:       English (United Kingdom)         Keyboard or input method:       United Kingdom         Enter your language and other preferences and click "Next" to continue.         © 2020 Microsoft Corporation. All rights reserved.                                                             | Time and currency format:       English (United Kingdom)         Keyboard or input method:       United Kingdom         Enter your language and other preferences and click "Next" to continue.         © 2020 Microsoft Corporation. All rights reserved.                                                                                                 | Languag <u>e</u> to install:                                              | English (United Kingdom)                           | <b>•</b>                |
| Keyboard or input method: United Kingdom                                                                                                    | Keyboard or input method: United Kingdom                                                                                                    | Time and currency format:                                                 | English (United Kingdom)                           | •                       |
| Enter your language and other preferences and click "Next" to continue.                                                                                                    | Enter your language and other preferences and click "Next" to continue.<br>© 2020 Microsoft Corporation. All rights reserved.                                                                                                    | Keyboard or input method:                                                 | United Kingdom                                     | •                       |
|                                                                                                    |                                                                                                    | Enter your language a<br>© 2020 Microsoft Corporation. All rights reserve | nd other preferences and click "Next" to cor<br>d. | ntinue.<br><u>N</u> ext |
|                                                                                                    |                                                                                                    |                                                                           |                                                    |                         |

• I select the correct language for the UK

| 🖆 Windows Setup              |                |  |
|------------------------------|----------------|--|
|                              | <b>Windows</b> |  |
|                              | Install now    |  |
|                              |                |  |
| <u>R</u> epair your computer |                |  |

I click install

|                      | 🖂 🚜 Windows Setup                                                                                                    |                                                                                                    |                                           |
|----------------------|----------------------------------------------------------------------------------------------------|----------------------------------------------------------------------------------------------------|-------------------------------------------|
|                      | Activate Windows If this is the first time you're insta you need to enter a valid Window email that you received after buy Windows came in. The product key looks like this: X | alling Windows on this PC (or you're installing a differ<br>ws product key. Your product key should be in the co<br>ying a digital copy of Windows, or on a label inside th<br>XXXXX-XXXXXX-XXXXX-XXXXX | ent edition),<br>nfirmation<br>e box that |
|                      | If you're reinstalling Windows, se<br>automatically activated later.                                                                                                    | elect I don't have a product key. Your copy of Window                                                                                                    | /s will be                                |
|                      | <u>P</u> rivacy statement                                                                                                    | I don't have a product key                                                                                                    | Next                                      |
| llecting information | 2 Installing Windows                                                                                                    |                                                                                                    |                                           |

• I add the license number as proof of license

|                        | 🚱 💰 Windows Setup                             |              |               | × |
|------------------------|-----------------------------------------------|--------------|---------------|---|
|                        | Select the operating system you want to insta | all          |               |   |
|                        | Operating system                              | Architecture | Date modified |   |
|                        | Windows 10 Home                               | х64          | 19/11/2020    |   |
|                        | Windows 10 Home N                             | x64          | 19/11/2020    |   |
|                        | Windows 10 Home Single Language               | х64          | 19/11/2020    |   |
|                        | Windows 10 Education                          | х64          | 19/11/2020    |   |
|                        | Windows 10 Education N                        | x64          | 19/11/2020    |   |
|                        | Windows 10 Pro                                | хб4          | 19/11/2020    |   |
|                        | Windows 10 Pro N                              | x64          | 19/11/2020    |   |
|                        | Windows 10 Pro                                |              | <u>N</u> ext  |   |
|                        |                                               |              |               |   |
| Collecting information | 2 Installing Windows                          |              |               |   |

• select the correct version of Windows necessary. I am going to install Pro as this is a corporate machine
|                        | G 🚳 Windows Setup                                                                                                    |  |
|------------------------|----------------------------------------------------------------------------------------------------|--|
|                        | Which type of installation do you want?                                                                                                    |  |
|                        | <b><u>Upgrade</u>: Install Windows and keep files, settings and applications</b><br>The files, settings and applications are moved to Windows with this option. This option is only<br>available when a supported version of Windows is already running on the computer.                              |  |
|                        | <b><u>Custom: Install Windows only (advanced)</u></b><br>The files, settings and applications aren't moved to Windows with this option. If you want to make changes to partitions and drives, start the computer using the installation disc. We recommend backing up your files before you continue. |  |
|                        |                                                                                                    |  |
|                        |                                                                                                    |  |
|                        |                                                                                                    |  |
| Collecting information | 2 Installing Windows                                                                                                    |  |

• I use a custom install as this will keep the old data if there is any and let me choose more options

|                                       | indexe Catura       |                 |                |                             |              |   |  |
|---------------------------------------|---------------------|-----------------|----------------|-----------------------------|--------------|---|--|
|                                       | indows Setup        |                 |                |                             |              |   |  |
|                                       |                     |                 | -              |                             |              |   |  |
| Wh                                    | ere do you want to  | Install Windows | 62             |                             |              |   |  |
|                                       |                     |                 |                |                             |              |   |  |
|                                       | Name                |                 | Total size     | Free space                  | Туре         |   |  |
|                                       | Drive 0 Unallocated | Space           | 25.0 GB        | 25.0 GB                     |              |   |  |
|                                       |                     |                 |                |                             |              |   |  |
|                                       |                     |                 |                |                             |              |   |  |
|                                       |                     |                 |                |                             |              |   |  |
|                                       |                     |                 |                |                             |              |   |  |
|                                       |                     |                 |                |                             |              |   |  |
|                                       |                     |                 |                |                             |              |   |  |
| <b>*∌</b> <u>B</u>                    | efresh 🏹            | Delete          | <u>F</u> ormat | <mark>₩</mark> N <u>e</u> w |              |   |  |
| • • • • • • • • • • • • • • • • • • • | oad driver 🛛 🚆      | E <u>x</u> tend |                |                             |              |   |  |
|                                       |                     |                 |                |                             |              |   |  |
|                                       |                     |                 |                |                             |              |   |  |
|                                       |                     |                 |                |                             |              |   |  |
|                                       |                     |                 |                |                             | <u>N</u> ext | t |  |
|                                       |                     |                 |                |                             |              |   |  |
|                                       |                     |                 |                |                             |              |   |  |
|                                       |                     |                 |                |                             |              |   |  |
|                                       |                     |                 |                |                             |              |   |  |
|                                       |                     |                 |                |                             |              |   |  |
|                                       |                     |                 |                |                             |              |   |  |
|                                       |                     |                 |                |                             |              |   |  |
| llecting information - Installin      | a Windows           |                 |                |                             |              |   |  |

• I select the disk I wish to use. As there is only one disk, this is selected by default. I choose it

|                          | 🔏 Windows Setup                                                                                                    |  |
|--------------------------|----------------------------------------------------------------------------------------------------|--|
|                          | Installing Windows                                                                                                    |  |
|                          | Status                                                                                                    |  |
|                          | Copying Windows files<br>Getting files ready for installation (0%)<br>Installing features<br>Installing updates<br>Getting finished |  |
|                          |                                                                                                    |  |
|                          |                                                                                                    |  |
|                          |                                                                                                    |  |
| 1 Collecting information | 2 Installing Windows                                                                                                    |  |

• these screenshots show me installing Windows 10 onto the client computer

#### Screenshots:

|       | Basics                                                                                            |     |
|-------|---------------------------------------------------------------------------------------------------|-----|
|       |                                                                                                   |     |
| ls th | nis the right keyboard layout?<br>If you also use another keyboard layout, you can add that next. |     |
|       | United Kingdom                                                                                    |     |
|       | Canadian Multilingual Standard                                                                    |     |
|       | English (India)                                                                                   |     |
|       | Irish                                                                                             |     |
|       | Scottish Gaelic                                                                                   |     |
|       | United States-Dvorak                                                                              |     |
|       | United States-Dvorak for left hand                                                                |     |
|       |                                                                                                   | Yes |
| Ģ     |                                                                                                   |     |

• I select the correct keyboard for use in the UK

| ÷                              | Account                                                                                                    |      |
|--------------------------------|----------------------------------------------------------------------------------------------------|------|
| Acces                          | Let's add your account<br>s your apps, files and services across your devices with your Microsoft account. |      |
|                                | 8                                                                                                    |      |
|                                | Email, phone or Skype                                                                                      |      |
|                                | Create account                                                                                             |      |
| Offline account Privacy & Cook | ies Terms of Use                                                                                           | Next |
| ¢                              |                                                                                                    |      |

• I add a local account for Microsoft

| ← Account                                                    |      |
|--------------------------------------------------------------|------|
| Who's going to use this PC?<br>What name do you want to use? |      |
|                                                              |      |
| Admin X                                                      |      |
| Or, even better, use an online account                       | Next |
| С                                                            |      |

• These screenshots show me performing the initial set-up for first use of Windows 10

#### Screenshot:

| Recycle Bin           |       |                                                                                                    |
|-----------------------|-------|----------------------------------------------------------------------------------------------------|
| Microsoft<br>Edge     |       |                                                                                                    |
|                       |       |                                                                                                    |
|                       |       | C                                                                                                    |
|                       |       | Browse the web with Microsoft Edge<br>The new browser recommended by<br>Microsoft for your PC<br>Get started Maybe later |
| ₽ Type here to search | 0 Ħ C | ・<br>へ 智 記 4 <mark>* 03:06</mark> ワ                                                                                      |

• I have now logged into Windows 10 for the first time

#### **Checking device drivers**

#### Screenshots:

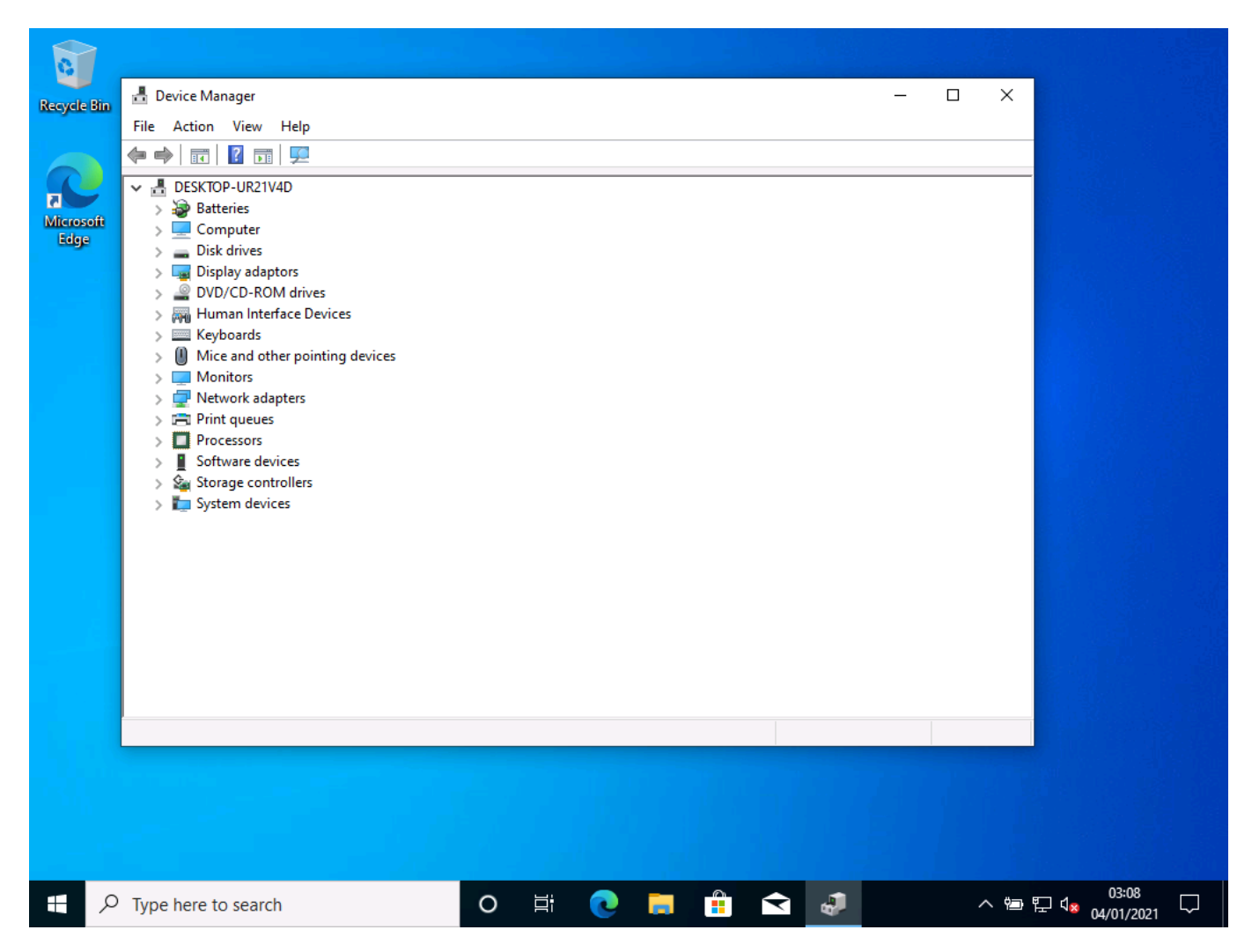

I check all drivers are installed

#### Network configuration/domain joining

#### Screenshots:

| Settings                 | ₩ d 18236.03 - ∂ ×                                                                                                    | -                                                 |
|--------------------------|----------------------------------------------------------------------------------------------------|---------------------------------------------------|
| G Home                   | About                                                                                                    |                                                   |
| Find a setting $\rho$    | Your PC is monitored and protected.                                                                                                    | Related settings                                  |
| System                   | Virus & Threat Protection                                                                                                    | System info                                       |
| Display                  | Firewall & Network Protection     App & browser control                                                                                                    |                                                   |
| 48 Sound                 | Account protection     Device exercise                                                                                                    | Have a question?<br>Finding out how many cores my |
| Notifications & actions  | See details in Windows Security                                                                                                    | processor has                                     |
| J Focus assist           |                                                                                                    |                                                   |
| 🖒 Power & sleep          | Device specifications                                                                                                    |                                                   |
| 🖙 Storage                |                                                                                                    |                                                   |
| Tablet mode              | Device name 3dpiniter<br>Processor Intel® Core (TM) /7 CPU 960 @ 3.20GHz<br>339 GHz                                                                                                    |                                                   |
| 間 Multitasking           | Installed RAM 12.0 GB (8.00 GB usable)                                                                                                    |                                                   |
| 67 Projecting to this PC | Device ID 595CD179-CE10-4E0C-AP08-6395C3886235<br>Product ID 00331-20300-44403-4A391                                                                                                    |                                                   |
| X Shared experiences     | System type 64-bit operating system, x64-based processor Pen and touch No pen or touch input is available for this display                                                                                               |                                                   |
| D Clipboard              | Rename this PC                                                                                                    |                                                   |
| >< Remote Desktop        |                                                                                                    |                                                   |
| ① About                  | Windows specifications                                                                                                    |                                                   |
|                          | Edition Winclows 10 Pro<br>Version 1005<br>Notaffer de 9,277/2019<br>OS baud 10343.4350<br>Change protect level or upgade groue edition of Windows<br>Read the Microsoft Services Agreement that applies to our services |                                                   |
| # # 9 9 0                | - Beack the a Vienee th Calibrate Vienee Toure                                                                                                    | ^ ¢0) ₩ ENG 1.56 PM                               |

• I open settings

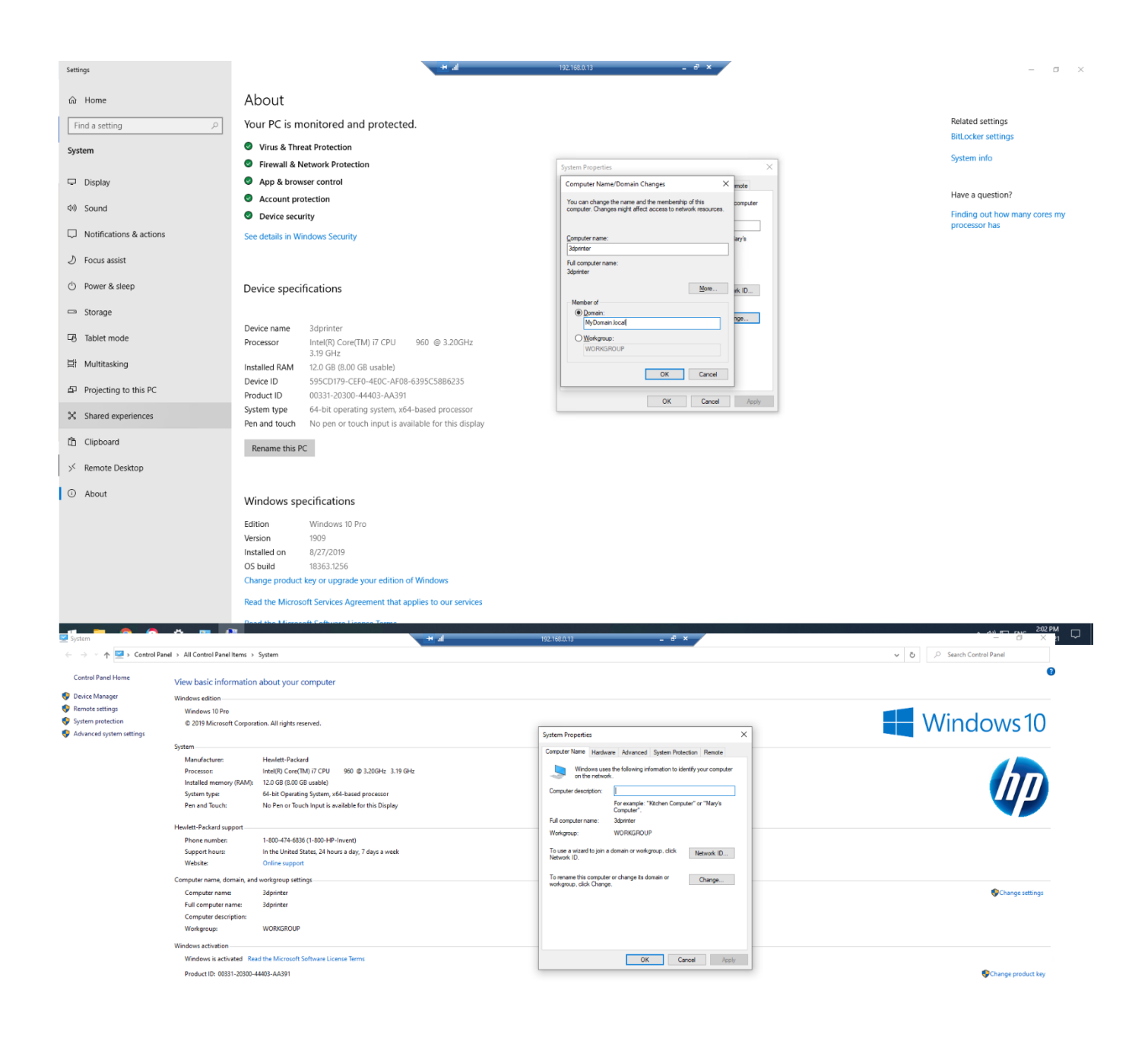

Security and Maintenance

へ (1)) 💭 ENG 200 PM

- here I am joining the Domain I created above
- I have joined the MyDomain.local, using the domain admin account dtroke when prompted
- after joining the domain, the computer has rebooted, and I can now log in with the dtroke account

#### Security and installation of antivirus software

#### Screenshots:

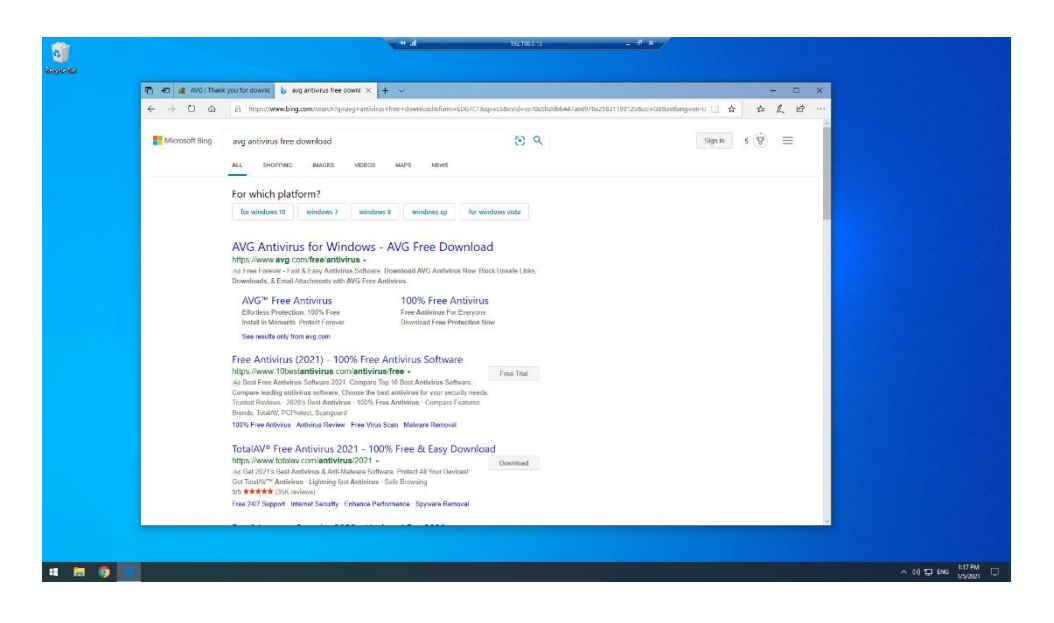

• I browse for antivirus software on the web

#### Screenshots:

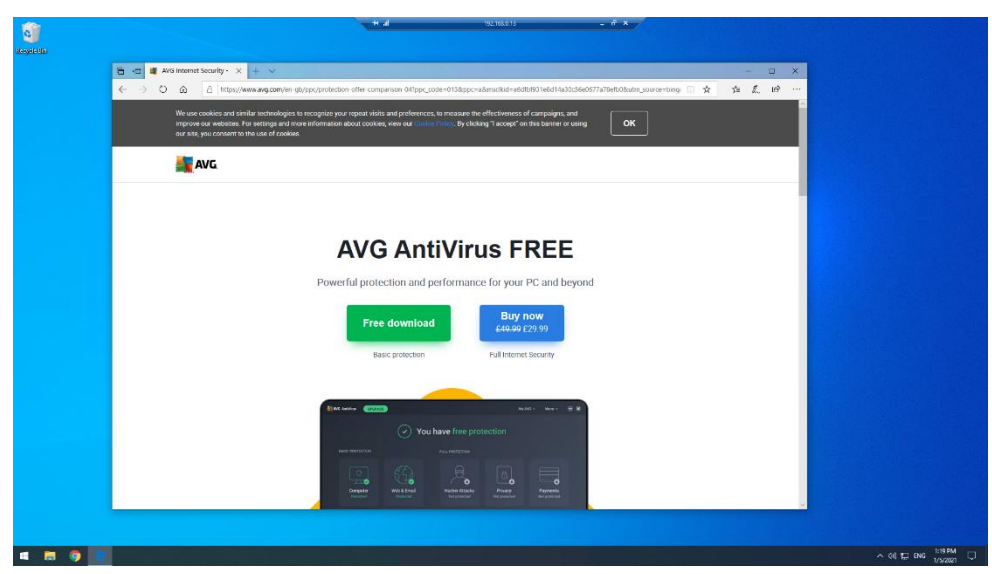

• I select the free download

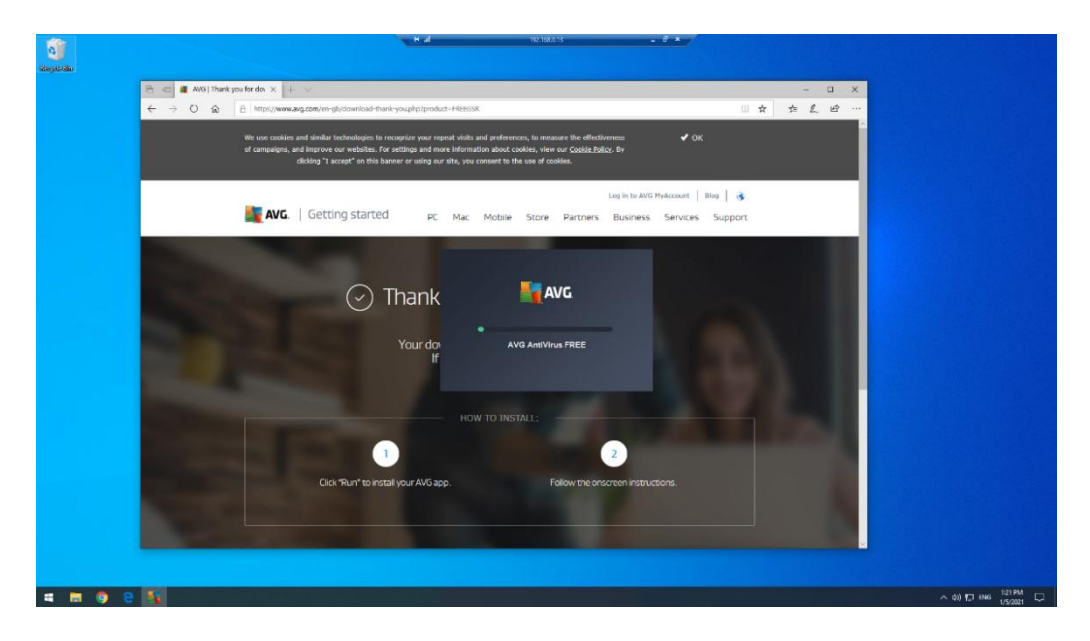

• I download the installer

| di di di di di di di di di di di di di d |                                                                                                    |                        |
|------------------------------------------|----------------------------------------------------------------------------------------------------|------------------------|
|                                          |                                                                                                    |                        |
|                                          | NG AntiVirus Free                                                                                                    | 8                      |
|                                          | You're protected                                                                                                    |                        |
|                                          | * · · * +                                                                                                    |                        |
|                                          | You've now got the worldh largest thread-detection network on your side.<br>Now that's comething to brea about<br>commune<br>• • |                        |
|                                          |                                                                                                    |                        |
| 4 8 9 5                                  |                                                                                                    | ∧ q0 172 1946 128 PM ↓ |

• Antivirus software is now installed

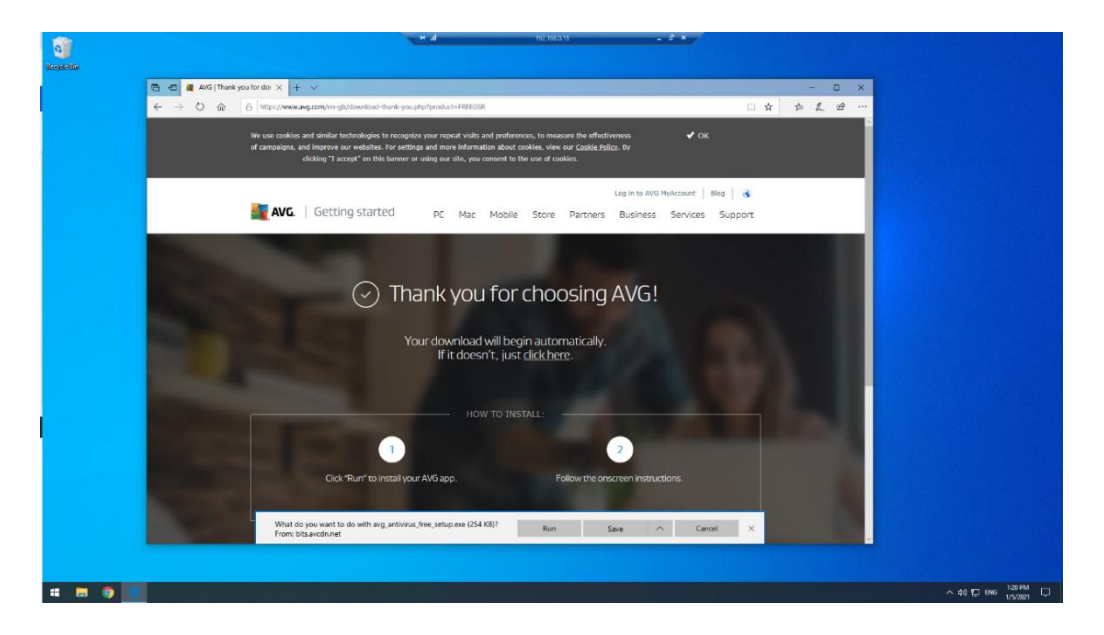

Antivirus software is now installed 'Thank you' message from AVG

| <b>a</b>              | H all 192.196.013 - 0 <sup>°</sup> ×                          |                     |
|-----------------------|---------------------------------------------------------------|---------------------|
| Recyclic Bar          |                                                               |                     |
| SE                    |                                                               |                     |
|                       |                                                               |                     |
| 0                     | NUC Antilifere Frag                                           |                     |
| 2000 Secure<br>Mental |                                                               |                     |
|                       | Browser threads     Vinaes & other makers     Advanced issues |                     |
|                       |                                                               |                     |
|                       |                                                               |                     |
|                       |                                                               |                     |
|                       | No because the sets found                                     |                     |
|                       | Feel free to browse awayt                                     |                     |
|                       |                                                               |                     |
|                       |                                                               |                     |
|                       |                                                               |                     |
|                       | NEXT                                                          |                     |
|                       |                                                               |                     |
|                       |                                                               |                     |
|                       |                                                               |                     |
|                       |                                                               |                     |
|                       |                                                               |                     |
| 4 8 9 9 1             |                                                               | ∧ 48 1⊐ BNG 154PM □ |

I run a virus scan to check for viruses

#### Screenshots:

| Settings                                                                                                    | .ett af 192.163.613 _ € * ×                                                                                                    | – ø ×                                                                                                    |
|----------------------------------------------------------------------------------------------------|----------------------------------------------------------------------------------------------------|----------------------------------------------------------------------------------------------------|
|                                                                                                    | Windows Update                                                                                                    |                                                                                                    |
| Find a setting                                                                                                    | Restart required                                                                                                    | Looking for info on the latest                                                                                                    |
| Update & Security                                                                                                    | 2020-11 Cumulative Update Preview for .NET Framework 3.5 and 4.8 for Windows 10 Version 1909 for x64 (KB4586676)                                                                                                    | updates?<br>Learn more                                                                                                    |
| C Windows Update                                                                                                    | Status: Pending restart                                                                                                    |                                                                                                    |
| 出 Delivery Optimization                                                                                                    | Restart now Schedule the restart                                                                                                    | Related links<br>Check Storage                                                                                                    |
| Windows Security                                                                                                    | Adjust active hours to reduce disruptions                                                                                                    | OS build info                                                                                                    |
| → Backup                                                                                                    | We noticed you regularly use your device between 9:00 PM and 9:00 AM. Would you like Windows to automatically<br>update your active hours to match your activity? We won't restant for updates during this time.                                                                                                    |                                                                                                    |
| Troubleshoot                                                                                                    | Turn on                                                                                                    |                                                                                                    |
| A Recovery                                                                                                    | (a). Pause unclates for 7 days                                                                                                    |                                                                                                    |
| Activation                                                                                                    | Visit Advanced options to change the pause period                                                                                                    |                                                                                                    |
| A Find my device                                                                                                    | Change active hours<br>Currently 800 AM to 500 PM                                                                                                    |                                                                                                    |
| 1 For developers                                                                                                    | O View update history<br>See update initialed on your device                                                                                                    |                                                                                                    |
| Windows Insider Program                                                                                                    | C Advanced options                                                                                                    |                                                                                                    |
|                                                                                                    | Addritional update controls and settings                                                                                                    |                                                                                                    |
|                                                                                                    |                                                                                                    |                                                                                                    |
|                                                                                                    |                                                                                                    |                                                                                                    |
|                                                                                                    |                                                                                                    |                                                                                                    |
|                                                                                                    |                                                                                                    |                                                                                                    |
|                                                                                                    |                                                                                                    |                                                                                                    |
|                                                                                                    |                                                                                                    |                                                                                                    |
| H 🛤 🌍 🤤 🜣                                                                                                    |                                                                                                    | ^ 40 1⊒ BNG <sup>165 8M</sup> □                                                                                                    |
| Settings                                                                                                    | 192.192.013 - 0 ×                                                                                                    |                                                                                                    |
|                                                                                                    |                                                                                                    | - 0 *                                                                                                    |
| ۵ Home                                                                                                    | Windows Update                                                                                                    | - 0 ×                                                                                                    |
| <ul> <li>A Home</li> <li>Find a setting ρ</li> </ul>                                                                                                    | Windows Update<br>Updates available<br>Las diexed Today, 159 AM                                                                                                    | Looking for info on the latest undate?                                                                                                    |
| <ul> <li>Home</li> <li>Tind a setting</li> <li>Update &amp; Security</li> </ul>                                                                                                    | Windows Update  Updates available Last decided Today, 159 AM  2020-11 Curranzew Update Revenue for XET Framework 3.3 and 4.8 for Windows 10 Version 1809 for self UR45868788  Based Constrollary (PS)                                                                                                    | Losiding for info on the latest updates?                                                                                                    |
| Home     Tend a setting     P  Update & Security      Windows Update                                                                                                    | Windows Update  Updates available Last decided Today, 159 AM  2005-11 Contractions Update Review for XR1 Framework 3.3 and 4.8 for Windows 10 Version 1009 for sel-00840588178  Banac Contractions Update Review for AR1 Framework 3.3 and 4.8 for Windows 10 Version 1009 for sel-00840588178  Add to a valid contraction of the Update Review for AR1 Framework 3.3 and 4.8 for Windows 10 Version 1009 for sel-00840588178  Add to a valid contraction of the Update Review for AR1 Framework 3.3 and 4.8 for Windows 10 Version 1009 for sel-00840588178  Add to a valid contraction of the Update Review for AR1 Framework 3.3 and 4.8 for Windows 10 Version 1009 for sel-00840588178  Add to a valid contraction of the Update Review for AR1 Framework 3.3 and 4.8 for Windows 10 Version 1009 for sel-00840588178  Add to a valid contraction of the Update Review for AR1 Framework 3.3 and 4.8 for Windows 10 Version 1009 for sel-00840588178  Add to a valid contraction of the Update Review for AR1 Framework 3.3 and 4.8 for Windows 10 Version 1009 for sel-00840588178  Add to a valid contraction of the Update Review for AR1 Framework 3.3 and 4.8 for Windows 10 Version 1009 for sel-00840588178  Add to a valid contraction of the Update Review for AR1 Framework 3.3 and 4.8 for Windows 10 Version 1009 for sel-00840588178  Add to a valid contraction of the Update Review for AR1 Framework 3.3 and 4.8 for Windows 10 Version 1009 for sel-00840588                                                                                                    | Losiding for info on the latest updates?<br>Losiding for info on the latest updates?<br>Losidin more<br>Restrict lates                                                                                                    |
| Home     Trid a suffing     P  Update & Society      Wholess Update     Delevey Optimization                                                                                                    | Windows Update           Implates available           Last decided Today, 159 AM           2006-11 Constance Update Revenue for XR1 Framework 3.3 and 4.8 for Windows 10 Version 100P for sel4 00040588178           Result Overline Framework (S)           Adjust active hours to reduce disruptions           Ventored on exclusive hours to reduce disruptions                                                                                                    | Losiding for info on the latest<br>updates?<br>Leave more<br>Related lates<br>Check Storage                                                                                                    |
| Home     Trick a setting     2  Update & Security     Window Update     Derivery Optimization     Window Sconthy                                                                                                    | Windows Update           Windows Vipdate available           Last decided Today, 159 Ad           2006-11 Constance Update Review for XLT framework 3.3 and 4.8 for Windows 10 Version 160P for self 084-0568178           Result Commonwork Update Review for XLT framework 3.3 and 4.8 for Windows 10 Version 160P for self 084-0568178           Majust active hours to reduce disruptions           Venitority on unputely use your denice between 900 FM and 1900 AAA Would you like Windows to automatically update your active hours to match your active hours to match your active hours hours hours to hours | Losiding for info on the latest<br>updates?<br>Leave more<br>Related lates<br>Check Strange<br>OS babil relig                                                                                                    |
| 2) Tome         //           Threas setting         //           Update & Security         //           2) Windows Update         //           4) Delevely Optimization         //           4) Windows Scority         7           7) Buckup         //                                                                                                    | Windows Update         Windows Update sevalable         Law detected Toles; 159 AL         Reserve Tournalewei Update Freiweit for NET Framework 3.3 and 4.8 for Windows 10 Version 160° for self 0846868178         Reserve Tournalewei Update Freiwei for NET Framework 3.3 and 4.8 for Windows 10 Version 160° for self 0846868178         Majust active hours to reduce disruptions         Ventritority on graphity usery our denice Preventies 000 74 and 1920 ALA Would you like Windows to automatically useful your active hours to match your activity / We worit restart for updates during this time.         Ture on                                                                                                    | Losiding for info on the latest<br>updates?<br>Leave more<br>Related lates<br>Check Strange<br>OS build info                                                                                                    |
| tome     Treas auting     // Update & Security     Windows Update     Mindows Society     Mindows Society     Tunicap     Instanp     Tooleenboot                                                                                                    | Windows Updates         Windows Updates         But detect Today, 103, AL         Participation of the transmost 1.3 and 4.8 for Windows 10 Version 100 for s44 08405080700         Result: Constraining the transmost 1.3 and 4.8 for Windows 10 Version 100 for s44 08405080700         Result: Constraining the transmost 1.3 and 4.8 for Windows 10 Version 100 for s44 08405080700         Result: Constraining the transmost 1.3 and 4.8 for Windows 10 Version 100 for s44 08405080700         Result: Constraining the transmost 1.3 and 4.8 for Windows 10 Version 100 for s44 08405080700         Result: Constraining the transmost 1.3 and 4.8 for Windows 10 Version 100 for s44 08405080700         Result: Constraining the transmost 1.3 and 4.8 for Windows 10 Version 100 for s44 08405080700         Result: Constraining the transmost 1.3 and 4.8 for Windows 10 Version 100 for s44 08405080700         Result: Constraining the transmost 100 for 4.8 for 8 Min 100 AM Verside you like Windows to indominate the transmost 1.3 and 4.8 for 8 Min 100 AM Verside you like Windows to indominate the transmost 1.3 and 4.8 for 8 Min 100 AM Verside you like Windows to indominate the transmost 1.3 and 4.8 for 8 Min 100 AM Verside you like Windows to transmost 1.3 and 4.8 for 8 Min 100 AM Verside you like Windows to transmost 1.3 and 4.8 for 8 Min 100 AM Verside you like Windows to transmost 1.3 and 4.8 for 8 Min 100 AM Verside you like Windows to transmost 1.3 and 4.8 for 8 Min 100 AM Verside you like Windows to transmost 1.3 and 4.8 for 8 Min 100 AM Verside you like Windows to transmost 1.3 and 4.8 for 8 Min 100 AM Verside you like Windows to transmost 1.3 and 4.8 for 8 Min 100 AM Verside you like Windows to transmost 1.3 and 4.8 for 8                                                                                                    | Losking for info on the latest<br>updates?<br>Leave more<br>Related lates<br>Check Strange<br>OS build info                                                                                                    |
|                                                                                                    | Windows Update         Windows Update         But Based Today, 100 A         Todate Today, 100 A         Status Constructions         Adjust active hours to reduce disruptions         Adjust active hours to making whice hours active to the Add Add, Maada you Nak Michaels to automaticate         Tormat         Provide the form Table         Provide the form Table         Provide the fo                                                                                                    | Looking for info on the latest<br>update?<br>Learn more<br>Restates lates<br>Clear Scorege<br>Of huild who                                                                                                    |
|                                                                                                    | Windows Update         Windows Update         But Bradest Today: 130         Construction         Construction                                                                                                    | Looking for info on the latest<br>update?<br>Learn more<br>Retated lobs<br>Clock Stronge<br>Of habit loby                                                                                                    |
| tome     Trea auting //      Update & Security     Windows Under:     Mindows Under:     Windows Southy     Windows Southy     Windows Southy     Windows Southy     Mindows Southy     Recovery     Action     Mindows Mindows     Mindows     Find my device     If or any device                                                                                                    | Windows Update         Windows Update         Usdate       State         Usdate       State         Automative       State         Automative<                                                                                                    | Looking for info on the latest<br>update?<br>Learn more<br>Retailed look<br>Clock Storage<br>CS tabilit loop                                                                                                    |
| a) tome           Update & Southy           C           Windows Under:           B           Onivery Optimization           Windows Southy           Toolesmoot           A           Recovery           A Activation           If for diverging           If for diverging           If for divergings           Windows Black           If modeling           If for divergings           Windows Black           If for divergings           Windows Black           Windows Black                               | <section-header><section-header><section-header><section-header><section-header><section-header><section-header><section-header><section-header><section-header><section-header><section-header></section-header></section-header></section-header></section-header></section-header></section-header></section-header></section-header></section-header></section-header></section-header></section-header>                                                                                                    | Looking for info on the latest<br>update?<br>Lever more<br>Retailed lobs<br>Clock Strenge<br>Of build info                                                                                                    |
|                                                                                                    | <section-header><section-header><section-header><section-header><section-header><section-header><section-header><section-header><section-header><section-header><section-header><section-header></section-header></section-header></section-header></section-header></section-header></section-header></section-header></section-header></section-header></section-header></section-header></section-header>                                                                                                    | Looking for info on the latest<br>update?<br>Level more<br>Restelet lates<br>Creek Storage<br>OS build refo                                                                                                    |
| a) tone       Pred setting       Update & Southy       C       Windows Undere       B       Delivery Optimization       Windows Southy       T       Incurrence       B       Incurrence       Activation       Activation       Inform Merice       If Ford my device       If for diverspins       If Windows Insider Program                                                                                                    | <section-header><section-header><section-header><section-header><section-header><section-header><section-header><section-header><section-header><section-header><section-header><section-header><section-header><section-header><section-header></section-header></section-header></section-header></section-header></section-header></section-header></section-header></section-header></section-header></section-header></section-header></section-header></section-header></section-header></section-header>                                                                                                    | Looking for info on the latest<br>updates?<br>Lever more<br>Related lates<br>Cred Stronge<br>Of hald info                                                                                                    |
| a) tone       Pred setting       Update & Sociality       C       Windows Undere       B       Delivery Optimization       Windows Sociality       F       Incurrence       Mindows Sociality       P       Incurrence       Advance       E       Foot my device       E       Foot my device       E       Foot my device       If foot my device       Windows Insider Program                                                                                                    | <section-header><section-header><section-header><section-header><section-header><section-header><section-header><section-header><section-header><section-header><section-header><section-header><section-header><section-header></section-header></section-header></section-header></section-header></section-header></section-header></section-header></section-header></section-header></section-header></section-header></section-header></section-header></section-header>                                                                                                    | Looking for info on the latest<br>updates?<br>Lever merer<br>Referee lates<br>Cand Strange<br>Of haad info                                                                                                    |
| <sup>(1)</sup> tone <sup>(1)</sup> Update & Society <sup>(1)</sup> Windows Update <sup>(1)</sup> Undows Society <sup>(1)</sup> Windows Society <sup>(1)</sup> Windows Society <sup>(1)</sup> Windows Society <sup>(1)</sup> Windows Society <sup>(1)</sup> Windows Society <sup>(1)</sup> Windows Society <sup>(1)</sup> Windows Society <sup>(1)</sup> Kinety <sup>(1)</sup> Kinety <sup>(1)</sup> Kinety <sup>(1)</sup> Kinety <sup>(1)</sup> Kinety <sup>(1)</sup> Kinety <sup>(1)</sup> Windows Insider Program | <section-header><section-header><section-header><section-header><section-header><section-header><section-header><section-header><section-header><section-header><section-header><section-header><section-header><section-header><section-header></section-header></section-header></section-header></section-header></section-header></section-header></section-header></section-header></section-header></section-header></section-header></section-header></section-header></section-header></section-header>                                                                                                    | Looking for info on the latest<br>update?<br>Lever more<br>Referee finits<br>Canad Sunage<br>Of loaded Finits                                                                                                    |
|                                                                                                    | <section-header><section-header><section-header><section-header><section-header><section-header><section-header><section-header><section-header><section-header><section-header><section-header><section-header><section-header></section-header></section-header></section-header></section-header></section-header></section-header></section-header></section-header></section-header></section-header></section-header></section-header></section-header></section-header>                                                                                                    | Looking for info on the latest updatest?<br>Leven more<br>Cank Sinaage<br>Of laad Field                                                                                                    |
|                                                                                                    | <section-header><section-header><section-header><section-header><section-header><section-header><section-header><section-header><section-header><section-header><section-header><section-header><section-header><section-header></section-header></section-header></section-header></section-header></section-header></section-header></section-header></section-header></section-header></section-header></section-header></section-header></section-header></section-header>                                                                                                    | Locking for info on the latest appartent.<br>Locking for info on the latest appartent for the latest appartent for the lates |
|                                                                                                    | <section-header><section-header><section-header><section-header><section-header><section-header><section-header><section-header><section-header><section-header><section-header><section-header><section-header><section-header><section-header><section-header></section-header></section-header></section-header></section-header></section-header></section-header></section-header></section-header></section-header></section-header></section-header></section-header></section-header></section-header></section-header></section-header>                                                                                                    | Looking for info on the latest<br>apatan?<br>Look more<br>Market lates<br>Cris Market soles                                                                                                    |
| <ul> <li>a) tone</li> <li>Update &amp; Southy</li> <li>C. Windows Update</li> <li>Belany Optimization</li> <li>Windows Southy</li> <li>Bealey</li> <li>Monitoria</li> <li>Rowery</li> <li>Actuation</li> <li>E find my dorke</li> <li>E for directopies</li> <li>Windows Inder Program</li> </ul>                                                                                                    | <section-header><section-header><section-header><section-header><section-header><section-header><section-header><section-header><section-header><section-header><section-header><section-header><section-header><section-header><section-header><section-header></section-header></section-header></section-header></section-header></section-header></section-header></section-header></section-header></section-header></section-header></section-header></section-header></section-header></section-header></section-header></section-header>                                                                                                    | <text></text>                                                                                                    |

• I check for Windows updates

#### Configuring backups

#### Screenshots:

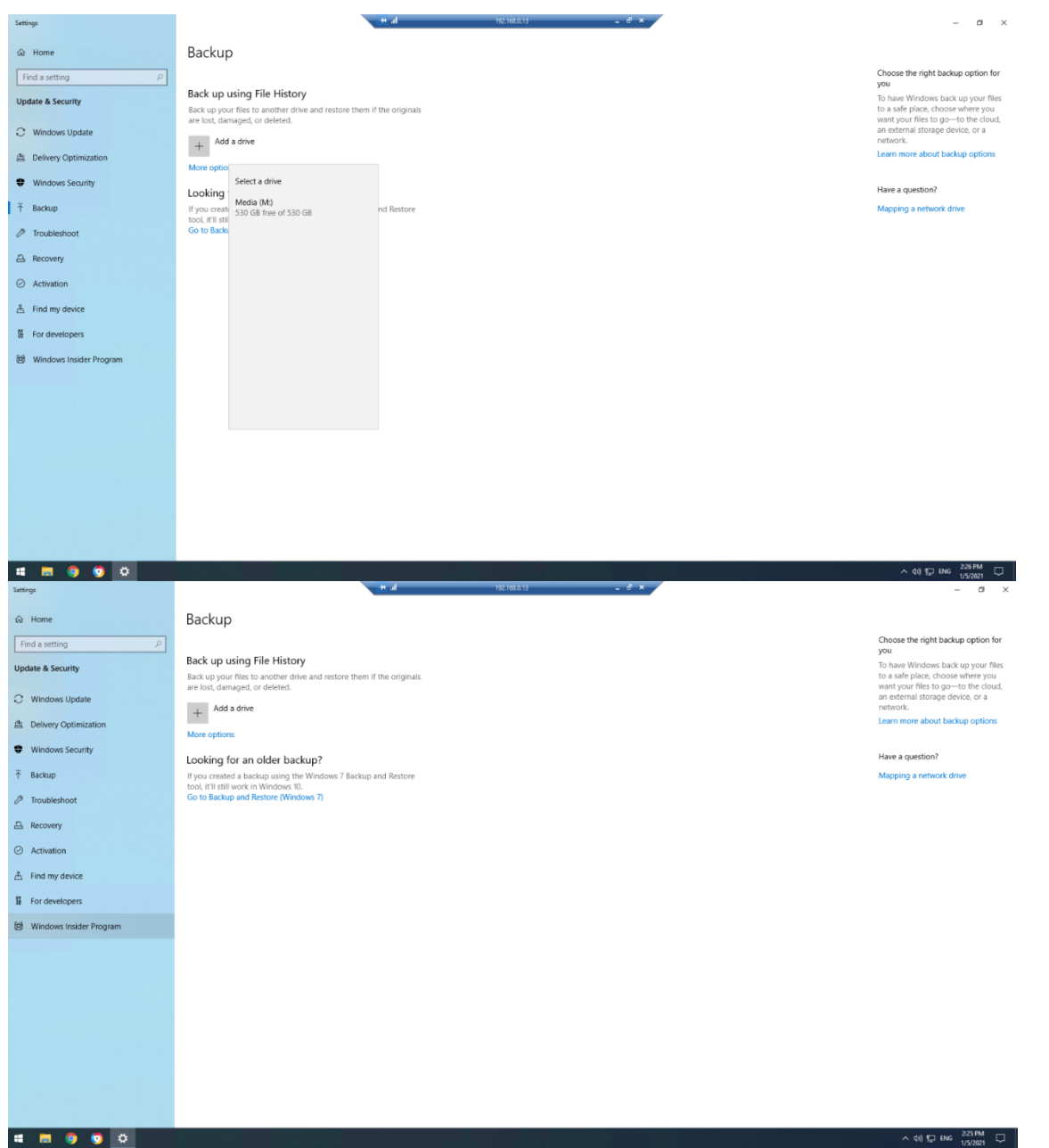

### Client software

The following software was requested for installation:

- office software
- project management software
- instant messaging client software

As per the network installation specification, I will install Microsoft Office 2019 which included Microsoft Project and Microsoft Teams.

#### Screenshots:

#### Setting up email

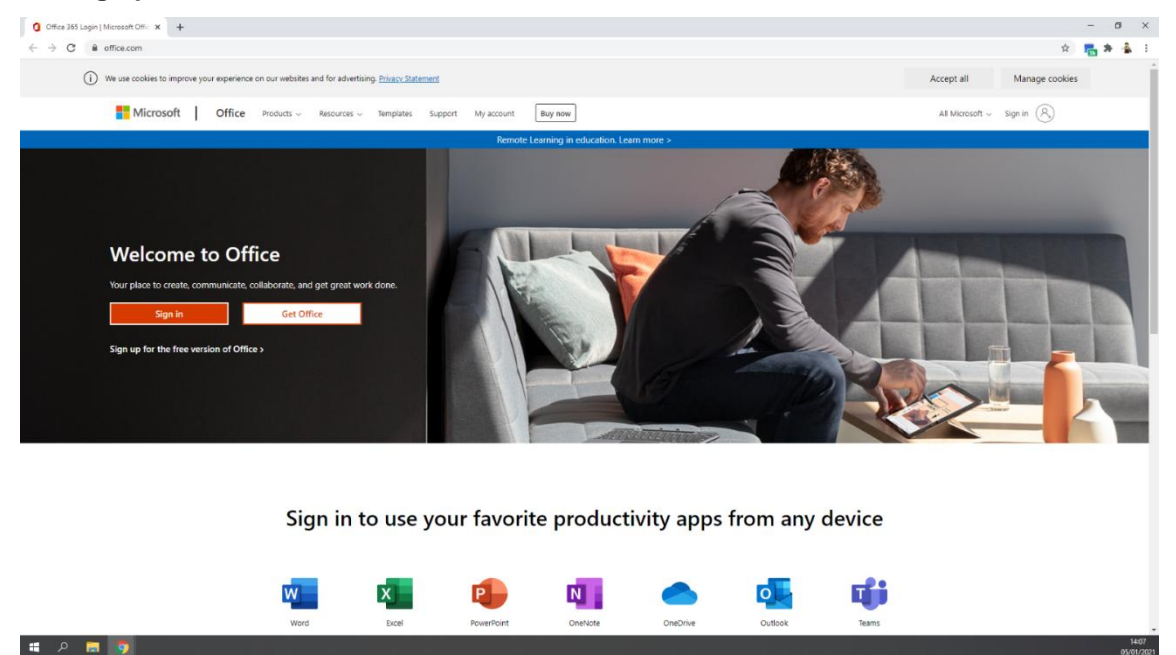

• I go to the Microsoft website

| Microsoft Office Home     X                                                  | 🖪 My account 🛛 🗙 🎦 Use the Office offline inst                                                          | aler-0 ×   +                                                                                                    | - Ø ×              |
|------------------------------------------------------------------------------|----------------------------------------------------------------------------------------------------|----------------------------------------------------------------------------------------------------|--------------------|
| ← → C ● portal office.com                                                    | /account                                                                                                |                                                                                                    | û 🔚 🛊 🎄 i          |
| III My account                                                               |                                                                                                    |                                                                                                    | 8 ? 🌉              |
| <ul> <li>My account</li> <li>Personal info</li> <li>Subscriptions</li> </ul> |                                                                                                    | Subscriptions<br>Verify what products and licenses you have.                                                                                        |                    |
| 💊 Security & privacy                                                         | View apps & devices                                                                                     | View subscriptions                                                                                                    |                    |
| Apos & devices  Costs & add-ins                                              | Security & privacy<br>Protect your account and adjust important privacy<br>settings to your preference. | App permissions<br>Apps with access to your data: 16<br>Manage which apps have access to your data. You can<br>revole permission whenever you want. |                    |
|                                                                              | Manage security & privacy                                                                               | Change app permissions                                                                                                    |                    |
|                                                                              |                                                                                                    |                                                                                                    |                    |
| # A 🖪 🧿                                                                      |                                                                                                    |                                                                                                    | 1414<br>05/01/2021 |

• I search for what I need and set up the email

#### Screenshots:

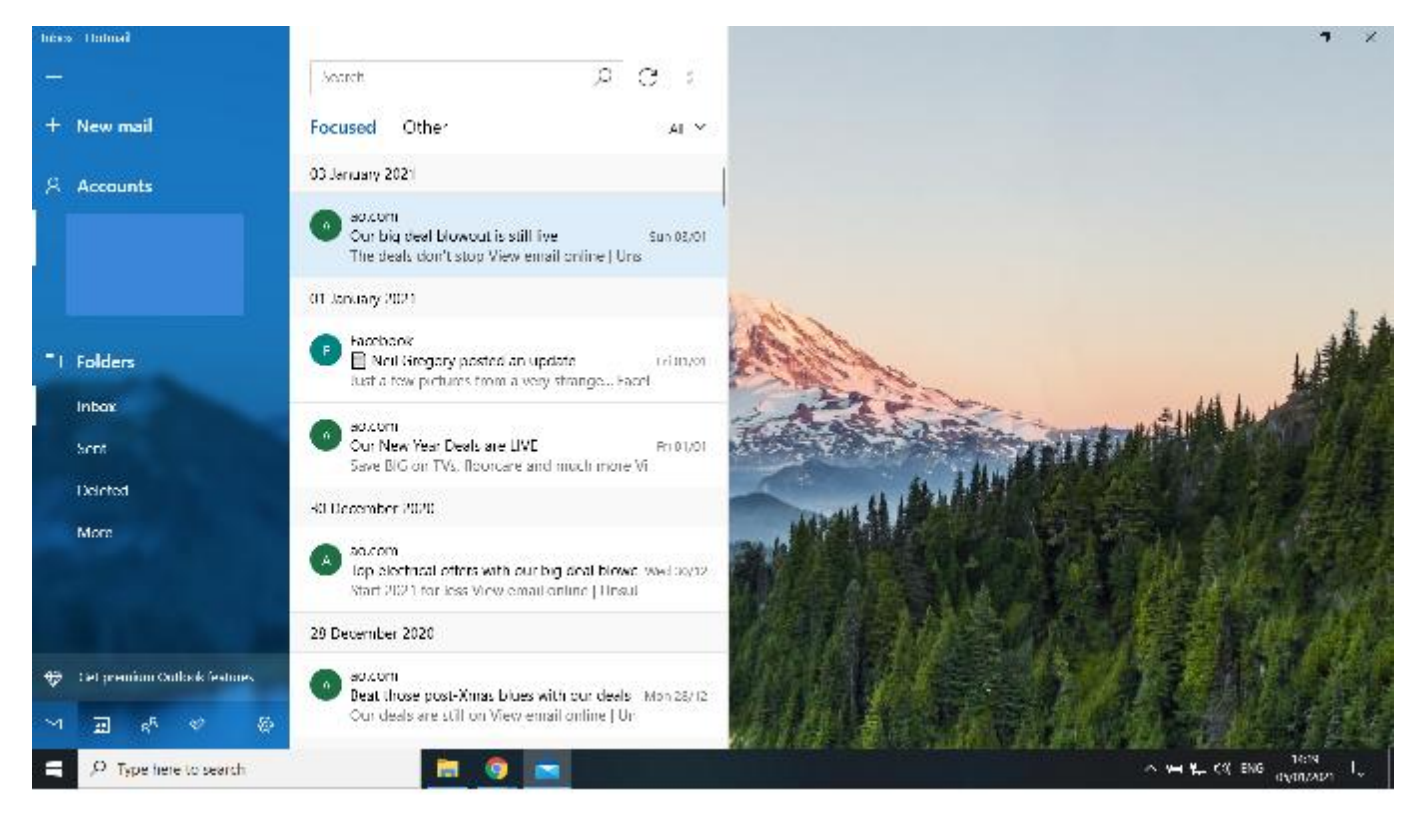

• I have set the customer email up on the client PC using the provided email configuration settings. The screenshots show I can now send and receive email

#### Mobile phone set-up

#### Connecting to wireless network

Photos:

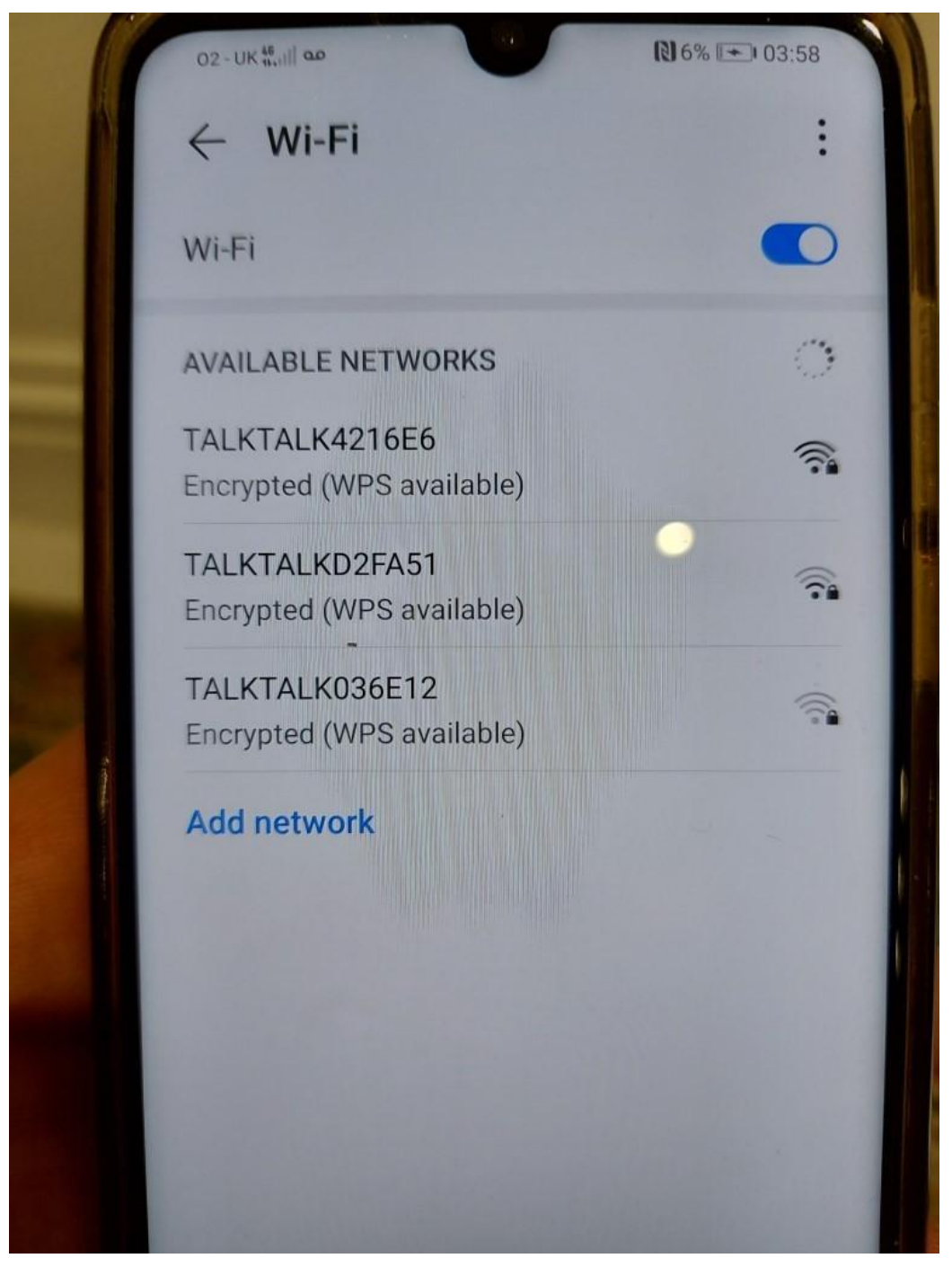

I open settings and scan for the company network I want

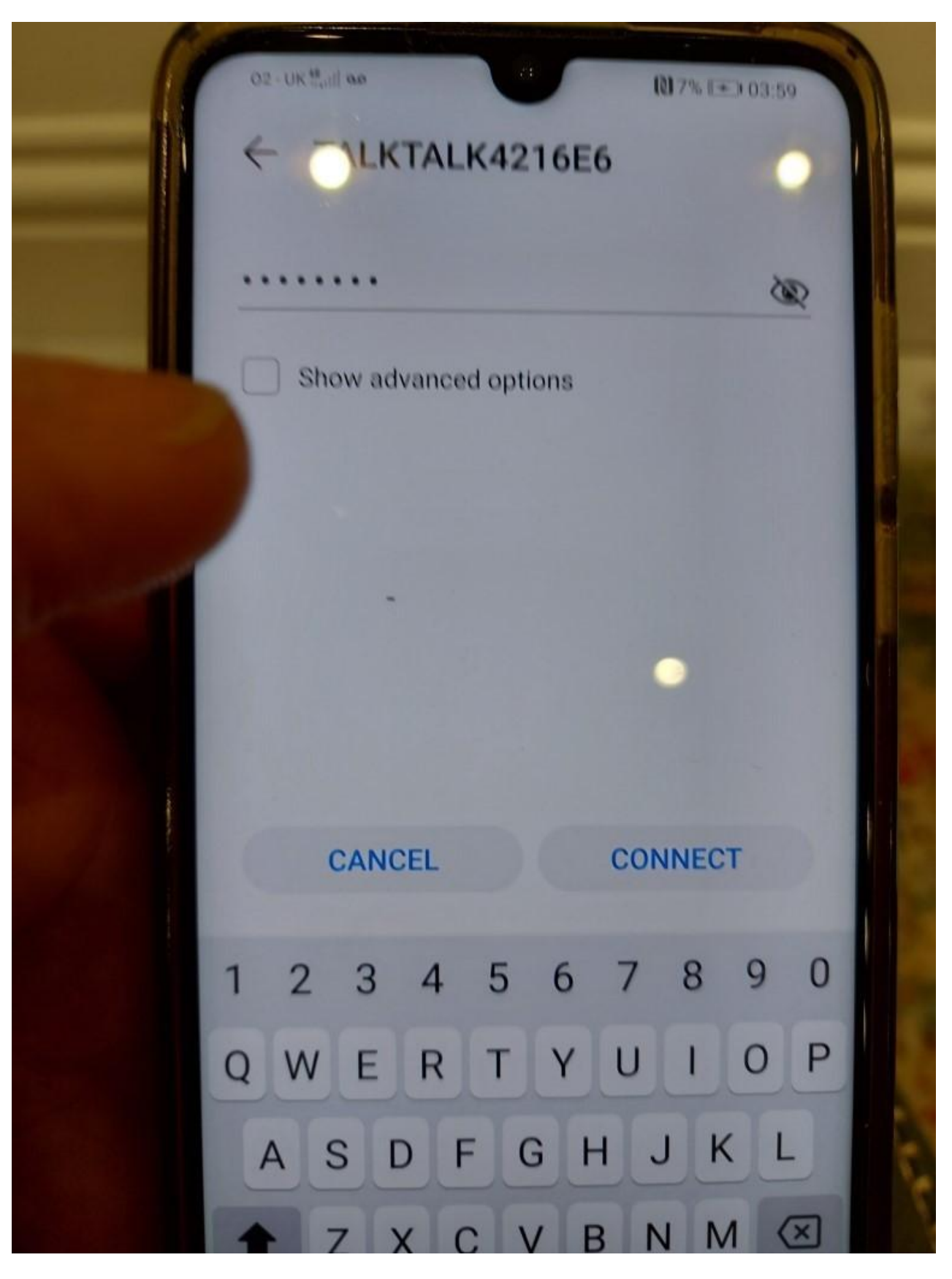

• I select the network and add the password

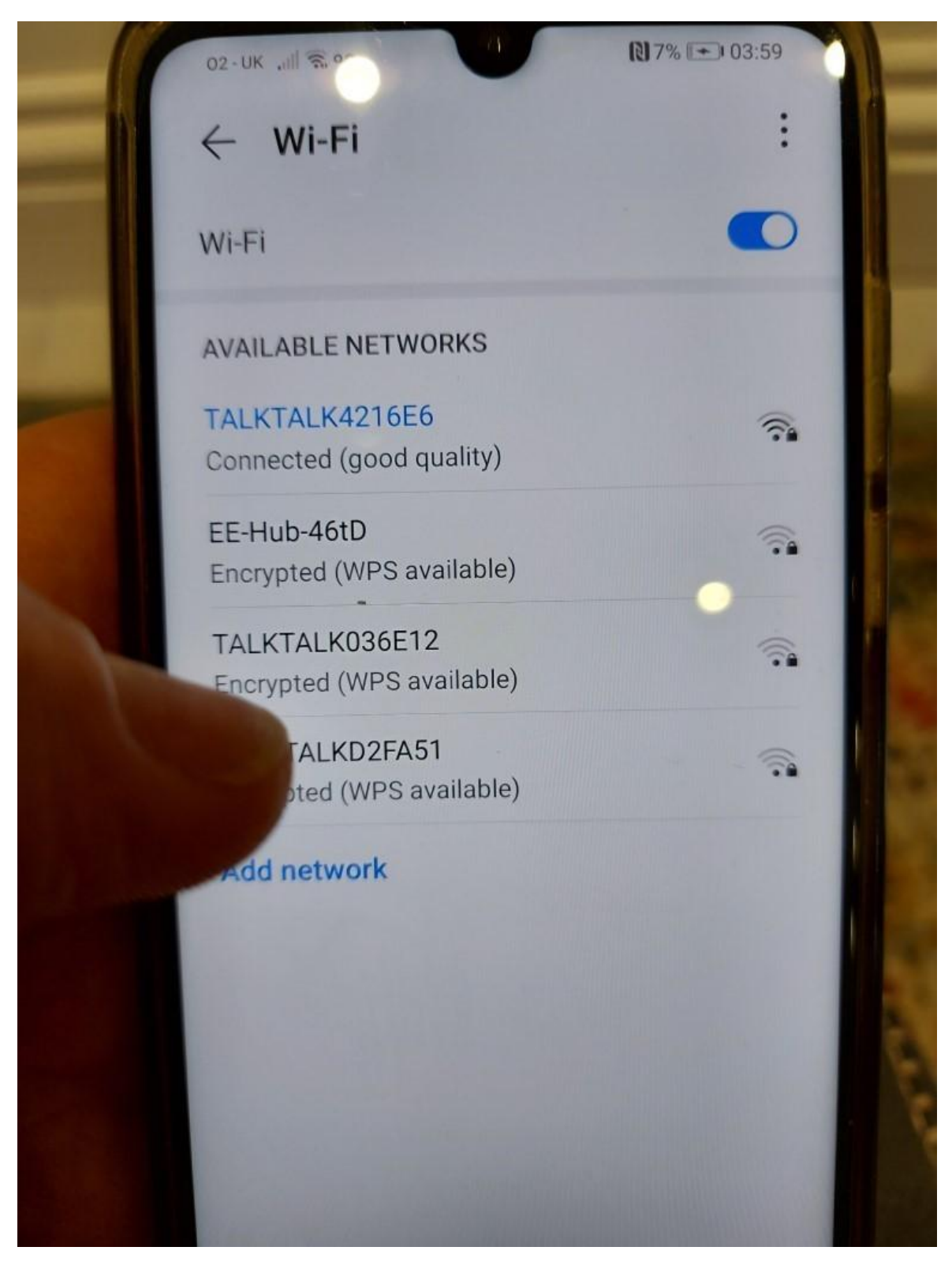

• I join the mobile phone to the office network

#### Implementing screen lock, fingerprint and Find My Phone

#### Photos:

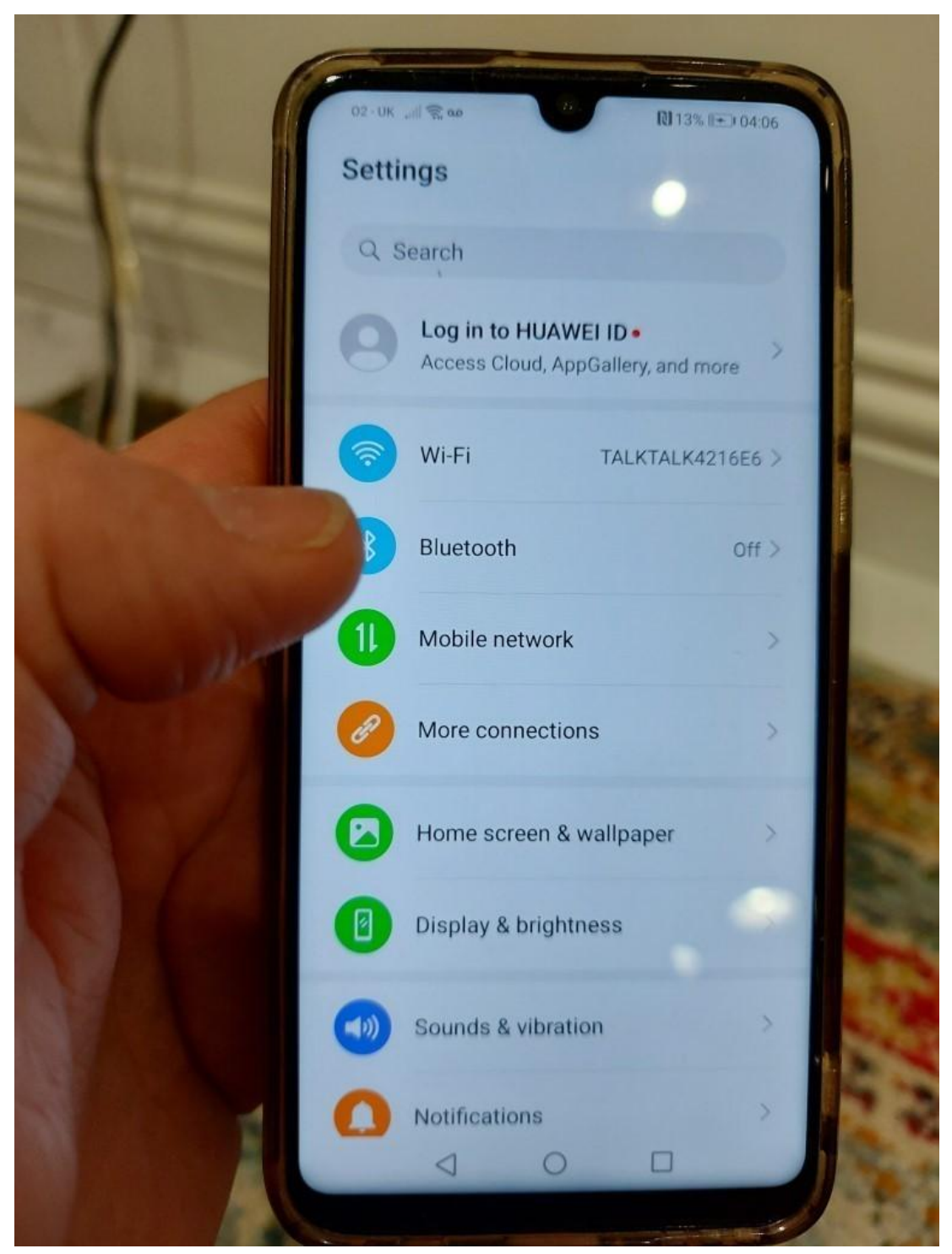

• I open settings and go to security

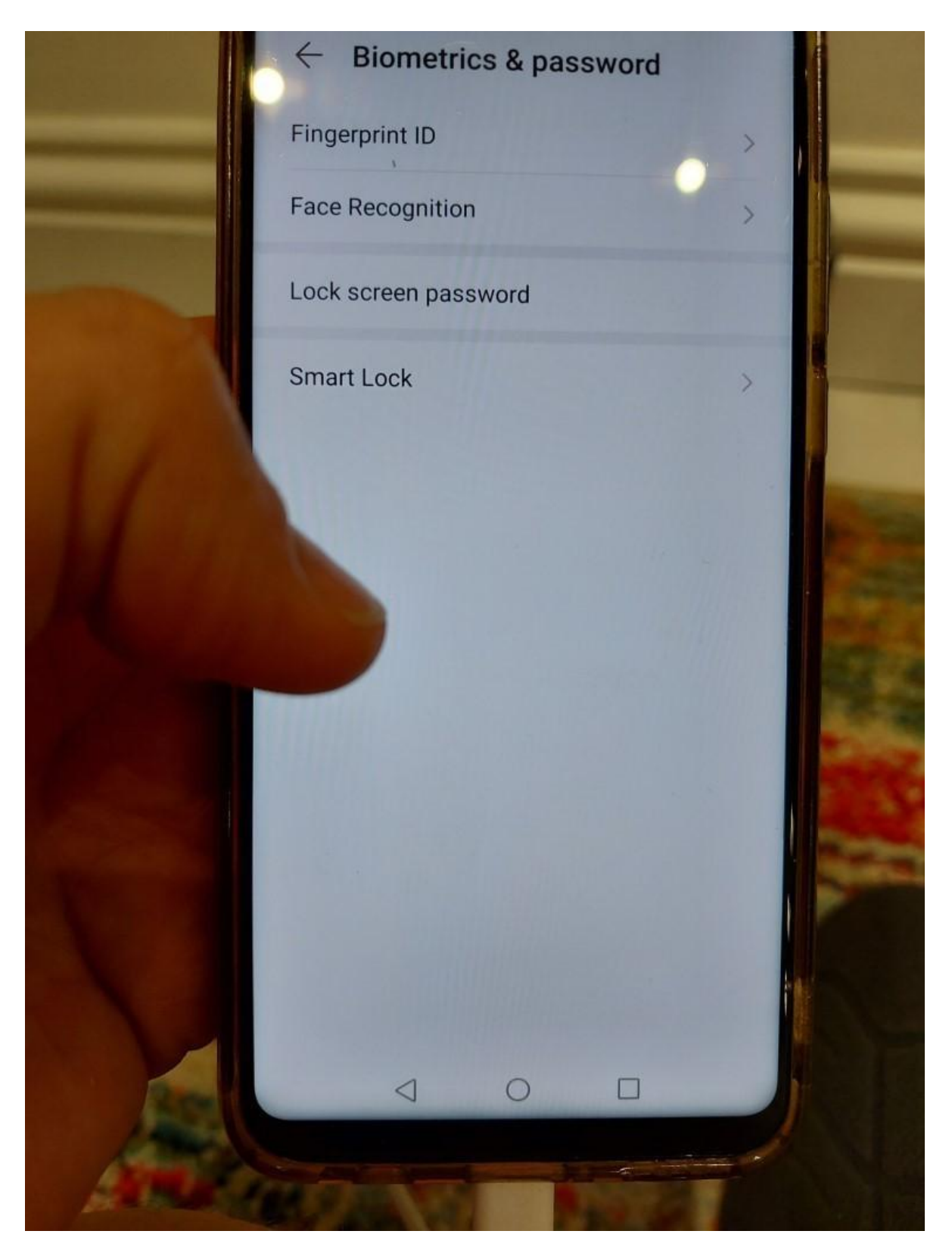

• I select password for the type of security

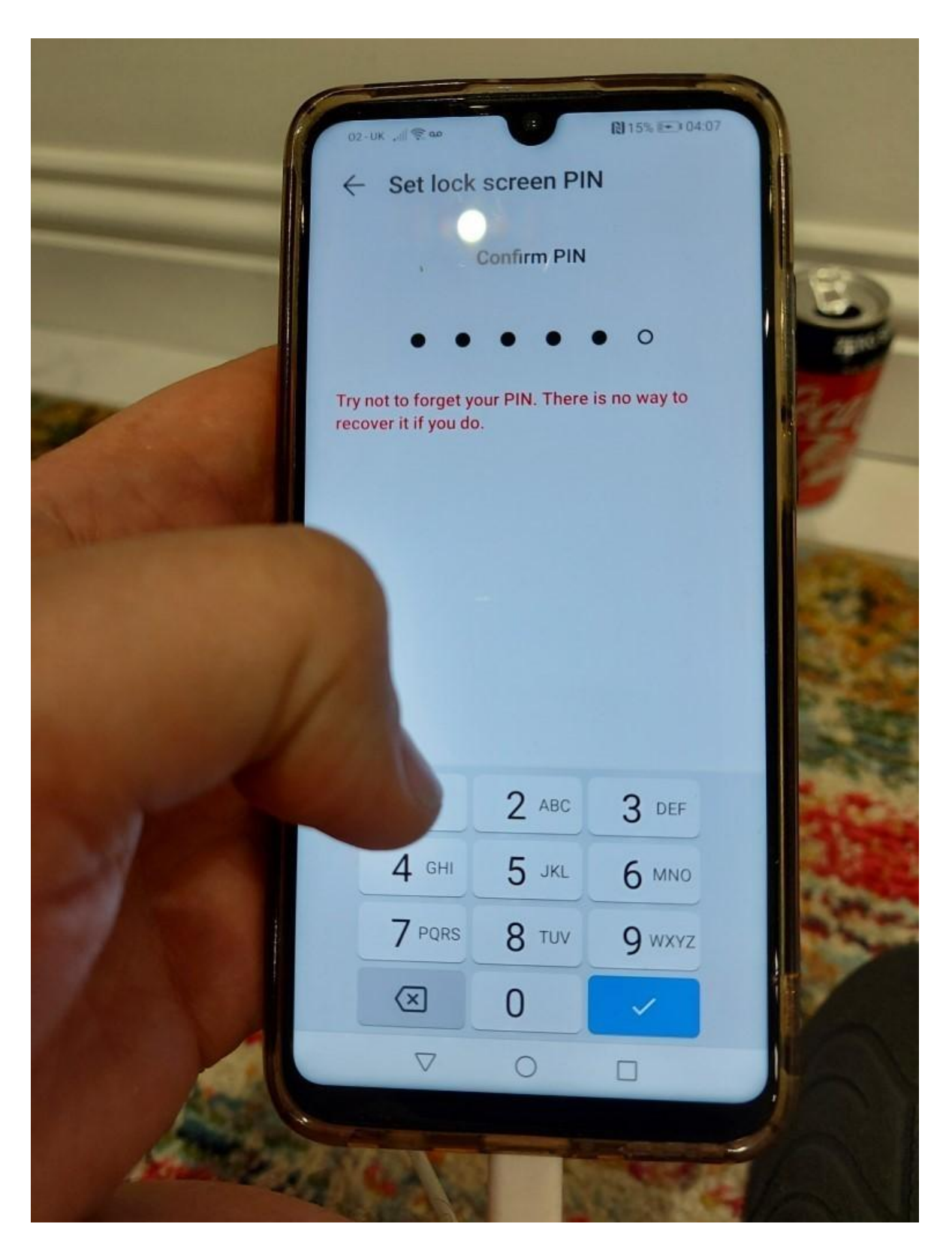

I create a password/pin number for security

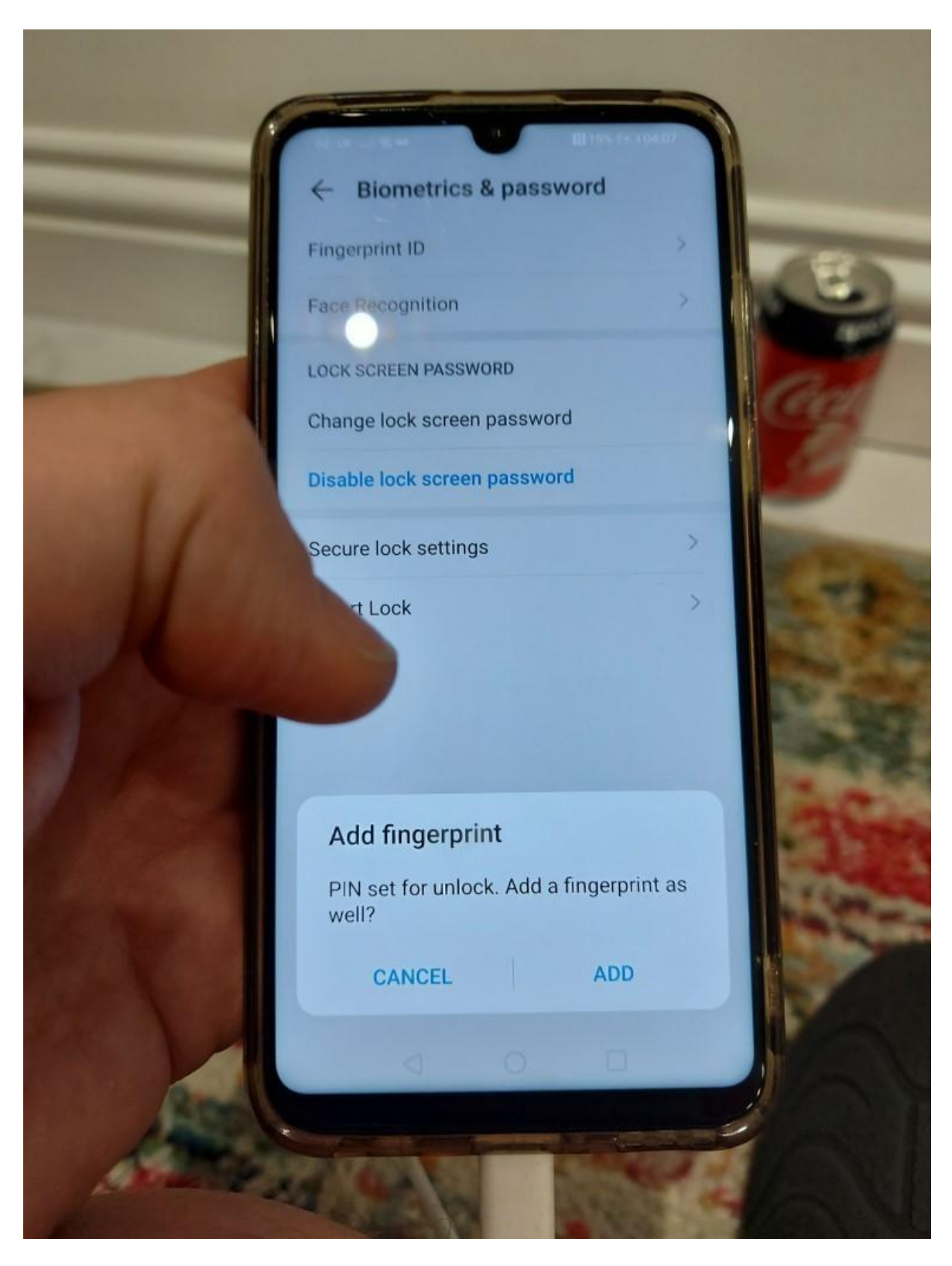

• To improve security of the mobile device I have added a screen lock with a PIN number of 8330

#### Photos:

| 04:18 🖬 🖉 💿 🛯 🛱 🖏 😋                  | ñ,ıll €2,ıll 11% I       |  |  |  |  |
|--------------------------------------|--------------------------|--|--|--|--|
| ← find my phone                      | Q &                      |  |  |  |  |
| Google Find My Device<br>Google LLC  | Open                     |  |  |  |  |
| 4.4★ 100M+<br>867K reviews Downloads | PEGI 3 O                 |  |  |  |  |
| <text></text>                        | ck, erase<br>w a message |  |  |  |  |
| Ads Related to your search           |                          |  |  |  |  |
| PHONE<br>LOCATOR                     |                          |  |  |  |  |

• I search the app store and open Find My Phone

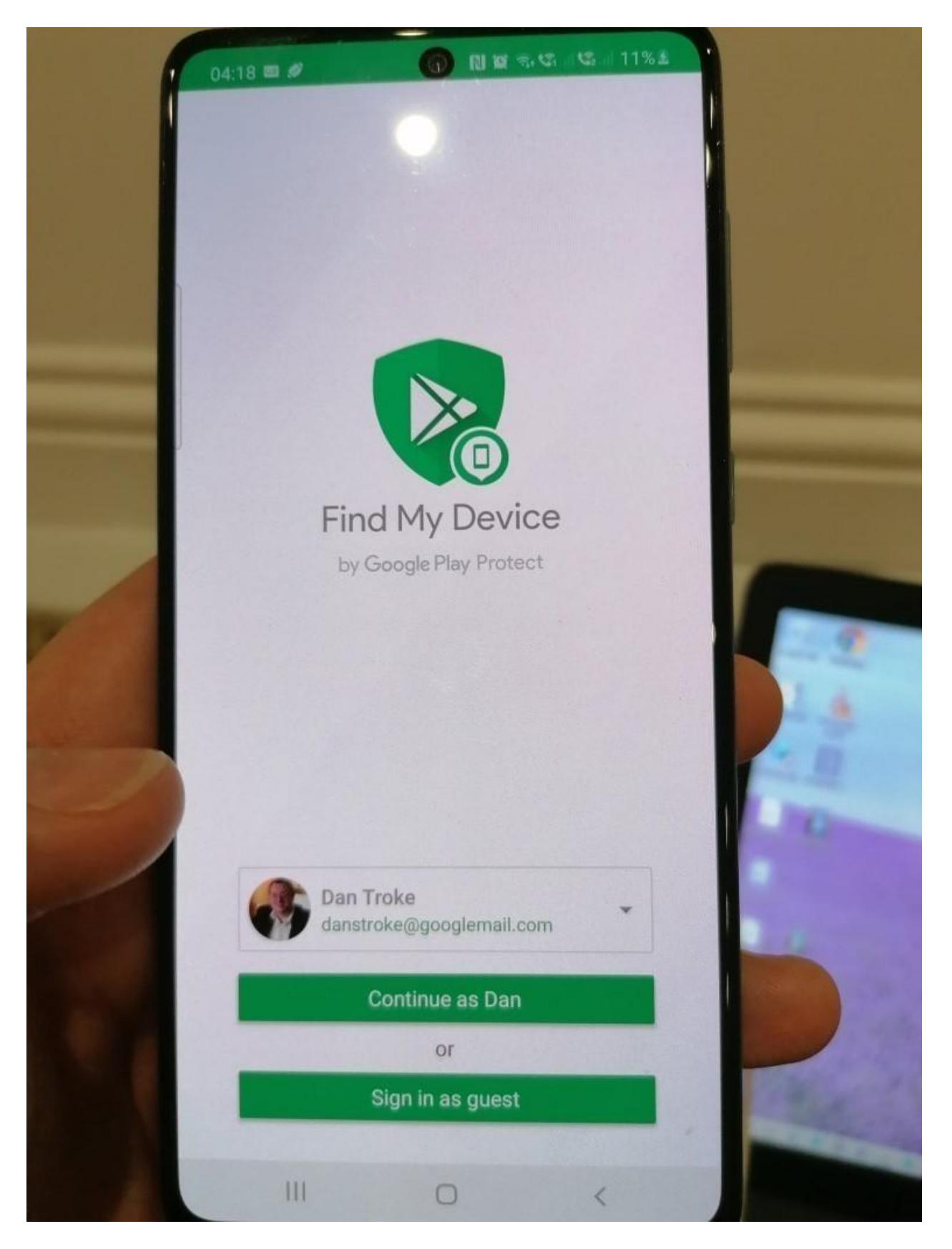

I install it

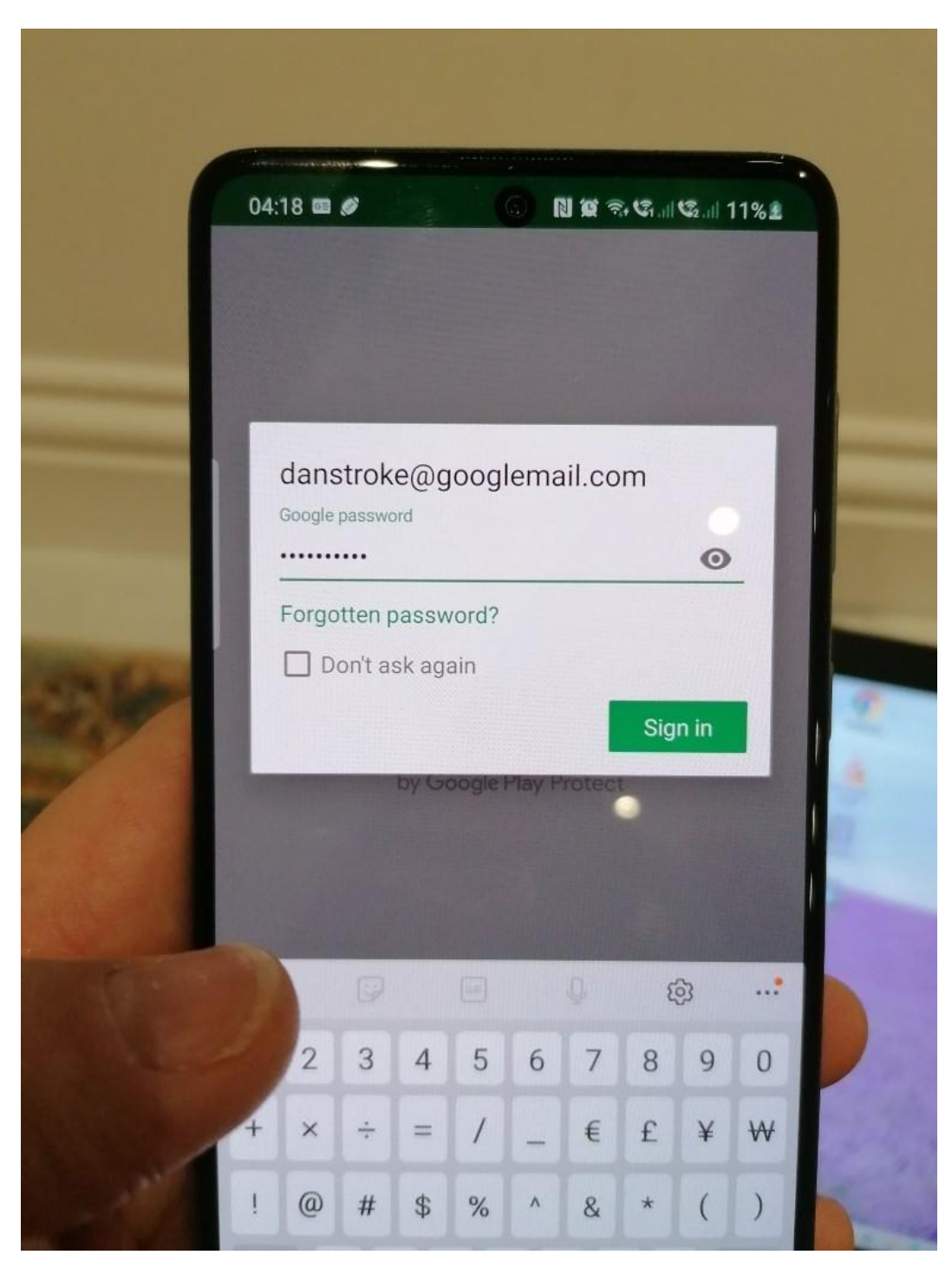

• I log in

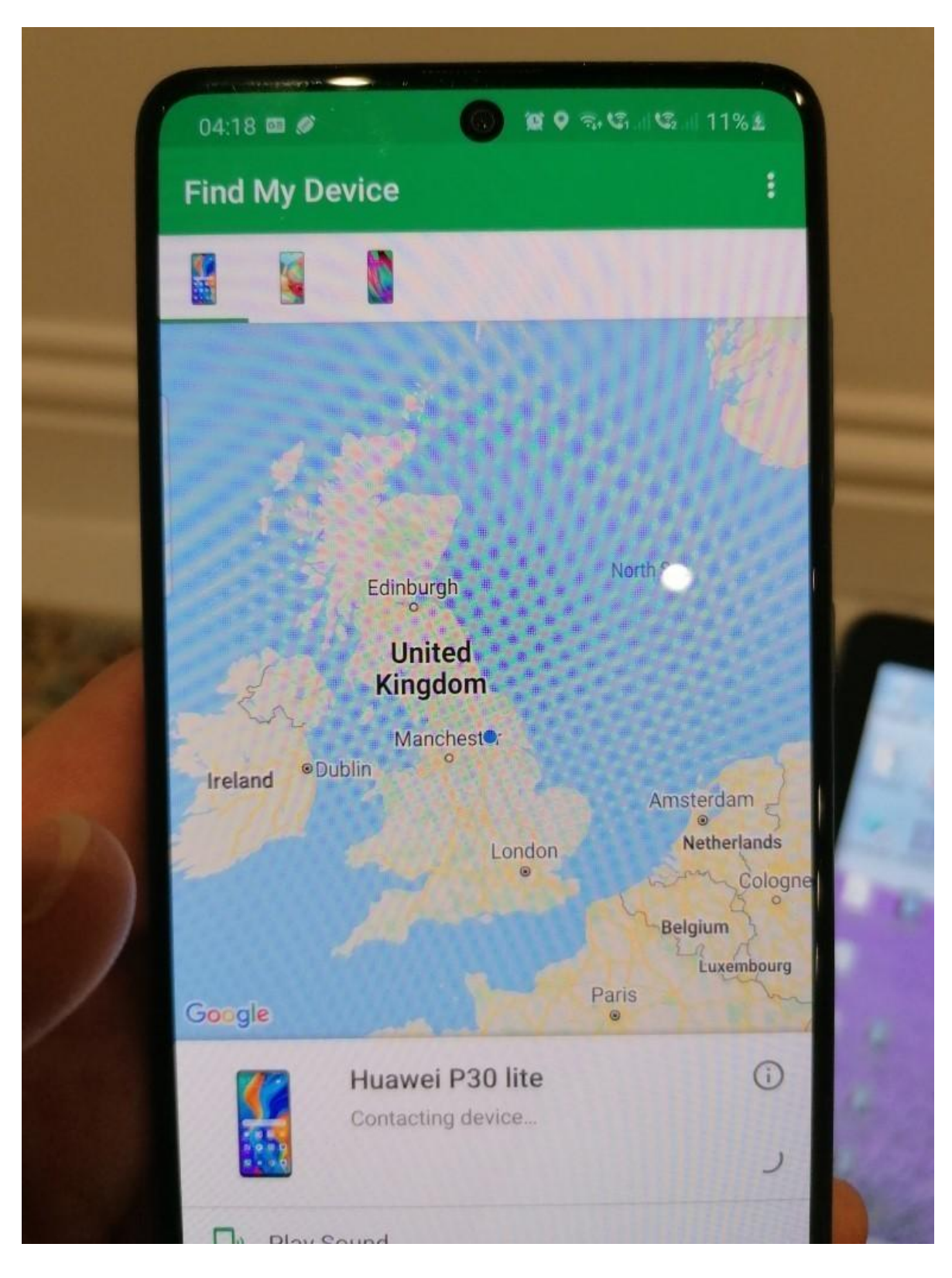

- I can see my mobile phone's location
- In case of loss or theft of the mobile phone, I have added the Find My Phone app to help

Task 2(c) (see Appendix 1 - Workbook - DSS-007-01 Assignment 1 pass)

## **Examiner commentary**

The student has achieved the required standard for the following reasons:

This project overall meets the requirement of the brief, however, did not fully provide all of the details that could have been included.

- there was a basic business understanding taking into consideration legislation such as GDPR
- the student has taken basic health and safety and security considerations such as signs to prevent access to dangerous areas, but they could have done more to identify risks and mitigate them
- where practical tasks are part of the assignment, they have achieved the required outcomes of the task (installing Windows server, setting up Active Directory, installing Windows 10) but has not looked deeper. This is seen in the document by specifying a 100+ port server and not considering internet access as it is not explicitly requested
- where commentary is given it is generalised and does not use many technical terms. They demonstrate general understanding of concepts but have not shown detailed knowledge of the technical terminology used in the sector
- where technical understanding of concepts is required, some detail is seen (for instance when looking at IP addressing the student has identified appropriate IP addresses but not considered subnet mask)

# **Grade descriptors**

The performance outcomes form the basis of the overall grading descriptors for pass and distinction grades.

These grading descriptors have been developed to reflect the appropriate level of demand for students of other level 3 qualifications, the threshold competence requirements of the role and have been validated with employers within the sector to describe achievement appropriate to the role.

| Grade       | Demonstration of attainment                                                                                                    |  |  |  |  |
|-------------|----------------------------------------------------------------------------------------------------|--|--|--|--|
| Distinction | The evidence is logical and provides an excellent response to the demands of the brief                                                                            |  |  |  |  |
|             | Makes use of relevant knowledge and is well informed by the practices of the sector                                                                               |  |  |  |  |
|             | Demonstrates an understanding of the different perspectives/approaches associated within the sector                                                               |  |  |  |  |
|             | Makes excellent use of facts/theories/approaches/concepts                                                                                                    |  |  |  |  |
|             | Demonstrates comprehensive use of breadth and depth of knowledge and understanding                                                                                |  |  |  |  |
|             | Consistently selects appropriate skills/techniques/methods                                                                                                    |  |  |  |  |
|             | Identifies information from a range of suitable sources and makes use of appropriate information/appraises relevancy of information                               |  |  |  |  |
|             | Combines information to make accurate and appropriate decisions                                                                                                   |  |  |  |  |
|             | Makes sound judgements/takes appropriate action/seeks clarification and guidance                                                                                  |  |  |  |  |
|             | Successfully tackles both routine and non-routine problems that reflect real life situations in the sector                                                        |  |  |  |  |
|             | Effectively demonstrates skills and knowledge of the relevant concepts and techniques reflected in the sector and is applied across a variety of contexts         |  |  |  |  |
|             | Tackles unstructured problems that have not been seen before, using their knowledge to analyse and find suitable solutions to the problems                        |  |  |  |  |
|             | Analyses data/information in context and applies appropriate analysis in confirming or refuting conclusions and carrying out further work to evaluate conclusions |  |  |  |  |
|             | Justifies strategies for solving problems, giving clear explanations for their reasoning                                                                          |  |  |  |  |
| Pass        | The evidence is logical and a good response to the demands of the brief                                                                                           |  |  |  |  |
|             | Makes use of relevant knowledge and is generally informed by the practices of the sector                                                                          |  |  |  |  |
|             | Demonstrates an understanding of some perspectives or approaches associated within the sector                                                                     |  |  |  |  |

| Ν      | Makes good use of facts/theories/approaches/concepts                                                                                            |  |  |
|--------|----------------------------------------------------------------------------------------------------|--|--|
| C      | Demonstrates breadth and depth of knowledge and understanding                                                                                   |  |  |
| C      | Generally selects appropriate skills/techniques/methods                                                                                         |  |  |
| l      | dentifies information from appropriate sources                                                                                                  |  |  |
| Ν      | Makes use of appropriate information/appraises relevancy of information                                                                         |  |  |
| C      | Combines information to make accurate decisions                                                                                                 |  |  |
| Ν      | Makes generally sound judgements/takes appropriate action/seeks clarification and guidance                                                      |  |  |
| Д<br>р | Able to successfully tackle routine problems and make some progress on solving non-routine problems in real life situations                     |  |  |
| E      | Demonstrates most skills and knowledge of the relevant concepts and techniques reflected in the sector and is applied across different contexts |  |  |
| ¢<br>k | Able to make some progress on unstructured problems that have not been seen before, using their knowledge to find solutions to problems         |  |  |
| Ν      | Makes some justification for strategies for solving problems, giving explanations for their reasoning                                           |  |  |

- \* "Threshold competence" refers to a level of competence that:
- signifies that a student is well placed to develop full occupational competence, with further support and development, once in employment
- is as close to full occupational competence as can be reasonably expected of a student studying the TQ in a classroom-based setting (for example, in the classroom, workshops, simulated working and (where appropriate) supervised working environments)
- signifies that a student has achieved the level for a pass in relation to the relevant occupational specialism component

### U grades

• if a student is not successful in reaching the minimum threshold for the core and/or occupational specialism component, they will be issued with a U grade

# **Document information**

The T Level Technical Qualification is a qualification approved and managed by the Institute for Apprenticeships and Technical Education.

Copyright in this document belongs to, and is used under licence from, the Institute for Apprenticeships and Technical Education, © 2020-2021.

'T-LEVELS' is a registered trade mark of the Department for Education.

'T Level' is a registered trade mark of the Institute for Apprenticeships and Technical Education.

'Institute for Apprenticeships & Technical Education' and logo are registered trade marks of the Institute for Apprenticeships and Technical Education.

Owner: Head of Assessment Design

### **Change History Record**

| Version | Description of change    | Approval | Date of Issue  |
|---------|--------------------------|----------|----------------|
| v1.0    | Published final version. |          | May 2021       |
| v1.1    | NCFE rebrand             |          | September 2021 |